# Instrukcja użytkownika Notaris Office

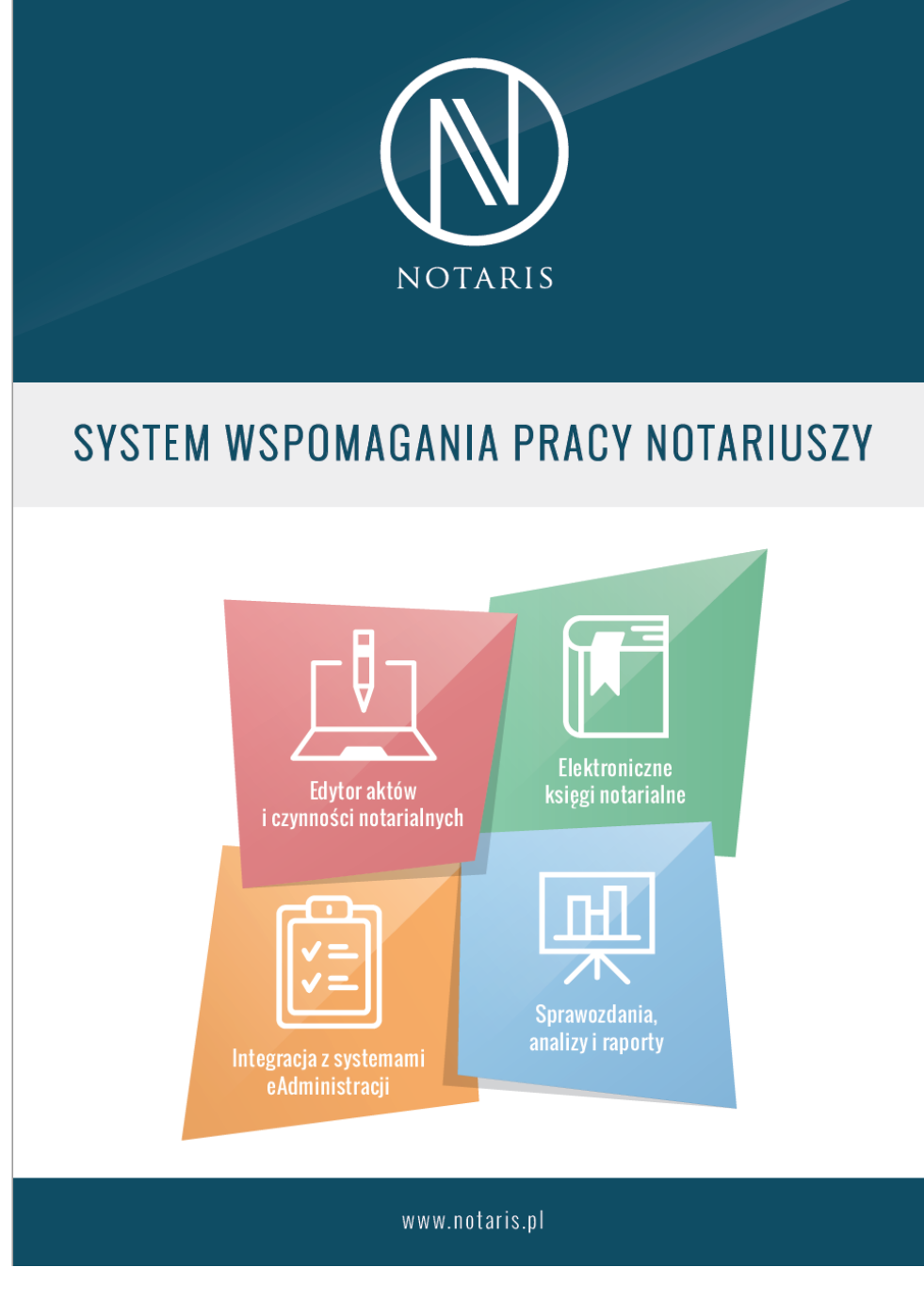

## <u>softcream</u>

ul. Grójecka 194 /19, 02-390 Warszawa Tel. 022 867-80-00 www.softcream.pl

Instrukcja obsługi NOTARIS ver.3.1 update 20170205

# Spis Treści

| Spis Treści 2                               |
|---------------------------------------------|
| Notaris Office                              |
| Ogólny opis działania aplikacji3            |
| Widok - Repertorium                         |
| Pasek narzędzi6                             |
| Widok - Archiwum                            |
| Widok – Skorowidz 26                        |
| Wyszukiwanie ogólne – domyślnie dostępne 28 |
| Sortowanie 29                               |
| Drukowanie skorowidza 30                    |
| Widok – Kasa                                |
| Zakładka Faktury                            |
| Zakładka Przelewy                           |
| Widok –Klienci                              |
| Widok – Załączniki                          |
| Widok – kursy walut                         |
| Widok –zestawienia                          |
| Zakładka - Bilans                           |
| Zakładka - Zestawienia                      |
| Widok –ustawienia 50                        |
| Zakładka – Użytkownicy 51                   |
| Zakładka – Parametry aplikacji 54           |
| Zakładka – Parametry bazy danych57          |
| Widok – WWW 58                              |
| Menu - aplikacji                            |

## **Notaris Office**

## Ogólny opis działania aplikacji

Aplikacja Notaris Office to kompleksowy program służący do obsługi nie tylko Księgi repertorium A, ale również do obsługi wszelkich dokumentów, które kancelaria notarialna jest obowiązana przygotować i dostarczyć do różnych instytucji.

*W* przypadku samodzielnego wdrażania i uruchamiania aplikacji zalecamy rozpoczęcie pracy z oprogramowaniem od zapoznania się z <u>rozdziałem **Konfiguracja aplikacji**</u> **NOTARIS** 

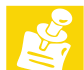

Aplikacja NOTARIS jest narzędziem, które w żaden sposób nie ogranicza możliwości kontroli wprowadzanych danych. Używając odpowiednich metod możemy dokonać zmian na każdym etapie pracy i w każdym czasie. Jedyną bardzo istotna grupą danych którą kontroluje aplikacja jest numeracja repertorium. Numery repertorium nie podlegają zmianie. W przypadku pomyłki można usuwać wstawione czynności - od najmłodszej począwszy. Nie można zmieniać ani usuwać, czy dodawać numerów pomiędzy już zapisane numery.

Najważniejsze funkcjonalności to:

- Prowadzenie, zapisywanie, drukowanie i archiwizowanie Księgi repertorium A
- Tworzenie faktur i ich archiwizacja
- Wbudowany skorowidz osób biorących udział w czynności notarialnej
- Generowanie wszystkich zestawień finansowych
- Generowanie i prowadzenie rejestru GIIF
- Obsługa przelewów
- Prowadzenie bazy klientów
- Archiwizacja aktów notarialnych i wszelkich dokumentów powiązanych z czynnością

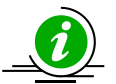

Poruszając się po aplikacji Notaris Office. Do dyspozycji mamy szereg widoków – to znaczy różnych ekranów powiązanych z rożnymi funkcjami oprogramowania.

Przełączanie pomiędzy widokami odbywa się poprzez pasek menu, za pośrednictwem opcji **Przejdź do** ... lub poprzez naciśnięcie na listwie odpowiedniej ikony symbolizującej widok. Obie metody są równie skuteczne.

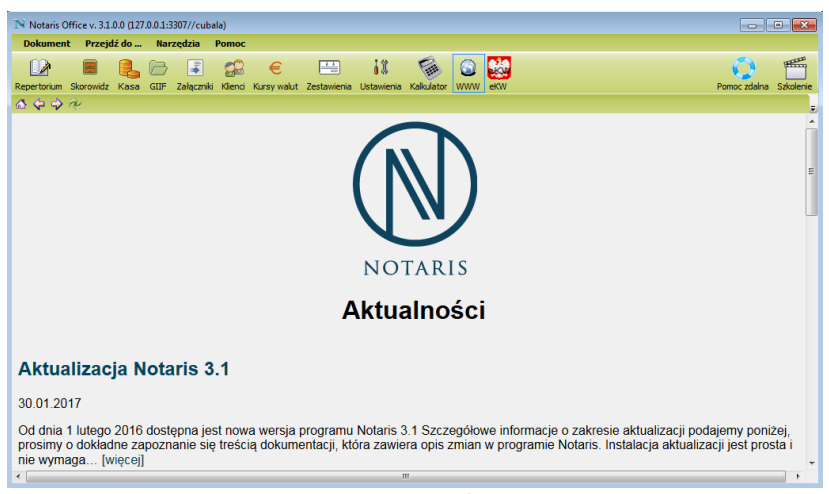

**Rysunek 1** 

Instrukcja obsługi NOTARIS ver.3.1 update 20170205

| Notaris C | Notaris Office v. 3.1.0.0 (127.0.0.1:3307//cubala) |       |      |            |         |             |             |            |            |        |     |              |  |              |           |
|-----------|----------------------------------------------------|-------|------|------------|---------|-------------|-------------|------------|------------|--------|-----|--------------|--|--------------|-----------|
| Dokumen   | t Przejo                                           | lź do | Nar  | zędzia     | Pomoc   |             |             |            |            |        |     |              |  |              |           |
|           |                                                    |       |      |            | 22      | €           |             | 11         |            |        |     |              |  | 0            |           |
| Dodawanie | Archiwum                                           | Kasa  | GIIF | Załączniki | Klienci | Kursy walut | Zestawienia | Ustawienia | Kalkulator | VVVVVV | ekw |              |  | Pomoc zdalna | Szkolenie |
|           | ×a                                                 | Ē     | 25   |            |         |             |             |            |            |        | n   | • 23-01-2017 |  |              | *         |

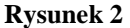

 Widok "Repertorium" – Zawiera dwie zakładki "Dodawanie" i "Archiwum" Jest to najbardziej eksploatowana funkcjonalność.

"Dodawanie" to tworzenie nowych i edytowanie już utworzonych czynności notarialnych. "Archiwum" pozwala przeglądać (również edytować) zapisy w formie identycznej jak ta z rzeczywistej Księgi repertorium A.

- Widok "Skorowidz" to funkcjonalność dająca możliwość wyszukiwania wszelkich danych zapisanych w księdze repertorium A. Rozszerzona formuła skorowidza daje olbrzymie możliwości szybkiego znajdowania informacji takich jak:
  - Imię i nazwisko
  - o Nazwa firmy
  - Numer repertorium
  - Data czynności
  - Numer aktu

Oraz wszystkie inne zawarte w zapisach księgi. Dostępna opcja pomoc w skorowidzu opisuje szeroko sposoby i metody wyszukiwania danych.

# Skorowidz jest również narzędziem umożliwiającym znalezienie odpowiedniego zapisu w dowolnej dacie i jego edycje a więc i zmianę danych.

- Widok "Kasa" Pozwala zarządzać kasą w kancelarii. Dwie zakładki, "Faktura". Umożliwia pełne zarządzanie fakturami VAT (tworzenie, edytowanie, wydruki, korekty i usuwanie) i "Przelewy". Umożliwia pełne zarządzanie przelewami.
- Widok "Do GIIF" umożliwia pełne zarządzanie kartami transakcji stanowi również rejestr kart transakcji wymagany prawem. W przypadku konfiguracji aplikacji NOTARIS do pracy z wieloma notariuszami w ramach jednej księgi repertorium A. Rejestr GIIF jest prowadzony oddzielnie dla każdego notariusza.
- Widok "Klienci" umożliwia pełne zarządzanie klientami i ich danymi.
- Widok "Załączniki" umożliwia pełne zarządzanie plikami załączników.
- Widok "Kursy walut" umożliwia kontrole, edycję kursów walut..
- Widok **"Zestawienia"** umożliwia generowanie zestawień dziennych, miesięcznych, kwartalnych, półrocznych i rocznych.
- Widok **"Ustawienia"** umożliwia konfigurację parametrów aplikacji i ustawienie zmiennych środowiskowych pracy.
- Widok **"WWW"** jest wbudowaną przeglądarką stron WWW.
- Widok **"eKW"** linkuje do strony eKW na MS.GOV.PL

## Widok - Repertorium

**Widok - Repertorium** – służy do dodawania oraz edycji czynności (zakładka "Dodawanie") a także do przeglądania wpisów (zakładka "Archiwum").

- Widok Repertorium / zakładka Dodawanie prezentuje księgę Repertorium A w sposób skrócony.
- Widok Repertorium / zakładka Archiwum prezentuje księgę Repertorium A w całej okazałości.

Poniższy rozdział opisuje również dodawanie nowej czynności w formie kreatora czynności uruchamianego poprzez przycisk ("Nowy")

| N Notaris Office v. 31.0.0 (127.0.0.1:3307//test )                                                                            |                                                  |                           |                                                   |              |                         |         |                 |  |  |  |  |
|----------------------------------------------------------------------------------------------------|--------------------------------------------------|---------------------------|---------------------------------------------------|--------------|-------------------------|---------|-----------------|--|--|--|--|
| Dokument Prz                                                                                                    | ejdź do 🛛 🛛                                      | larzędzia Pomoc           |                                                   |              |                         |         |                 |  |  |  |  |
| Epertorium Skorowidz Kasa GIIF Załącznik Klienci Kursy walut Zestawienia Ustawienia Kałkulator WWW eKW Pomoc zdalna Szkolenie |                                                  |                           |                                                   |              |                         |         |                 |  |  |  |  |
|                                                                                                    | - I 🗈 🗾                                          |                           |                                                   | n - 19-01-   | 2017                    |         |                 |  |  |  |  |
| Numer repertorium                                                                                                    | Numer aktu                                       | Strony                    | Krótki opis czynności                             | Kwota brutto | Razem (7+9+10+11+12+15) | Opłata  | Faktura 🔺       |  |  |  |  |
| 107/2017                                                                                                    |                                                  | 1.NAZWISKO1 NAZWISK       | eKW do - UMOWA SPRZEDAŻY                          |              |                         |         | 2017-02-02 Nr., |  |  |  |  |
|                                                                                                    |                                                  |                           | Za czynności 106/2017 - 104/2017                  | 91,02 zł     | 96.02 zł                | 5,00 zł |                 |  |  |  |  |
| 106/2017 jak wyżej Wypis aktu Repetorium A Nr 104/2017 na 2 str. dl 14,76 14,76                                               |                                                  |                           |                                                   |              |                         |         |                 |  |  |  |  |
| 105/2017 iak wyżei Wyois aktu Pepertorium A Nr 01/2/2017 na 2 str. dl., 14.76 14.76                                           |                                                  |                           |                                                   |              |                         |         |                 |  |  |  |  |
| 104/2017                                                                                                    | AKT POŚWIADCZENIA DZIEDZICZENIA 61.50 66.50 5.00 |                           |                                                   |              |                         |         |                 |  |  |  |  |
| 103/2017                                                                                                    |                                                  | 1.NAZWISKO1 NAZWISK       | eKW do - UMOWA SPRZEDAŻY                          |              |                         |         | 2017-02-02 Nr., |  |  |  |  |
|                                                                                                    |                                                  |                           | Za czvnności 102/2017 - 101/2017                  | 1483.38 zł   | 1633.38 zł              |         |                 |  |  |  |  |
| 102/2017                                                                                                    |                                                  | iak wyżei                 | Wypis aktu Repertorium A Nr 101/2017 na 1 str. dl | 7.38         | 7.38                    |         |                 |  |  |  |  |
| 101/2017                                                                                                    | 73/2017                                          | 1.NAZWISKO1 NAZWISK       | UMOWA SPRZEDAŻY                                   | 1476.00      | 1626.00                 |         |                 |  |  |  |  |
| 100/2017                                                                                                    |                                                  | 1.NAZWISKO1 NAZWISK       | eKW do - UMOWA SPRZEDAŻY                          |              |                         |         | 2017-02-02 Nr   |  |  |  |  |
|                                                                                                    |                                                  |                           | Za czynności 99/2017 - 96/2017                    | 1542,42 zł   | 1692,42 zł              |         |                 |  |  |  |  |
| 99/2017                                                                                                    |                                                  | jak wyżej                 | Wypis aktu Repertorium A Nr 96/2017 na 3 str. dla | 22,14        | 22,14                   |         |                 |  |  |  |  |
| 98/2017                                                                                                    |                                                  | jak wyżej                 | Wypis aktu Repertorium A Nr 96/2017 na 3 str. dla | 22,14        | 22,14                   |         |                 |  |  |  |  |
| 97/2017                                                                                                    |                                                  | jak wyżej                 | Wypis aktu Repertorium A Nr 96/2017 na 3 str. dla | 22,14        | 22,14                   |         |                 |  |  |  |  |
| 96/2017                                                                                                    | 72/2017                                          | 1.NAZWISKO1 NAZWISK       | UMOWA SPRZEDAŻY                                   | 1476,00      | 1626,00                 |         |                 |  |  |  |  |
| 95/2017                                                                                                    |                                                  | 1.NAZWISKO1 NAZWISK       | eKW do - UMOWA SPRZEDAŻY                          |              | 150,00                  |         |                 |  |  |  |  |
| •                                                                                                    | -                                                |                           | III                                               |              |                         |         | •               |  |  |  |  |
|                                                                                                    |                                                  |                           |                                                   |              |                         |         |                 |  |  |  |  |
| Data czynności Bilans dni                                                                                                    | 19-01-20<br>a                                    | 017 Kolejny numer reperto | rium 108/2017 Kolejny numer aktu not              | arialnego    | 74/2017                 |         |                 |  |  |  |  |
| Kwota b                                                                                                    | orutto 7                                         | 803.12 Razem (7+9+10+11+  | 12+15) 10620.12 Razem opłata RS                   | 20,00        |                         |         |                 |  |  |  |  |

Rysunek 3

Zakładka "Dodawanie" przedstawia listę czynności notarialnych z danego dnia, aktualną datę, kolejny numer repertorium, kolejny numer aktu notarialnego oraz bieżący bilans dnia prezentujący kwoty brutto i sumę wybranych rubryk prezentowane pod spodem listy czynności.

## Pasek narzędzi

| 🔊 Notaris C | Notaris Office v. 3.1.0.0 (127.0.0.1:3307//cubala) |       |      |            |         |             |             |            |            |     |     | • •          |  |              |           |
|-------------|----------------------------------------------------|-------|------|------------|---------|-------------|-------------|------------|------------|-----|-----|--------------|--|--------------|-----------|
| Dokumen     | t Przejo                                           | lź do | Nar  | zędzia     | Pomoc   |             |             |            |            |     |     |              |  |              |           |
|             |                                                    |       |      |            | 8       | €           |             | 11         | (in        |     |     |              |  | 0            | -         |
| Repertorium | Skorowidz                                          | Kasa  | GIIF | Załączniki | Klienci | Kursy walut | Zestawienia | Ustawienia | Kalkulator | www | eKW |              |  | Pomoc zdalna | Szkolenie |
| Dodawanie   | Archivaum                                          |       | _    |            |         |             |             |            |            |     |     |              |  |              |           |
|             | ×                                                  | Ē     | 6    |            | >       |             |             |            |            |     | n   | • 23-01-2017 |  |              | *         |

**Rysunek 4** 

Funkcje prezentowane są w formie ikon uwidocznionych na pasku narzędzi w górnej części zakładki.

Nowa czynność umożliwia wprowadzanie nowej czynności notarialnej – danych.

- ręcznie wpisując dane z klawiatury
  - z szablonu czynności (szablon winien zostać uprzednio wprowadzony).
- z aktu notarialnego zapisanego w formacie \*.doc (MS Word) lub formacie NOTARIS Edytor

Nowa czynność typu eKW – wniosek wieczystoksięgowy

Usuwa omyłkowo wprowadzoną czynność – usuwane są czynności w kolejności od najmłodszej do najstarszej

Edytuje wybraną z listy czynność - (wybór następuje po kliknięciu na wybranym numerze z listy powoduje jego zaznaczenie).

Powiela wybraną czynność.

Czynność można powielić z wybranymi danymi lub bez danych. Wtedy nadawane są tylko nowe numery czynności – dane można uzupełnić w trakcie późniejszej edycji – zgodnie z zasadami edycji.

Wystawia fakturę VAT do wybranej czynności poprzez klikniecie na widoczny na liście numer repertorium czynność. Funkcja importuje dany z czynności do faktury.

#### Jak wprowadzić nową czynność do repertorium?

Można to przeprowadzić na trzy sposoby:

- ręcznie wpisując dane z klawiatury
- import z aktu notarialnego zapisany w formacie \*.doc (MS Word) lub formacie NOTARIS Edytor 0508
- z szablonu czynności szablon winien zostać uprzednio utworzony i zapisany.

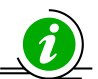

w

Wstawienie pierwszej czynności wymaga pełnego skonfigurowania danych otwarcia i danych kancelarii notarialnej. Czynności te opisane są w rozdziale <u>Konfiguracja</u> <u>aplikacji NOTARIS</u>. Można tam również ustawić, w przypadku rozpoczęcia pracy w środku roku obrachunkowego dane początkowe – dane otwarcia takie jak kolejny numer repertorium, faktury, karty transakcji czy aktu.

Wszystkie operacje przeprowadzamy w kreatorze dodawania czynności. Składa się on z pięciu zakładek, które przedstawiają kolejne fazy wprowadzania / kontroli danych do repertorium **(***Import, Statystyka, Dane, Opłaty, Wypisy***)**. Wyboru zakładki dokonujemy poprzez kliknięcie lewym przyciskiem myszki wskazanej nią nazwy.

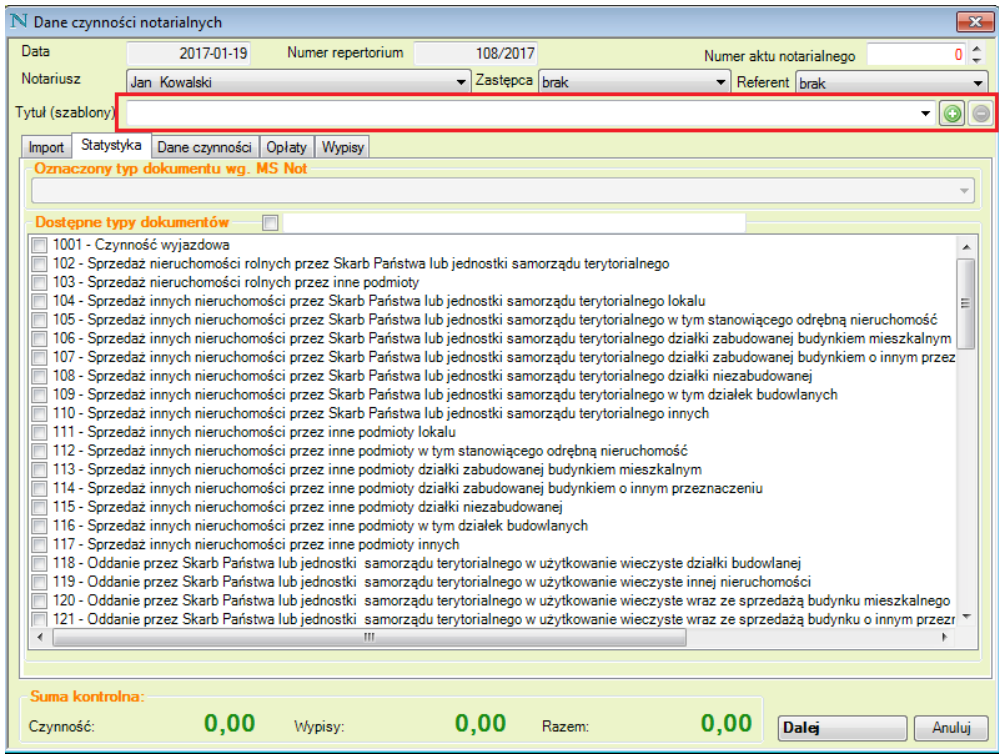

**Rysunek 5** 

Rysunek 5 – formatka szczegółów czynności, Rysunek 6 – szczegóły czynności typu eKW z dodatkowymi polami powiązania z czynnością główną oraz numerem Rep.C.Nota, który należy uzupełnić po złożeniu wniosku do Sądu. Czynności oznaczone tym numerem oznaczone są na listach kolorem granatowym.

| N Dane czynnoś                                                                                                    | ści notarialnych                                                                                                    |                                                                                   |                                                                                              |                                                                                         |                                                                    | ×                  |  |  |  |  |
|----------------------------------------------------------------------------------------------------|----------------------------------------------------------------------------------------------------|-----------------------------------------------------------------------------------|----------------------------------------------------------------------------------------------|-----------------------------------------------------------------------------------------|--------------------------------------------------------------------|--------------------|--|--|--|--|
| Data                                                                                                    | 2017-01-19                                                                                                    | Numer repertorium                                                                 | 108/2017                                                                                     |                                                                                         |                                                                    |                    |  |  |  |  |
| Notariusz                                                                                                    | Jan Kowalski                                                                                                    |                                                                                   | ✓ Zastępca brak                                                                              | ▼ Ref                                                                                   | erent brak                                                         | •                  |  |  |  |  |
| Tytuł (szablony)                                                                                                    | eKW do - UMOWA SPI                                                                                                    | RZEDAŻY                                                                           | <b>-</b> 💽 🔵 10                                                                              | 1/2017 - Rep.C.NO                                                                       | ТА                                                                 |                    |  |  |  |  |
| Import       Statystyka       Dane czynności       Oplaty       Wypisy         Oznaczony typ dokumentu wg. MS Not       305 - Wnioski wieczystoksięgowe       •         Dostępne typy dokumentów       •       •         [1001 - Czynność wyjazdowa       •       •         [1021 - Czynność wyjazdowa       •       •         [1021 - Sprzedaż nieuchomości rolnych przez Skarb Państwa lub jednostki samorządu terytorialnego lokalu       •         [103 - Sprzedaż innych nieruchomości przez Skarb Państwa lub jednostki samorządu terytorialnego w tym stanowiącego odrębną nieruchomośći       •         [105 - Sprzedaż innych nieruchomości przez Skarb Państwa lub jednostki samorządu terytorialnego w tym stanowiącego odrębną nieruchomość       •         [105 - Sprzedaż innych nieruchomości przez Skarb Państwa lub jednostki samorządu terytorialnego dzialki zabudowanej budynkiem oinnym przez       •         [106 - Sprzedaż innych nieruchomości przez Skarb Państwa lub jednostki samorządu terytorialnego dzialki niezabudowanej budynkiem oinnym przez       •         [106 - Sprzedaż innych nieruchomości przez Skarb Państwa lub jednostki samorządu terytorialnego dzialki niezabudowanej       •         [107 - Sprzedaż innych nieruchomości przez Skarb Państwa lub jednostki samorządu terytorialnego dzialki niezabudowanej       •         [108 - Sprzedaż innych nieruchomości przez Skarb Państwa lub jednostki samorządu terytorialnego w tym działki budowlanych       •         [109 - Sprzedaż innych nieruchom |                                                                                                    |                                                                                   |                                                                                              |                                                                                         |                                                                    |                    |  |  |  |  |
| 111 - Sprze<br>112 - Sprze<br>113 - Sprze<br>114 - Sprze<br>115 - Sprze<br>116 - Sprze<br>117 - Sprze                                                                                                    | 110 - Sprzedaż innych nieruchomości przez Skarb Państwa lub jednostki samorządu terytorialnego innych         111 - Sprzedaż innych nieruchomości przez inne podmioty lokalu         112 - Sprzedaż innych nieruchomości przez inne podmioty działki zabudowanej budynkiem mieszkalnym         113 - Sprzedaż innych nieruchomości przez inne podmioty działki zabudowanej budynkiem mieszkalnym         114 - Sprzedaż innych nieruchomości przez inne podmioty działki zabudowanej budynkiem o innym przeznaczeniu         115 - Sprzedaż innych nieruchomości przez inne podmioty działki niezabudowanej         116 - Sprzedaż innych nieruchomości przez inne podmioty działki niezabudowanej         116 - Sprzedaż innych nieruchomości przez inne podmioty w tym działki niezabudowanej         117 - Sprzedaż innych nieruchomości przez inne podmioty działki niezabudowanej         117 - Sprzedaż innych nieruchomości przez inne podmioty działki niezabudowanej         116 - Sprzedaż innych nieruchomości przez inne podmioty w tym działek budowlanych         117 - Sprzedaż innych nieruchomości przez inne podmioty innych |                                                                                   |                                                                                              |                                                                                         |                                                                    |                    |  |  |  |  |
| 119 - Odda<br>119 - Odda<br>120 - Odda<br>121 - Odda                                                                                                    | nie przez Skarb Państw<br>nie przez Skarb Państw<br>nie przez Skarb Państw                                                                                                    | a lub jednostki samorz<br>a lub jednostki samorz<br>a lub jednostki samorz<br>III | ądu terytorialnego w użytkow<br>ądu terytorialnego w użytkow<br>ądu terytorialnego w użytkow | anie wieczyste innej nieruc<br>anie wieczyste wraz ze spr<br>anie wieczyste wraz ze spr | homości<br>zedażą budynku mieszkalne<br>zedażą budynku o innym prz | ego<br>tezr ▼<br>▶ |  |  |  |  |
| Suma kontrol<br>Czynność:                                                                                                    | na:<br>0,00                                                                                                    | Wypisy:                                                                           | 0,00 Razem:                                                                                  | 0,00                                                                                    | Dalej                                                              | Anuluj             |  |  |  |  |
| ,                                                                                                    |                                                                                                    |                                                                                   | Rysunek 6                                                                                    |                                                                                         |                                                                    |                    |  |  |  |  |

Po wypełnieniu odpowiednich pól właściwym tekstem do następnej zakładki możemy przejść przy pomocy przycisku "Dalej".

Poruszanie się miedzy zakładkami powoduje zmianę widoku i możliwość wprowadzania / uzupełniania danych na każdym etapie do momentu potwierdzenia wprowadzania danych lub ich anulowania.

Potwierdzenia wprowadzonych danych odbywa się za pomocą wciśnięcia klawisza "Potwierdź", który pojawia się w miejscu przycisku "Dalej" w prawym dolnym rogu ostatniej zakładki **Statystyka**.

Anulowanie wprowadzania danych odbywa się poprzez wciśnięcie klawisza "Anuluj" (klawisz

ten znajduje się w sąsiedztwie klawisza "Potwierdź") lub przez przyciśnięcie znaku będącego w prawym górnym rogu ekranu kreatora. Anulowanie możliwe jest również poprzez przyciśnięcie klawisza **Esc**, który zlokalizowany jest w lewym górnym rogu klawiatury komputerowej.

Anulowanie danych spowoduje bezpowrotne utracenie wszystkich informacji wprowadzonych w tej sesji kreatora.

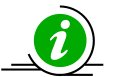

Zaleca się rozpoczęcie wprowadzania danych w kolejności wymienionej poniżej ze względu na możliwość lepszego poznania zasad działania aplikacji. W miarę poznawania i doskonalenia się w biegłości posługiwania się kreatorem czynności należy wprowadzać dane w sposób bardziej zautomatyzowany.

#### Ręczne wprowadzanie danych – w 10 krokach

W celu wprowadzenia nowej czynności należy wybrać w widoku **Czynności** zakładkę **Dodawanie.** Przycisk **Nowa czynność**. Pojawia się okno kreatora bez żadnych danych. Postępując zgodnie z niniejszą instrukcją wprowadzamy dane z klawiatury przemieszczając się po istniejących polach.

Podany poniżej przykład ukazuje wprowadzenie czynności – testamentu - aktu notarialnego.

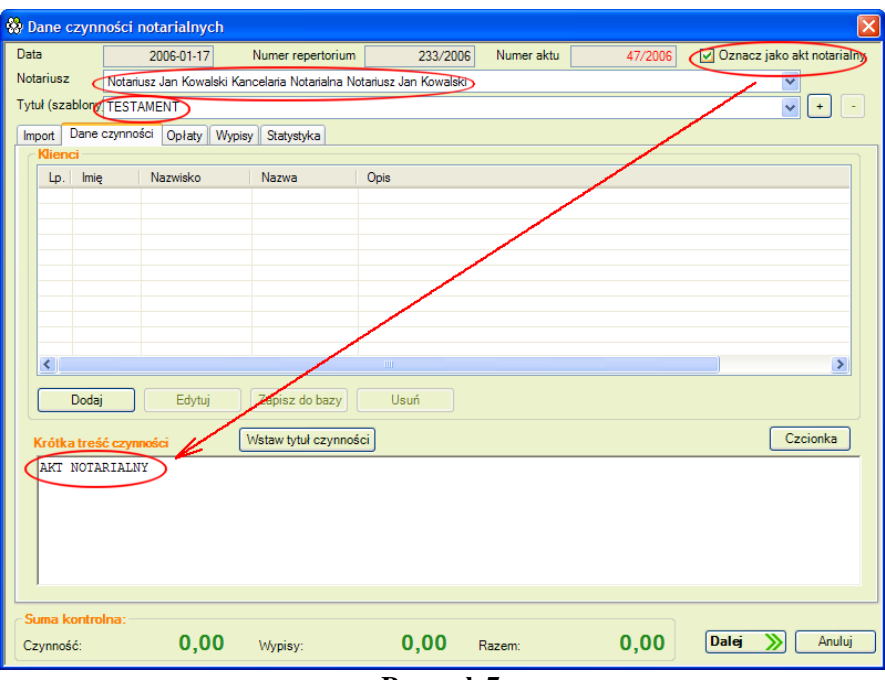

Rysunek 7

- 1. Klikamy na okno **Tytuł czynności** wprowadzamy słowo np. TESTAMENT POŚWIADCZENIE ...".
- 2. Następnie kontrolujemy pole **Dane notariusza** pole informuje nas, który notariusz jest właścicielem tej czynności.
- 3. Następnie zaznaczamy **Oznacz jako akt notarialny** efektem tej czynności jest pojawienie się słów AKT NOTARANY w polu Krótka treść czynności
- Następnie, w celu dodania osoby stawającej do czynności, wciskamy w sekcji okna zatytułowanej *Klienci* – przycisk *Dodaj* – pojawi się okno dodawanie nowych klientów. Wypełniamy dane klienta poruszając się pomiędzy polami.

| 🛞 Klient                                                                                                    |                                                                                                    |                                                              |              |  |  |  |  |  |  |  |
|----------------------------------------------------------------------------------------------------|----------------------------------------------------------------------------------------------------|--------------------------------------------------------------|--------------|--|--|--|--|--|--|--|
| Dane podstawowe<br>Nazwisko                                                                                                    |                                                                                                    | Nazwa                                                        | Obywatelstwo |  |  |  |  |  |  |  |
|                                                                                                    |                                                                                                    | Bodzaj podmjotu Strona czynno                                |              |  |  |  |  |  |  |  |
| vpis<br>, zamieszkały w przy ulicypod<br>imieniu "FIMY" Spółki z ograniczoną<br>wpisanej do rejestru przedsiębiorców pod n<br>działania w jej imieniu, wskazując NIP tejże | numerem, legitymujący się<br>odpowiedzialnością z siedzibą w<br>umerem: 00000111111, jako prez<br>Spółki: 111-01-01-111. Fakt zare | dowodem osobistym serii ABC numer Sąd<br>(00-999) przy ulicy | ści          |  |  |  |  |  |  |  |
| Dane szczegółowe (faktury, GIIF)                                                                                                    | REGON                                                                                                    | Rodzaj dokumentu tożsamości                                  | Nr dokumentu |  |  |  |  |  |  |  |
|                                                                                                    |                                                                                                    | DO - dowód osobisty                                          |              |  |  |  |  |  |  |  |
| Ulica                                                                                                    | Nr domu Nr lokalu                                                                                                    | Kod Miejscowość                                              | Kraj         |  |  |  |  |  |  |  |
|                                                                                                    |                                                                                                    |                                                              |              |  |  |  |  |  |  |  |
| Numer Konta                                                                                                    |                                                                                                    | Mail                                                         |              |  |  |  |  |  |  |  |
| Numer Rejestru Sądowego                                                                                                    |                                                                                                    | Telefony                                                     |              |  |  |  |  |  |  |  |
| Numer SWIFT                                                                                                    |                                                                                                    | Faxy                                                         |              |  |  |  |  |  |  |  |
| Typ 01. Osoba fizyczna                                                                                                    |                                                                                                    | <b>~</b>                                                     |              |  |  |  |  |  |  |  |
|                                                                                                    |                                                                                                    |                                                              |              |  |  |  |  |  |  |  |
| Wyczyść pola         Import danych z opisu         Potwierdź         Anuluj                                                                                                |                                                                                                    |                                                              |              |  |  |  |  |  |  |  |

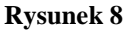

- Nazwisko
- Imię
- Nazwa jeśli firma lub osoba prawna, instytucja
- Rodzaj podmiotu
  - i. Firma podmiot typu firma kontrahent
  - ii. Sąd podmiot typu Sąd wykorzystywany w zestawieniach powiązania z opłatami
  - iii. Strona czynności podmiot strona czynności notarialnej 0 osoba fizyczna lub prawna)
  - iv. Urząd skarbowy grupa podmiotów urzędy skarbowe.
- Obywatelstwo domyślnie PL
- Opis pole opis służy do podania danych personalnych, adresu zamieszkania informacje te będą dołączone przy wydruku księgi. Pozostałe dane - Pesel, Nip, Regon itd. wymagane są jedynie dla czynności które będą rejestrowane przez GIIF i nie są niezbędne.
- 5. Po upewnieniu się czy dane osobowe są wprowadzone poprawnie przyciskamy przycisk **Potwierdź**. W ten sposób dane osoby zostają wprowadzone do przygotowywanej czynności. Kolejny rysunek ukazuje efekt wprowadzonych danych.

| 🍪 Dane    | czynn                         | iości not | arialnych        |                        |                       |                     |                  |            | ×                   |  |  |  |
|-----------|-------------------------------|-----------|------------------|------------------------|-----------------------|---------------------|------------------|------------|---------------------|--|--|--|
| Data      |                               | 20        | 006-01-17        | Numer repertorium      | 233/2006              | Numer aktu          | 47/2006          | V Oznacz   | jako akt notarialny |  |  |  |
| Notarius: | z                             | Notariusz | Jan Kowalski Kar | ncelaria Notarialna No | tariusz Jan Kowalski  |                     |                  |            | ~                   |  |  |  |
| Tytuł (sz | Tytuł (szablony TESTAMENT + - |           |                  |                        |                       |                     |                  |            |                     |  |  |  |
| Import    | Dane o                        | czynności | Opłaty Wypis     | y Statystyka           |                       |                     |                  |            |                     |  |  |  |
| Klier     | nci                           |           |                  |                        |                       |                     |                  |            |                     |  |  |  |
| Lp.       | Imię                          | N         | azwisko          | Nazwa                  | Opis                  |                     |                  |            |                     |  |  |  |
| 1         | Jan                           | KO        | OWALSKI          |                        | Jana i Anieli NIP 123 | 423455, zamieszkały | w Warszawa ul. P | oranna 11. |                     |  |  |  |
|           |                               |           | -                |                        |                       |                     |                  |            |                     |  |  |  |
|           |                               |           |                  |                        |                       |                     |                  |            |                     |  |  |  |
|           |                               |           |                  |                        |                       |                     |                  |            |                     |  |  |  |
|           |                               |           |                  |                        |                       |                     |                  |            |                     |  |  |  |
|           |                               |           |                  |                        |                       |                     |                  |            |                     |  |  |  |
|           |                               |           |                  |                        |                       |                     |                  |            |                     |  |  |  |
|           |                               |           |                  |                        |                       |                     |                  |            |                     |  |  |  |
|           |                               |           |                  | /                      |                       |                     |                  |            |                     |  |  |  |
|           |                               |           |                  | ·                      |                       |                     |                  |            |                     |  |  |  |
|           | Dodaj                         |           | Edytui           | Zapisz do bazy         | Usuń                  |                     |                  |            |                     |  |  |  |
| Krótk     | a treś                        | ć czynnoś |                  | Wstaw tytuł czynnoś    | ci                    |                     |                  |            | Czcionka            |  |  |  |
| AKT       | NOTAI<br>TAMEN'               | RIALNY    |                  |                        |                       |                     |                  |            |                     |  |  |  |
| Jan       | KOWA                          | LSKI pow  | wołuje do ca     | łego spadkuswo         | jego syna Adama       | L .                 |                  |            |                     |  |  |  |
| KOW       | ALSKI                         | EGO zam:  | ieszkałego .     |                        |                       |                     |                  |            |                     |  |  |  |
|           |                               |           |                  |                        |                       |                     |                  |            |                     |  |  |  |
|           |                               |           |                  |                        |                       |                     |                  |            |                     |  |  |  |
|           |                               |           |                  |                        |                       |                     |                  |            |                     |  |  |  |
|           |                               |           |                  |                        |                       |                     |                  |            |                     |  |  |  |
| ⊂ Suma I  | kontrol                       | na:       |                  |                        |                       |                     |                  | -          |                     |  |  |  |
| Caunno    | 44-                           |           | 0.00             | Muninur                | 0.00                  | Param               | 0.00             | Dalei      | Anului              |  |  |  |
| Czyrino   | SC.                           |           | 0,00             | wypisy.                | 0,00                  | Nazem.              | 0,00             |            |                     |  |  |  |
|           |                               |           |                  |                        | Rvsunel               | <u>s 9</u>          |                  |            |                     |  |  |  |

6. Następnie w pole Krótka treść czynności wpisujemy skrócony opis czynności zachowując przy tym te same zasady co podczas rejestrowania czynności w konwencjonalnej papierowej Księdze repertorium A. Po sprawdzeniu danych przyciskamy przycisk **Dalej** jak na powyższym rysunku. Pojawia się druga zakładka **Opłaty**.

| 😵 Dane czynr    | ności not | arialny   | ch                |                  |                    |                  |                  |           |         |                 | X       |
|-----------------|-----------|-----------|-------------------|------------------|--------------------|------------------|------------------|-----------|---------|-----------------|---------|
| Data            | 20        | 006-01-17 | 7 Nu              | imer repertori   | ium 23             | 5/2006 Nu        | mer aktu         | 48/2006   | ✓ Oznac | z jako akt nota | arialny |
| Notariusz       | Notariusz | Jan Kowa  | _<br>alski Kancel | laria Notarialni | a Notariusz Jan Ko | walski           |                  |           |         | ~               |         |
| Tytuł (szablony | UMOWAS    | SPRZED.   | AŻY               |                  |                    |                  |                  |           |         | V (+            | -       |
| Import Dane     | czynności | Opłaty    | Wypisy            | Statystyka       |                    |                  |                  |           |         |                 |         |
|                 |           |           |                   |                  |                    |                  |                  |           |         |                 |         |
| Wartość         | Grup      | Podat     | ek od s<br>0.00   | Stawk            | Podatek od         | Oplata s<br>0.00 | Oplata s<br>0.00 | Oplata za | Wynagro | Podatek         | Wplat   |
| 10,00           |           |           | 0,00              |                  | 0,00               | 0,00             | 0,00             | 0,00      | 0,00    | 0,00            |         |
|                 |           |           |                   |                  |                    |                  |                  |           |         |                 |         |
|                 |           |           |                   |                  |                    |                  |                  |           |         |                 |         |
|                 |           |           |                   |                  |                    |                  |                  |           |         |                 |         |
|                 |           |           |                   |                  |                    |                  |                  |           |         |                 |         |
|                 |           |           |                   |                  |                    |                  |                  |           |         |                 |         |
|                 |           |           |                   |                  |                    |                  |                  |           |         |                 |         |
|                 |           |           |                   |                  |                    |                  |                  |           |         |                 |         |
|                 |           |           |                   |                  |                    |                  |                  |           |         |                 |         |
|                 |           |           |                   |                  |                    |                  |                  |           |         |                 |         |
|                 |           |           |                   |                  |                    |                  |                  |           |         |                 |         |
|                 |           |           |                   |                  |                    |                  |                  |           |         |                 |         |
|                 |           |           |                   |                  |                    |                  |                  |           |         |                 |         |
|                 |           |           |                   |                  |                    |                  |                  |           |         |                 |         |
| <               |           |           |                   |                  |                    |                  |                  |           |         |                 | >       |
| Nowa            |           | dvtui     |                   | รมท์             |                    |                  |                  |           |         |                 |         |
|                 |           | - ) (0)   |                   |                  |                    |                  |                  |           |         |                 |         |
| Suma kontro     | lna:      |           |                   |                  |                    | _                |                  |           |         |                 |         |
| Czynność:       |           | 0,0       | <b>)O</b> v       | /ypisy:          | 0,0                | 0 Razer          | n:               | 0,00      | Dalej   | N An            | uluj    |
|                 |           |           |                   |                  | Rysu               | nek 10           |                  |           |         |                 |         |

 Klikamy dwukrotnie na pole Wartość przedmiotu pojawia się kolejne okno, w którym wypełniamy poszczególne opłaty wedle zasad pobierania opłat i podatków. W podanym niżej przypadku uzupełniamy opłatę notarialną – 50 zł – podatek VAT zostaje naliczony automatycznie

| 😵 Opłaty                                 |           |          |       |             |                                    |        | X |
|------------------------------------------|-----------|----------|-------|-------------|------------------------------------|--------|---|
| Wartość przedmiotu: 10000,00             |           |          |       |             | Rodzaj podmiotu                    |        |   |
| Rodzaj opłaty                            | Stawka/gr | Kwota    | VAT   | Zestawienie | Firma<br>Firma<br>Sąd              | ~      |   |
| Pod. od spadków i darowizn               |           |          |       | 🔲 SD        | Strona czynności<br>Urząd skarbowy |        |   |
| Pod. od czynności cywilnoprawnych        | 2,00      | 200,00   |       | PCC 🔽       | Sąd Okregowy w Aolce               | ~      |   |
| Opłata skarbowa                          |           |          |       | 🔲 UG        | Brak                               | ~      |   |
| Opłata sądowa                            |           | 10000,00 |       | 🔽 0S        | Sąd Okregowy w Aolce               | ~      |   |
| Wynagrodzenie notariusza                 |           | 311,00   | 68,42 | 2           |                                    |        |   |
| Opłata za druk księgi wieczystej         |           |          |       | 🔲 ODKW      | Brak                               | ~      |   |
| Wpłaty na rachunki dysponentów           |           |          |       |             |                                    |        |   |
|                                          |           |          |       |             |                                    |        |   |
| Uwagi:<br>Ksiega wieczusta NB KW/ 123455 |           |          |       |             |                                    |        | _ |
|                                          |           |          |       |             |                                    |        |   |
|                                          |           |          |       |             |                                    |        |   |
|                                          |           |          |       |             |                                    |        |   |
|                                          |           |          |       |             |                                    |        |   |
|                                          |           |          |       |             |                                    |        |   |
|                                          |           |          |       |             |                                    |        |   |
|                                          |           |          |       |             |                                    |        |   |
| 1                                        |           |          |       |             |                                    |        |   |
|                                          |           |          |       |             | Potwierdź                          | Anuluj |   |
|                                          |           |          |       |             |                                    |        |   |

Rysunek 11

 Po upewnieniu się czy dane są właściwe potwierdzamy wpis przyciskiem *Potwierdź*. Aplikacja powraca do kreatora pokazując w oknie **Opłaty** wpisaną opłatę notarialną i podatek VAT.

| 🍪 Dan   | e czynr                                        | ności nota  | rialnyc  | h           |                |                     |           |           |           |         |                 | ×       |
|---------|------------------------------------------------|-------------|----------|-------------|----------------|---------------------|-----------|-----------|-----------|---------|-----------------|---------|
| Data    |                                                | 200         | 06-01-17 | Nu          | mer reperto    | rium 23             | 3/2006 Nu | imer aktu | 47/2006   | Oznac   | z jako akt nota | arialny |
| Notariu | JSZ                                            | Notariusz J | an Kowal | ski Kancela | aria Notarialr | na Notariusz Jan Ko | walski    |           |           |         | *               |         |
| Tytuł ( | szablony                                       | TESTAME     | NT       |             |                |                     |           |           |           |         | ✓ +             | -       |
| Import  | Import Dane czynności Opłaty Wypisy Statystyka |             |          |             |                |                     |           |           |           |         |                 |         |
| W       | artość                                         | Grup        | Podate   | k od s      | Stawk          | Podatek od          | Oplata s  | Oplata s  | Oplata za | Wynagro | Podatek         | Wplat   |
| 0,0     | 0                                              | 0           |          | 0,00        | 0              | 0,00                | 0,00      | 0,00      | 0,00      | 50,00   | 11,00           |         |
|         |                                                |             |          |             |                |                     |           |           |           | 1       | 1               |         |
|         |                                                |             |          |             |                |                     |           |           |           |         |                 |         |
|         |                                                |             |          |             |                |                     |           |           |           | 1       | /               |         |
|         |                                                |             |          |             |                |                     |           |           |           |         | /               |         |
|         |                                                |             |          |             |                |                     |           |           |           | V       |                 |         |
|         |                                                |             |          |             |                |                     |           |           |           |         |                 |         |
|         |                                                |             |          |             |                |                     |           |           |           |         |                 |         |
|         |                                                |             |          |             |                |                     |           |           |           |         |                 |         |
|         |                                                |             |          |             |                |                     |           |           |           |         |                 |         |
|         |                                                |             |          |             |                |                     |           |           |           |         |                 |         |
|         |                                                |             |          |             |                |                     |           |           |           |         |                 |         |
|         |                                                |             |          |             |                |                     |           |           |           |         |                 |         |
|         |                                                |             |          |             |                |                     |           |           |           |         |                 |         |
| <       |                                                |             |          |             |                |                     |           |           |           |         |                 | >       |
|         | Nowa                                           | E           | dytuj    | Us          | suń            |                     |           |           |           |         |                 |         |
| Sum     | a kontro                                       | lna:        |          |             |                |                     |           |           |           |         |                 |         |
| Czyn    | ność:                                          |             | 61,0     | <b>D</b> w  | ypisy:         | 0,0                 | 0 Razer   | n:        | 61,00     | Dalej   | An An           | uluj    |
|         | Rysunek 17                                     |             |          |             |                |                     |           |           |           |         |                 |         |

Wprowadzamy następnie dane dotyczące wypisów – w prezentowanym przypadku wprowadzone są dwa wypisy w polu *Liczba wypisów*, za które klient zapłaci po 6 zł za stronę - *Opłata za stronę wypisu*. *Liczba stron wypisów* ustawiona jest na wartość 2, a *Wynagrodzenie notariusza* za wypisy równa się 2x6x2 i wynosi 24 zł netto. Tak przygotowane dane pozwalają na przejście do ostatniej fazy rejestrowania czynności – do *Statystyki*. Przyciskamy przycisk *Dalej* pojawia się ostatni widok jak na rysunku poniżej.

| 🐯 Dane czynn           | iości notari                                                                            | alnych   |                              |                   |            |                 |                            |  |  |  |  |  |
|------------------------|-----------------------------------------------------------------------------------------|----------|------------------------------|-------------------|------------|-----------------|----------------------------|--|--|--|--|--|
| Data                   | 2006-                                                                                   | 01-17    | Numer repertorium            | 235/2006          | Numer aktu | 48/2006         | Oznacz jako akt notarialny |  |  |  |  |  |
| Notariusz              | Notariusz Jan                                                                           | Kowalski | Kancelaria Notarialna Notari | iusz Jan Kowalski |            |                 | ~                          |  |  |  |  |  |
| Tytuł (szablony        | UMOWA SPF                                                                               | RZEDAŻY  |                              |                   |            |                 | ▼ + -                      |  |  |  |  |  |
| Import Dane of         | zvnności Or                                                                             | ołaty W  | vpisy Statystyka             |                   |            |                 |                            |  |  |  |  |  |
| Wypisy                 |                                                                                         |          |                              |                   |            |                 |                            |  |  |  |  |  |
| iii ypisy              | Potwierdzenie odbioru — Oolata za strone — Oolata skarbowa — Liczba stron — do zest. UG |          |                              |                   |            |                 |                            |  |  |  |  |  |
| Dla klientó            | iw                                                                                      | 2 🚍      | STRON                        | 6,00              |            | 0.00            |                            |  |  |  |  |  |
| Do ksiąg v             | vieczystych                                                                             | 0        | SR                           | 6,00              |            | 0.00            |                            |  |  |  |  |  |
| Do geodez              | gi                                                                                      | 0        | GEO                          | 6.00              |            | 0.00            |                            |  |  |  |  |  |
| Do spóldzi             | iełni                                                                                   | 0        | SM                           | 6.00              |            | 0.00            |                            |  |  |  |  |  |
| Dourzedu               | ekarbowego                                                                              |          |                              | 6.00              |            | 0.00            |                            |  |  |  |  |  |
| Do urzędu<br>Do arziew | Skarbowego                                                                              |          | 05                           | 0,00              |            | 0,00            |                            |  |  |  |  |  |
| Dogminy                |                                                                                         |          | UG                           | 6,00              |            | 0.00            |                            |  |  |  |  |  |
| Do ministe             | erstwa                                                                                  |          | MSWIA                        | 6,00              |            | 0,00            |                            |  |  |  |  |  |
| Do agencji             |                                                                                         |          | ANR                          | 6,00              |            | 0.00            |                            |  |  |  |  |  |
| Do KRUS                |                                                                                         |          | KRUS                         | 6,00              |            | 0,00            |                            |  |  |  |  |  |
| Do INNY                |                                                                                         | 0        | INNE                         | 6,00              |            | 0.00 🚍          |                            |  |  |  |  |  |
|                        |                                                                                         |          |                              |                   |            |                 |                            |  |  |  |  |  |
|                        |                                                                                         |          |                              |                   |            |                 |                            |  |  |  |  |  |
|                        |                                                                                         |          |                              |                   |            |                 |                            |  |  |  |  |  |
|                        |                                                                                         |          |                              |                   |            |                 |                            |  |  |  |  |  |
|                        |                                                                                         |          |                              |                   |            | Wynagrodzenie r | notariusza 0,00            |  |  |  |  |  |
|                        |                                                                                         |          |                              |                   |            |                 |                            |  |  |  |  |  |
| C Suma kontrolna:      |                                                                                         |          |                              |                   |            |                 |                            |  |  |  |  |  |
| Czynność:              | 6                                                                                       | 1,00     | Wypisy:                      | 0,00              | Razem:     | 61,00           | Dalej 📎 Anuluj             |  |  |  |  |  |
|                        |                                                                                         |          |                              | -                 |            | · · · )         |                            |  |  |  |  |  |

Rysunek 13

9. Ostatnia faza rejestrowania czynności to oznaczenie jej typem statystycznym wykorzystywanym prze tworzeniu zestawień MSNot 24. Wybieramy odpowiedni typ i klikając myszką ustawiamy znacznik po lewej stronie wybranego typu na włączony.

| 😵 Dane czynr                                                                                                    | ności notarialnych                                                                                                    |                                                                                                    |                                                                                                    |                                                                                                    |                                                                                                    | X                                                                                                    |  |  |  |  |
|----------------------------------------------------------------------------------------------------|----------------------------------------------------------------------------------------------------|----------------------------------------------------------------------------------------------------|----------------------------------------------------------------------------------------------------|----------------------------------------------------------------------------------------------------|----------------------------------------------------------------------------------------------------|----------------------------------------------------------------------------------------------------|--|--|--|--|
| Data                                                                                                    | 2006-01-17                                                                                                    | Numer repertorium                                                                                                    | 233/2                                                                                                    | 006 Numer aktu                                                                                                    | 47/2006                                                                                                    | 🔽 Oznacz jako akt notarialny                                                                                                  |  |  |  |  |
| Notariusz                                                                                                    | Notariusz Jan Kowalsk                                                                                                    | i Kancelaria Notarialna No                                                                                                    | tariusz Jan Kowa                                                                                                    | lski                                                                                                    |                                                                                                    | ~                                                                                                    |  |  |  |  |
| Tytuł (szablony                                                                                                    | TESTAMENT                                                                                                    |                                                                                                    |                                                                                                    |                                                                                                    |                                                                                                    | ▼ + -                                                                                                    |  |  |  |  |
| Tytuł (szablony           Import         Dane           Ostatpne ty         0.2 - Sprze           0.3 - Sprzz         0.6 - Sprze           0.5 - Sprzz         0.9 - Sprze           0.7 - Sprze         0.9 - Sprze           0.9 - Sprze         0.9 - Sprze           0.1 - Sprze         0.9 - Sprze           1.2 - Odda         1.3 - Odda           1.4 - Odda         1.5 - Odda           1.5 - Odda         1.6 - Sprze           1.7 - Daron         1.8 - Daron           2.0 - Dział         2.1 - Umov           2.1 - Umov         Cłówny typ           2.7 - Testam         Suma Londarda | TESTAMENT<br>zzynności. Opłaty W<br>dozi nirych nieruchomości rol<br>daż nieruchomości rol<br>daż nirych nieruchom<br>daż innych nieruchom<br>daż innych nieruchom<br>daż nieruchomości ni<br>spadku i zniesienie w<br>y o dożywocie dotycz<br>dokumentu<br>enty<br>traz | Appiny Statystyka<br>inych przez Skarb Państw<br>ości przez Skarb Państw<br>ości przez Skarb Państw<br>ości przez Skarb Państw<br>ości przez Skarb Państw<br>ości przez Skarb Państw<br>ości przez Skarb Państw<br>ości przez Skarb Państw<br>ości przez Skarb Państw<br>ości przez Skarb Państw<br>ości przez Skarb Państw<br>ości przez Skarb Państw<br>ości przez Skarb Państw<br>ości przez Skarb Państw<br>a lub organ samorządu i<br>wa lub organ samorządu i<br>wa lub organ samorządu i<br>nych<br>spółwłasności nieruchom<br>spółwłasności nieruchom<br>spółwłasności nieruchom<br>spe nieruchomości innyc | ra lub orga<br>a lub orga<br>a lub org | 27 - Testamenty     28 - Pełnomocni     29 - Sprzedaż si     31 - Protokół sp-     31 - Protokół sp-     33 - Protokowy prz-     35 - Umowy prz-     35 - Ustanowien     38 - Oświadcze     39 - Darowizna     40 - Darowizna     40 - Darowizna     41 - Oddanie w      42 - Sprzedaż na oświadcze     42 - Sprzedaż na oświadcze     48 - Doręczenie | ctwo<br>oółdzielczej własności<br>ia o objęciu akcji<br>śłki<br>ia o przystąpieniu do<br>ne niż spółki<br>neisienia własności<br>sdwstępne sprzedaży<br>ie otrębnej własności<br>ie o wyrażeniu zgody<br>spół. własności prawa<br>wieczyste użytkowani<br>wieczyste użytkowani<br>wieczytkowani<br>wieczytkowani<br>wieczytkow | i prawa do lokalu<br>spółki<br>lokalu<br>na obciążenie hipoteką<br>do lokalu<br>e nieruchomości<br>zystego<br>iia wieczystego |  |  |  |  |
| Czynność:                                                                                                    | 111,00                                                                                                    | Wypisy:                                                                                                    | 0,00                                                                                                    | Razem:                                                                                                    | 111,00                                                                                                    | Potwierdź Anuluj                                                                                                    |  |  |  |  |
|                                                                                                    | Rysunek 14                                                                                                    |                                                                                                    |                                                                                                    |                                                                                                    |                                                                                                    |                                                                                                    |  |  |  |  |

10. Jeśli wszystkie dane są wprowadzone prawidłowo - przyciskamy przycisk **Potwierdź** – wtedy to nasza czynność wraz z zadeklarowanymi wypisami zostanie zarejestrowana w Księdze repertorium A. Po wykonaniu wspomnianego potwierdzenia kreator czynności kończy pracę i następuje powrót do widoku **Dodawanie czynności** jak na poniżej prezentowanym rysunku.

| ynności Sł    | korowidz Kasa | Do GIIF Klienci         | Załączniki Kurs euro Zestawienia Ustawie           | nia notariat.pl |                     |
|---------------|---------------|-------------------------|----------------------------------------------------|-----------------|---------------------|
| dawanie An    | chiwum        |                         |                                                    |                 |                     |
|               | 8   C 🛿 E     | <b>A</b>                | 25-02-2006 <> 21-03-20                             | 006 👻           |                     |
| Numer reperto | ri Numer aktu | Strony                  | Krótki opis czynności                              | Kwota brutto    | Razem (7+9+10+11+12 |
| 16/2006       |               | iak wyżei               | Wypis aktu Repertorium A Nr 210/2006 na 1 str. d.  | 7.32            |                     |
| 17/2006       |               | jak wyżej               | Wypis aktu Repertorium A Nr 210/2006 na 1 str. d.  | 7,32            |                     |
| 18/2006       |               | jak wyżej               | Wypis aktu Repertorium A Nr 210/2006 na 1 str. d.  | . 7.32          |                     |
| 19/2006       |               | jak wyżej               | Wypis aktu Repertorium A Nr 210/2006 na 1 str. d., | . 7,32          |                     |
|               |               |                         | Za czynności 210/2006 - 219/2006                   | 187,88 zł       | 4598.               |
| 20/2006       |               | 1.KOWALSKI Jan Jana i A | UMÓWA DAROWIZNY                                    | 122.00          | 1                   |
| 21/2006       |               | jak wyżej               | Wypis aktu Repertorium A Nr 220/2006 na 3 str. dl. | . 21.96         |                     |
| 22/2006       |               | jak wyżej               | Wypis aktu Repertorium A Nr 220/2006 na 3 str. dl. | 21.96           |                     |
| 23/2006       |               | jak wyżej               | Wypis aktu Repertorium A Nr 220/2006 na 3 str. d.  | . 21.96         |                     |
| 24/2006       |               | jak wyżej               | Wypis aktu Repertorium A Nr 220/2006 na 3 str. d.  | 21.96           | 1                   |
| 25/2006       |               | iak wyżej               | Wypis aktu Repertorium A Nr 220/2006 na 3 str. d., | 21.96           |                     |
|               |               |                         | Za czynności 220/2006 - 225/2006                   | 231,80 zł       | 231.                |
| 26/2006 🖌     | 45/2006       | 1. Kowalski Adam svn    | TESTAMENT                                          | 61.00           | -                   |
| 27/2006       |               | jak wyżej               | Wypis aktu Repertorium A Nr 226/2006 na 3 str. dl. | 21,96           |                     |
| 28/2006       |               | jak wyżej               | Wypis aktu Repertorium A Nr 226/2006 na 3 str. dl. |                 | / 3                 |
| 29/2006       |               | jak wyżej               | Wypis aktu Repertorium A Nr 226/2006 na 3 str. d., | . 21,96         |                     |
| 30/2006       |               | jak wyżej               | Wypis aktu Repertorium A Nr 226/2006 na 3 str. d., | . 21,96         |                     |
| 31/2006       |               | jak wyżej               | Wypis aktu Repertorium A Nr 226/2006 na 3 str. d.  | 21,96           | 1 1                 |
|               |               |                         | Za czynności 226/2006 - 231/2006                   | 170,80 zł       | 180,                |
| 32/2006       | 46/2006       |                         |                                                    |                 |                     |
|               |               |                         |                                                    |                 | >                   |

#### Rysunek 15

Zarejestrowany TESTAMENT widoczny jest w postaci skróconego zapisu, który jest łatwiejszy do prezentacji na ograniczonym wielkością monitorze. Widoczne są wszystkie istotne cechy dokumentów – zaznaczone strzałkami na powyższym rysunku.

W tym momencie rejestracja czynności w 10 krokach jest zakończona.

#### Import z aktu – 5 kroków

W celu wprowadzenia nowej czynności z uprzednio stworzonego wydrukowanego i odczytanego aktu notarialnego należy wybrać w widoku *Czynności* zakładka *"Dodawanie"* przycisk *Nowa czynność*. Pojawia się okno kreatora bez żadnych danych. Postępując zgodnie z niniejszą instrukcją wprowadzamy dane z klawiatury przemieszczając się po istniejących polach.

| 🚷 Dane czyni                                                                                                    | ności notarialnych                                                                                                    |                           |                 |                                                                                                    |                                                                                                    |                                                                                                    |                                                                                                    | ×                        |  |  |
|----------------------------------------------------------------------------------------------------|----------------------------------------------------------------------------------------------------|---------------------------|-----------------|----------------------------------------------------------------------------------------------------|----------------------------------------------------------------------------------------------------|----------------------------------------------------------------------------------------------------|----------------------------------------------------------------------------------------------------|--------------------------|--|--|
| Data                                                                                                    | 2006-01-17                                                                                                    | Numer repertoriur         | n 23            | 4/2006 Nur                                                                                                    | mer aktu                                                                                                    |                                                                                                    | 🔲 Oznacz jako akt n                                                                                                    | otarialny                |  |  |
| Notariusz                                                                                                    | Notariusz Jan Kowalsk                                                                                                    | i Kancelaria Notarialna N | lotariusz Jan K | owalski                                                                                                    |                                                                                                    |                                                                                                    | *                                                                                                    |                          |  |  |
| Tytuł (szablony                                                                                                    |                                                                                                    |                           |                 |                                                                                                    |                                                                                                    |                                                                                                    | v [                                                                                                    | + -                      |  |  |
| Import Dane                                                                                                    | czvnności Opłaty W                                                                                                    | vpisv Statystyka          |                 |                                                                                                    |                                                                                                    |                                                                                                    |                                                                                                    |                          |  |  |
| Czynności                                                                                                    | do importu                                                                                                    |                           |                 |                                                                                                    |                                                                                                    |                                                                                                    |                                                                                                    |                          |  |  |
| kowalski dar<br>walski dar<br>alski daro<br>wowalski dar<br>bassla fur<br>magik func<br>bassla fur<br>wzory opla<br>BOROWS | arowizna_610<br>larowizna_611<br>wizna_612<br>izra_613<br>wizna_614<br>larowizna_615<br>dacja_616<br>lacja_617<br>dacja_618<br>i_619<br>K.doc_Czynność_355 |                           |                 | STATUT F<br>§ 1. Fur<br>zwana dalej f<br>Fundatorem,<br>z dnia 6 kwie<br>1991r. Jednol<br>§ 3. Fur<br>oraz poza jej<br>§ 4. Ce<br>1/ wsjierani<br>kułtury i sztuł<br>1/ stycznia | UNDACJI<br>ndacja pod Nazw<br>fundacja, ustano<br>aktem notarialny<br>w jej Kancelani N<br>**. za Rep. A Nr<br>tnia 1984r. o funo<br>tnia 1984r. o funo<br>yranicami.<br>lem działania Fur<br>e uczniów, stude<br>d,<br>2006 | ra<br>misna przez ****<br>m sporządzonym<br>otarialnej w Mag<br>/2003 i<br>dacjach ze zmia<br>adzie na terenie<br>adacji jest:<br>ntów i prac naul | z siedzibą w Konstanc<br>"dalej zwaną<br>przed notariuszem<br>"dalence przy",<br>dzała na podstawie usta<br>nami (Dz. U. Nr 46 poz. 2(<br>Rzeczpospolitej Polskiej<br>kowych w zakresie nauki | inie<br>ia<br>wy<br>J3 z |  |  |
| Załącznik                                                                                                    | i                                                                                                    |                           |                 |                                                                                                    |                                                                                                    |                                                                                                    |                                                                                                    |                          |  |  |
| L Plik                                                                                                    |                                                                                                    |                           | Rozmiar K       | omentarz                                                                                                    |                                                                                                    |                                                                                                    |                                                                                                    |                          |  |  |
|                                                                                                    |                                                                                                    |                           |                 |                                                                                                    |                                                                                                    |                                                                                                    |                                                                                                    |                          |  |  |
|                                                                                                    |                                                                                                    |                           |                 |                                                                                                    |                                                                                                    |                                                                                                    |                                                                                                    |                          |  |  |
|                                                                                                    |                                                                                                    |                           |                 |                                                                                                    |                                                                                                    |                                                                                                    |                                                                                                    |                          |  |  |
| Dodaj                                                                                                    | Usuń                                                                                                    |                           |                 |                                                                                                    |                                                                                                    |                                                                                                    | Zapisz na                                                                                                    | dysku                    |  |  |
| Suma kontro<br>Czynność:                                                                                                   | <sup>Ina:</sup> 0,00                                                                                                    | Wypisy:                   | 0,0             | 0 Razem                                                                                                    | 1:                                                                                                    | 0,00                                                                                                    | Dalej                                                                                                    | Anuluj                   |  |  |
|                                                                                                    | Rvsunek 16                                                                                                    |                           |                 |                                                                                                    |                                                                                                    |                                                                                                    |                                                                                                    |                          |  |  |

 Wybieramy zakładkę *Import.* Pojawia się okno danych ze wszystkimi dokumentami, które zostały przygotowane z datą rejestrowania czynności – w naszym przypadku jest to data 2006-01-17. Po wybraniu zakładki pojawia się okno.

| Data     2006-01-17     Numer repertorium     238/2006     Numer aktu     Oznacz jako akt notarialny       Notariusz     Notariusz Jan Kowalski Kancelaria Notarialna Notariusz Jan Kowalski     Import     Import     Import     Dane czymności     Opłaty     Wypisy     Statystyka       Czymności do importu     Import     Import |  |  |  |  |  |  |  |  |  |  |  |
|----------------------------------------------------------------------------------------------------|--|--|--|--|--|--|--|--|--|--|--|
| Notariusz     Notariusz Jan Kowalski Kancelaria Notariusz Jan Kowalski       Tytuł (szablony <ul> <li></li></ul>                                                                                                    |  |  |  |  |  |  |  |  |  |  |  |
| Tytul (szablony + - Import Dane czynności Opłaty Wypisy Statystyka Czynności do importu                                                                                                    |  |  |  |  |  |  |  |  |  |  |  |
| Import Dane czynności Opłaty Wypisy Statystyka<br>Czynności do Importu                                                                                                    |  |  |  |  |  |  |  |  |  |  |  |
| Czynności do importu                                                                                                    |  |  |  |  |  |  |  |  |  |  |  |
| basalai fundacia 641                                                                                                    |  |  |  |  |  |  |  |  |  |  |  |
| basałaj tundacja_641 Junowa dożywocia<br>magik fundacja_642 § 3. Weronika Andziak przenosi na rzecz JANINY ANDZIAK cały swój udział                                                                                                    |  |  |  |  |  |  |  |  |  |  |  |
| baset fundacja_643 w zabudowanej działce nr 112 o obszarze 593 m.kw., a Janina Andziak w zabudowanej działce nr 112 o obszarze 593 m.kw., a Janina Andziak w zabudowanej działce nr 112 o obszarze 593 m.kw., a Janina Andziak w                                                                                                    |  |  |  |  |  |  |  |  |  |  |  |
| BOROWSK.doc_Czynność_355                                                                                                    |  |  |  |  |  |  |  |  |  |  |  |
| ANDZIAK.doc_Czynność_355<br>ODOROZIE.doc_Czynność 597<br>własnym kosztem i staraniem pogrzebu odpowiadającego miejscowym                                                                                                    |  |  |  |  |  |  |  |  |  |  |  |
| pelnomocnictwo-AKT-3-notariat.pl.doc_Czynność_322                                                                                                    |  |  |  |  |  |  |  |  |  |  |  |
| testament-AKT-3notariat.pl.doc_Czynnośc_324                                                                                                    |  |  |  |  |  |  |  |  |  |  |  |
| testament-AKT-3-notariat.pl.doc_Czynność_579                                                                                                    |  |  |  |  |  |  |  |  |  |  |  |
|                                                                                                    |  |  |  |  |  |  |  |  |  |  |  |
| Usuń 🔄 17 stycznia 2006 💌                                                                                                    |  |  |  |  |  |  |  |  |  |  |  |
| Załączniki                                                                                                    |  |  |  |  |  |  |  |  |  |  |  |
| L. Plik Rozmiar Komentarz                                                                                                    |  |  |  |  |  |  |  |  |  |  |  |
|                                                                                                    |  |  |  |  |  |  |  |  |  |  |  |
|                                                                                                    |  |  |  |  |  |  |  |  |  |  |  |
|                                                                                                    |  |  |  |  |  |  |  |  |  |  |  |
|                                                                                                    |  |  |  |  |  |  |  |  |  |  |  |
| Dodaj Usuń Zapisz na dysku                                                                                                    |  |  |  |  |  |  |  |  |  |  |  |
|                                                                                                    |  |  |  |  |  |  |  |  |  |  |  |
| Suma kontrolna:                                                                                                    |  |  |  |  |  |  |  |  |  |  |  |
| Czynność: 0,00 Wypisy: 0,00 Razem: 0,00 Dalej 🚿 Anuluj                                                                                                    |  |  |  |  |  |  |  |  |  |  |  |
| Rysunek 17                                                                                                    |  |  |  |  |  |  |  |  |  |  |  |

2. Zwracamy uwagę na dostępne dokumenty i widzimy, że w dacie dzisiejszej jest dostępnych kilka dokumentów. Z pola *Czynności do importu* wybieramy np. dokument ANDZIAK.doc. Upewniamy się czy jest to właściwy dokument i potwierdzamy przyciskiem "Dalej". W ten sposób importujemy dane z wybranego dokumentu. Dalej postępujemy tak jak przy czynności wprowadzanej ręcznie. Po wybraniu przycisku ukazuje się okno kreatora z danymi wprowadzonymi z importu.

| 🚷 Dane c     | zynności                                                                                      | notarialnych                |                                          |                                            |                                    |                                         | ×                                                                  |  |  |  |  |
|--------------|-----------------------------------------------------------------------------------------------|-----------------------------|------------------------------------------|--------------------------------------------|------------------------------------|-----------------------------------------|--------------------------------------------------------------------|--|--|--|--|
| Data         |                                                                                               | 2006-01-17                  | Numer repertorium                        | 238/2006                                   | Numer aktu                         |                                         | Oznacz jako akt notarialny                                         |  |  |  |  |
| Notariusz    | Notariusz In Kowalski Kancelaria Notarialna Notariusz Jan Kowalski 🗸                          |                             |                                          |                                            |                                    |                                         |                                                                    |  |  |  |  |
| Tytuł (sza   | Tytuł (szablony umowa dożywocia 🔍 🛨 🕒                                                         |                             |                                          |                                            |                                    |                                         |                                                                    |  |  |  |  |
| Import I     | Import Dane czynności Opłaty Wypisy Statystyka                                                |                             |                                          |                                            |                                    |                                         |                                                                    |  |  |  |  |
| Kliend       | ci                                                                                            |                             |                                          |                                            |                                    |                                         |                                                                    |  |  |  |  |
| Lp.          | lmię                                                                                          | Nazwisko                    | Nazwa                                    | Opis                                       |                                    |                                         |                                                                    |  |  |  |  |
| 5            | Janina<br>Weronika                                                                            | ANDZIAK                     |                                          | córka Lucjana i Hele<br>córka Władysława i | ny, ACC 179124,<br>Heleny, BR 8817 | Pesel 54022800405<br>141. Pesel 2607130 | , według oświadczenia posiadają<br>1229. według oświadczenia posia |  |  |  |  |
| -            |                                                                                               |                             |                                          |                                            |                                    |                                         | and the story contraction of poster                                |  |  |  |  |
|              |                                                                                               |                             |                                          |                                            |                                    |                                         |                                                                    |  |  |  |  |
|              |                                                                                               |                             |                                          |                                            |                                    |                                         |                                                                    |  |  |  |  |
|              |                                                                                               |                             |                                          |                                            |                                    |                                         |                                                                    |  |  |  |  |
|              |                                                                                               |                             |                                          |                                            |                                    |                                         |                                                                    |  |  |  |  |
|              |                                                                                               |                             |                                          |                                            |                                    |                                         |                                                                    |  |  |  |  |
|              |                                                                                               |                             |                                          |                                            |                                    |                                         |                                                                    |  |  |  |  |
|              | Dodaj                                                                                         | Edytuj                      | Zapisz do bazy                           | Usuń                                       |                                    |                                         |                                                                    |  |  |  |  |
|              |                                                                                               |                             |                                          |                                            |                                    |                                         |                                                                    |  |  |  |  |
| Krótka       | a treść czy                                                                                   | nności                      | Wstaw tytuł czynnoś                      | ci                                         |                                    |                                         | Czcionka                                                           |  |  |  |  |
| umow         | a dożywo                                                                                      | cia                         |                                          |                                            |                                    |                                         |                                                                    |  |  |  |  |
| § 3.<br>obsz | Weronik<br>arze 593                                                                           | a Andziak pr:<br>m.kw a Jai | zenosi na rzecz Ji<br>nina Andziak w zam | ANINY ANDZIAK ca<br>mian za to zobou       | ały swój udz<br>viazuje sie (      | iał w zabudowa<br>do przviecia W        | nej działce nr 112 o<br>Jeroniki Andziak jako                      |  |  |  |  |
| domo         | wnika, z                                                                                      | apewnienia j                | ej dożywotniego u                        | trzymania, ubra                            | nia, światła                       | , wyżywienia i                          | opału, odpowiedniej                                                |  |  |  |  |
| pomo         | pomocy i pielęgnowania w chorobie i starości, sprawienia własnym kosztem i staraniem pogrzebu |                             |                                          |                                            |                                    |                                         |                                                                    |  |  |  |  |
| Capo         | wianaldo                                                                                      | ego miejscow                | ym zwyczajóm.                            |                                            |                                    |                                         |                                                                    |  |  |  |  |
|              |                                                                                               |                             |                                          |                                            |                                    |                                         |                                                                    |  |  |  |  |
| - Suma k     | ⊂ Suma kontrolna:                                                                             |                             |                                          |                                            |                                    |                                         |                                                                    |  |  |  |  |
| Czynnoś      | Crumpolé 3079.20 Waring 0.00 Parana 3079.20 Dalei M Anului                                    |                             |                                          |                                            |                                    |                                         |                                                                    |  |  |  |  |
| Czynnios     |                                                                                               |                             |                                          |                                            |                                    |                                         |                                                                    |  |  |  |  |
|              | Rvsunek 18                                                                                    |                             |                                          |                                            |                                    |                                         |                                                                    |  |  |  |  |

- Kontrolujemy zaznaczone dane sprawdzając ich poprawność, następnie przyciskamy przycisk **Dalej**.
  - 4. Pojawia się następna zakładka **Opłaty**, w której uzupełniamy jedynie ilość wypisów zadeklarowanych do rejestrowanej czynności, kontrolujemy opłaty, które zostały przepisane z dokumentu. Potwierdzamy przyciskiem **Dalej**.

| 🛞 Dane czyn                                                                                                    | ności notarialnych                                                                                                    |                                                                                                    |                                                                                                    |                                                                                                    |                                                                                                    |                                                                                                    | × |  |  |  |  |
|----------------------------------------------------------------------------------------------------|----------------------------------------------------------------------------------------------------|----------------------------------------------------------------------------------------------------|----------------------------------------------------------------------------------------------------|----------------------------------------------------------------------------------------------------|----------------------------------------------------------------------------------------------------|----------------------------------------------------------------------------------------------------|---|--|--|--|--|
| Data                                                                                                    | 2006-01-17                                                                                                    | Numer repertorium                                                                                                    | 234/2                                                                                                    | 006 Numer akt                                                                                                    | ı                                                                                                    | Oznacz jako akt notarialn                                                                                                    | y |  |  |  |  |
| Data           Notariusz           Tytuł (szablon)           Impot I. Dane           Dostępne t           0.2 - Sprz           0.6 - Sprz           0.6 - Sprz           0.8 - Sprz           1.0 - Sprz           1.0 - Sprz           1.1 - Oddi           1.2 - Oddi           1.2 - Odi           1. | 105ct noterinatives<br>2006-01-17<br>Notariusz Jan Kowalski<br>STATUT FUNDACJI<br>STATUT FUNDACJI | Numer repertorium<br>i Kancelaria Notarialna Not<br>ypigy Statystyka<br>nych przez Skarb Państw<br>ości przez Skarb Państw<br>ości przez Skarb Państw<br>ości przez Skarb Państw<br>ości przez Skarb Państw<br>ości przez Skarb Państw<br>ości przez Skarb Państw<br>ości przez Skarb Państw<br>ości przez Skarb Państw<br>usłu borgan samorządu t<br>wa lub organ samorządu t<br>va lub organ samorządu t<br>rzecz Skarbu Państwa lu<br>Jinych<br>mych<br>psółwłasności nieruchom<br>psółwłasności nieruchom<br>oge nieruchomości ninyc | 234/2<br>Iarlusz Jan Kowal<br>Iarlusz Jan Kowal<br>Iarlus orga<br>Ia lub orga<br>Ia lub orga | 2006 Numer akt<br>aki<br>227 - Testament<br>28 - Pelnomocr<br>29 - Sprzedaz 2<br>31 - Protokoł j<br>32 - Oświadcz<br>33 - Protokoł j<br>33 - Protokoł j<br>33 - Protokoł j<br>33 - Protokoł j<br>33 - Protokoł j<br>34 - Umowy pr<br>35 - Umowy pr<br>36 - Ustanowie<br>38 - Oświadcz<br>39 - Darowizny<br>41 - Odanie w<br>42 - Sprzedaz j<br>44 - Zniesienie<br>45 - Sprzstowa<br>46 - Inne -<br>47 - Poświadcz<br>48 - Doręczenii | I<br>(ictvo<br>półdzielczej własnoś<br>mia o objęci zakcji<br>ciki<br>inia o przystajeniu d<br>eniesienia własności<br>ie odrębnej własnoś<br>ie odrębnej własnoś<br>ie odrębnej własnoś<br>ie odrębnej własnoś<br>wieczyste użytkowania wi<br>rzedłużenie użytkowania<br>wieczyste użytkowania<br>wieczyste uż | Oznecz jako akt notarialn  Oznecz jako akt notarialn  Oznecz jako akt nota |   |  |  |  |  |
| 46 - Inne                                                                                                    | 46 - Inne                                                                                                    |                                                                                                    |                                                                                                    |                                                                                                    |                                                                                                    |                                                                                                    |   |  |  |  |  |
| Czynność:                                                                                                    | <sup>Ina:</sup> 610,00                                                                                                    | Wypisy:                                                                                                    | 0,00                                                                                                    | Razem:                                                                                                    | 610,00                                                                                                    | Potwierdź Anuluj                                                                                                    |   |  |  |  |  |

**Rysunek 19** 

5. W zakładce Statystyka kontrolujemy poprawność zarejestrowania statystyki – w podanym przypadku jest już zaznaczony numer statystyczny 46 – zaimportowany wraz z dokumentem. Ostatecznie upewniając się, że dane są poprawne potwierdzamy przyciskiem Zatwierdź. W ten sposób czynność zostaje zarejestrowana w 5 krokach, które ograniczyły się jedynie do kontroli i deklaracji ilości wypisów.

Zakończenie rejestracji wybranego dokumentu jest powrót do okna widok **Czynności** zakładka **"Dodawanie"**. Efektem tej czynności jest widok prezentowany poniżej.

| NOTARIS Reper                                                                                        | torium A           |                          |              |             |                |                  |              |              |                    |  |
|----------------------------------------------------------------------------------------------------|--------------------|--------------------------|--------------|-------------|----------------|------------------|--------------|--------------|--------------------|--|
| <u>D</u> okument <u>P</u> rz                                                                         | ejdź do <u>N</u>   | arzędzia <u>P</u> or     | noc          |             |                |                  |              |              |                    |  |
|                                                                                                    |                    | P                        | 0            | -           | €              | <b></b>          | i î          |              |                    |  |
| Czynności Skorow                                                                                     | idz Kasa           | Do GIIF                  | Klienci      | Załaczniki  | Kurs euro      | Zestawienia      | Ustawienia   | notariat.pl  |                    |  |
| Dodawanie Archiwu                                                                                    | m                  |                          |              |             |                |                  |              |              |                    |  |
|                                                                                                    |                    |                          |              |             |                |                  |              |              |                    |  |
|                                                                                                    |                    | ม                        |              |             |                | 23-02-2000 <>    | - 21-03-2000 |              |                    |  |
| Numer repertori                                                                                      | Numer aktu         | Strony                   |              | Krótki opis | czynności      |                  |              | Kwota brutto | Razem (7+9+10+11+1 |  |
| 219/2006                                                                                             |                    | jak wyżej                |              | Wypis aktu  | Repertorium /  | A Nr 210/2006 r  | na 1 str. d  | 7,32         |                    |  |
|                                                                                                    |                    |                          |              | Za czynnoś  | ci 210/2006 ·  | 219/2006         |              | 187,88 zł    | 4598               |  |
| 220/2006                                                                                             |                    | 1.KOWALSKI Ja            | an Jana i A  | UMOWA       | DAROW          | IZNY             |              | 122,00       | 1                  |  |
| 221/2006                                                                                             |                    | jak wyżej                |              | Wypis aktu  | Repertorium /  | A Nr 220/2006 r  | na 3 str. dl | 21,96        |                    |  |
| 222/2006                                                                                             |                    | jak wyżej                |              | Wypis aktu  | Repertorium /  | A Nr 220/2006 r  | na 3 str. dl | 21,96        |                    |  |
| 223/2006                                                                                             |                    | jak wyżej                |              | Wypis aktu  | Repertorium /  | A Nr 220/2006 r  | na 3 str. d  | 21,96        |                    |  |
| 224/2006                                                                                             |                    | jak wyżej                |              | Wypis aktu  | Repertorium /  | A Nr 220/2006 r  | na 3 str. d  | 21,96        |                    |  |
| 225/2006                                                                                             |                    | jak wyżej                |              | Wypis aktu  | Repertorium /  | A Nr 220/2006 r  | na 3 str. d  | 21,96        |                    |  |
|                                                                                                    |                    |                          |              | Za czynnoś  | ci 220/2006 ·  | 225/2006         |              | 231,80 zł    | 231                |  |
| 226/2006                                                                                             | 45/2006            | 1. Kowalski Ada          | am syn       | TESTAI      | MENT           |                  |              | 61,00        |                    |  |
| 227/2006                                                                                             |                    | jak wyżej                |              | Wypis aktu  | Repertorium /  | A Nr 226/2006 r  | na 3 str. dl | 21,96        |                    |  |
| 228/2006                                                                                             |                    | jak wyżej                |              | Wypis aktu  | Repertorium /  | A Nr 226/2006 r  | na 3 str. dl | 21,96        |                    |  |
| 229/2006                                                                                             |                    | jak wyzej                |              | Wypis aktu  | Repertorium /  | A Nr 226/2006 r  | na 3 str. d  | 21,96        |                    |  |
| 230/2006                                                                                             |                    | jak wyżej                |              | Wypis aktu  | Repertorium /  | A Nr 226/2006 r  | na 3 str. d  | 21,96        |                    |  |
| 231/2006                                                                                             |                    | jak wyżej                |              | vvypis aktu | Repertorum /   | A INF 226/2006 r | na 3 str. d  | 21,96        | 100                |  |
| 222/2000                                                                                             | 40 (2000           |                          |              | ∠a czynnos  | ici 226/2006 · | 231/2006         |              | 170,80 zł    | 18L 🗉              |  |
| 232/2006                                                                                             | 40/2006            | 1 KOWALSKI I             |              | TESTAME     | ит             |                  |              | 61.00        |                    |  |
| 233/2006                                                                                             | 4772000            | 1 RASALALM~              | iuez even la | STATUT      | FUNDAC         |                  |              | 610.00       |                    |  |
| 204/2000                                                                                             |                    | 1.DAGALAU Ma             | iuaz ayrı od | Sharon      | r one Acar     | /                |              | 010,00       | ×                  |  |
| <                                                                                                    |                    |                          |              |             |                |                  |              |              | >                  |  |
| Data czynności 17-01-2006 Kolejny numer repertorium 235/2006 Kolejny numer aktu notarialnego 48/2006 |                    |                          |              |             |                |                  |              |              |                    |  |
|                                                                                                    | Bilans dr<br>Kwota | iia<br>brutto <b>7</b> 9 | 954,40       | Razer       | n (7+9+10+11   | +12+15)          | 45294,51     | <b>~</b>     |                    |  |

**Rysunek 20** 

Zarejestrowany pierwszy TESTAMENT nr 358/2005 (+ 2 wypisy 358, 360) oraz PROTOKOŁ nr 361/2005 (+ 2 wypisy 362, 363) są widoczne w postaci skróconego zapisu, który jest łatwiejszy do prezentacji na ograniczonym wielkością monitorze. Widoczne są wszystkie istotne cechy dokumentów – zaznaczone strzałkami na powyższym rysunku.

Rejestracja czynności przez import w 5 krokach została zakończona.

#### Wprowadzanie danych z szablonu – 5 kroków

W celu wprowadzenia nowej czynności z szablonu należy przygotować wcześniej szablon czynności i umieścić go w podręcznej bazie szablonów.

Szablon przygotować możemy na 3 sposoby.

- pobrać go z sieci Web pod adresem <u>www.notariat.pl</u>
- znaleźć dowolnie wybraną czynność, z której chcemy wykonać szablon używając do tego np. skorowidza i zapisać ją w bazie szablonów
- przygotować ręcznie szablon

Przygotowanie szablonu przy użyciu skorowidza

| 🕅 Dane czynności notarialnych 🛛 🔀                                                                                                    |                     |  |  |  |  |  |  |  |  |  |  |  |
|----------------------------------------------------------------------------------------------------|---------------------|--|--|--|--|--|--|--|--|--|--|--|
| Data 2006-01-17 Numer repertorium 234/2006 Numer aktu Oznacz jako akt r                                                                                                    | notarialny          |  |  |  |  |  |  |  |  |  |  |  |
| Notariusz 🛛 Notariusz Jan Kowalski Kancelaria Notarialna Notariusz Jan Kowalski 🗸 🗸                                                                                               |                     |  |  |  |  |  |  |  |  |  |  |  |
| Tytul (szablony)                                                                                                    | Tytul (szablony + - |  |  |  |  |  |  |  |  |  |  |  |
| Import Dane czynności Opłaty Wypisy Statystyka                                                                                                    |                     |  |  |  |  |  |  |  |  |  |  |  |
| Czynności do importu                                                                                                    |                     |  |  |  |  |  |  |  |  |  |  |  |
| kowalski darowizna_610       STATUT FUNDACJI         mowalski darowizna_611       \$1.         alski darowizna_612       standacja pod Nazwą ************************************ |                     |  |  |  |  |  |  |  |  |  |  |  |
| Załączniki                                                                                                    |                     |  |  |  |  |  |  |  |  |  |  |  |
| L Plik Rozmiar Komentarz                                                                                                    |                     |  |  |  |  |  |  |  |  |  |  |  |
|                                                                                                    |                     |  |  |  |  |  |  |  |  |  |  |  |
|                                                                                                    |                     |  |  |  |  |  |  |  |  |  |  |  |
|                                                                                                    |                     |  |  |  |  |  |  |  |  |  |  |  |
| Dodaj Usuń Zapisz na dysku                                                                                                    |                     |  |  |  |  |  |  |  |  |  |  |  |
| Suma kontrolna:       Czynność:     0,00     Wypisy:     0,00     Razem:     0,00                                                                                                 |                     |  |  |  |  |  |  |  |  |  |  |  |

Rysunek 21

uprzednio stworzonego wydrukowanego I odczytanego aktu notarialnego należy wybrać w widoku **Dodawanie czynności** przycisk **Nowa czynność**. Pojawia się okno kreatora bez żadnych danych postępując zgodnie z niniejszą instrukcją wprowadzamy dane z klawiatury przemieszczając się po istniejących polach.

6. Wybieramy zakładkę *Import* pojawia się okno danych ze wszystkimi dokumentami, które zostały przygotowane z datą rejestrowania czynności – w naszym przypadku jest to data **2005-07-26**. Po wybraniu zakładki pojawia się okno.

| Data       2006-01-17       Numer repertorium       234/2006       Numer aktu       Oznacz jako akt notarialny         Notariusz       Notariusz       An Kowalski Kancelana Notarialna Notariusz Jan Kowalski <ul> <li>Ytuł (szablony, STATUT</li> <li>FUNDACJI</li> <li>Funder</li> <li>Import</li> <li>Dane czymości</li> <li>Opisy</li> <li>Wypisy</li> <li>Statystyka</li> <li>Klienci</li> <li>Import</li> <li>Dane zymości</li> <li>Nazwa</li> <li>Opis</li> <li>Import</li> <li>BASAŁA</li> <li>gyn Jana i Aniel NIP 123423455, zamieszkały w Warszawa ul. Poranna 11.</li> <li>Manusz</li> <li>BASAŁA</li> <li>gyn Jana i Aniel NIP 123423455, zamieszkały w Warszawa ul. Poranna 11.</li> <li>Krótka treść czymości</li> <li>Vistaw tytuł czymości</li> <li>STATUT</li> <li>FUNDACJI</li> <li>g 1. Fundacja pod Nazwą</li> <li>tytuł stanowiona przez</li> <li>tytuł stanowiona przez</li> <li>tytuł stano kwietnia 1984r.</li></ul>                                                                                                    | **                           | Dane                                                                                                    | czynno            | ici not  | tarialnych      |                         |                       |                                |                   |                 | X                   |  |
|----------------------------------------------------------------------------------------------------|------------------------------|----------------------------------------------------------------------------------------------------|-------------------|----------|-----------------|-------------------------|-----------------------|--------------------------------|-------------------|-----------------|---------------------|--|
| Notariusz       Notariusz Jan Kowalski Kancelaria Notarialna Notariusz Jan Kowalski         Tytuł (szablowy STATUT FUNDACJI       • •         Import       Dene czymnóści       Opis         1       Mariusz BASAŁAJ       syn Jana i Anieli NIP 123423455, zamieszkały w Warszawa ul. Poranna 11.         Klienci       Lo. mię       Nazwisko       Nazwa       Opis         1       Mariusz       BASAŁAJ       syn Jana i Anieli NIP 123423455, zamieszkały w Warszawa ul. Poranna 11.         Kolariusz       BASAŁAJ       syn Jana i Anieli NIP 123423455, zamieszkały w Warszawa ul. Poranna 11.         Kołat treść czymości       Wstaw tytuł czynności       Czcionka         STATUT       FUNDACJI       Czcionka       Czcionka         STATUT       FUNDACJI       Czcionka       Czcionka         STATUT       FUNDACJI       Vestaw tytuł czynności       Czcionka         STATUT       FUNDACJI       Statowa etwary z dnia dalej Fundacją, ustanowiona przez       Markatowa etwary z dnia dalej Fundacją, ustanowiona przez       Markatowa etwary z dnia dalej Fundacją, ustanowiona przez       Markatowa etwary z dnia dale Kwietnia 1984r.         o fundacjach ze zmianami (Dz.U. Nr 46 poz. 203 z 1991r. jednolity tekst).       § 3. Fundacja działać bedzie na terenie Rzeczpospolitej Polskiej oraz poza jej granicami.       Stama kontrolna:         Suma kontrolna:       Galem działań i te                                                                                                    | Da                           | ata                                                                                                    |                   | 2        | 006-01-17       | Numer repertorium       | 234/200               | S Numer aktu                   |                   | Oznacz          | jako akt notarialny |  |
| Tytuł (szabłowy STATUT FUNDACJI <ul> <li>mpoti Dane czynności Opłaty Wypisy Statystyka</li> <li>Nienci</li> <li>p. Imię Nazwisko Nazwa Opis</li> <li>1 Mariusz BASAŁAJ syn Jana i Aniel NIP 123423455, zamieszkały w Warszawa ul. Poranna 11.</li> <li>I Mariusz BASAŁAJ syn Jana i Aniel NIP 123423455, zamieszkały w Warszawa ul. Poranna 11.</li> <li>Dodaj Edytuj Zapisz do bazy Usuń</li> <li>Krótka treść czynności</li> <li>Vistaw tytuł czynności</li> <li>Czcionka</li> <li>Statu T FUNDACJI</li> <li>Sina kontrolna:</li> <li>Suma kontrolna:</li> <li>Suma kontrolna:</li> <li>Mariuz BASAŁA Statu Polskiej Oraz poza jej granicami.</li> <li>Anuluj</li> </ul> <li>Suma kontrolna:</li>                                                                                                    | No                           | tarius:                                                                                                    | z N               | otariusz | Jan Kowalski Ki | ancelaria Notarialna No | otariusz Jan Kowalski |                                |                   |                 | ~                   |  |
| Import       Dare czynności       Oplaty       Wypisy       Statystyka         Niercz       I.       Imię       Nazwisko       Nazwa       Opis         1       Mariusz       BASAŁAJ       syn Jana i Aniel NIP 123423455, zamieszkały w Warszawa ul. Poranna 11.         Import       Dodaj       Edytuj       Zapisz do bazy       Usuń         Dodaj       Edytuj       Zapisz do bazy       Usuń         Krótka treść czynności       Wstaw tytuł czynności       Czcionka         STATUT       FUNDACJI       Sitatowie zapiszie       Czcionka         STATUT       FUNDACJI       Sitatowie zapiszie       z siedzibą w Konstancinie zwana dalej Fundacją, tustanowiona przez twietwietwietwietwietwietwietwietwietwie                                                                                                    | Ту                           | tuł (sz                                                                                                    | ablony S          | TATUT    | FUNDACJI        |                         |                       |                                |                   |                 | ▼ + -               |  |
| Nierci       Imię       Nazwisko       Nazwa       Opis         1       Mariusz       BASAŁAJ       syn Jana i Aniel NIP 123423455, zamieszkały w Warszawa ul. Poranna 11.         1       Mariusz       BASAŁAJ       syn Jana i Aniel NIP 123423455, zamieszkały w Warszawa ul. Poranna 11.         1       Mariusz       BASAŁAJ       syn Jana i Aniel NIP 123423455, zamieszkały w Warszawa ul. Poranna 11.         1       Mariusz       BASAŁAJ       syn Jana i Aniel NIP 123423455, zamieszkały w Warszawa ul. Poranna 11.         1       Mariusz       BASAŁAJ       syn Jana i Aniel NIP 123423455, zamieszkały w Warszawa ul. Poranna 11.         1       Mariusz       BASAŁAJ       syn Jana i Aniel NIP 123423455, zamieszkały w Warszawa ul. Poranna 11.         Codaj       Edytuj       Zapisz do bazy       Usuń         Dodaj       Edytuj       Zapisz do bazy       Usuń         Krótka treść czynności       Wstaw tytuł czynności       Czcionka         STATUT       FUNDACJI       Stata treść czynności       Czcionka         STATUT       FUNDACJI       Stata treże treżenie zawaną Fundatorem, aktem notarialnym sporządzonym przed notarialnej w Magdalence przy ************************************                                                                                                    |                              | nport                                                                                                    | Dane cz           | nności   | Onlaty Wyp      | isv Statystyka          |                       |                                |                   |                 |                     |  |
| Lp. Imię       Nazwisko       Nazwa       Opis         1       Mariusz       BASAŁAJ       syn Jana i Anieli NIP 123423455, zamieszkały w Warszawa ul. Poranna 11.         1       Mariusz       BASAŁAJ       syn Jana i Anieli NIP 123423455, zamieszkały w Warszawa ul. Poranna 11.         1       Mariusz       BASAŁAJ       syn Jana i Anieli NIP 123423455, zamieszkały w Warszawa ul. Poranna 11.         1       Mariusz       BASAŁAJ       syn Jana i Anieli NIP 123423455, zamieszkały w Warszawa ul. Poranna 11.         1       Mariusz       BASAŁAJ       syn Jana i Anieli NIP 123423455, zamieszkały w Warszawa ul. Poranna 11.         1       Mariusz       BASAŁAJ       syn Jana i Anieli NIP 123423455, zamieszkały w Warszawa ul. Poranna 11.         1       Mariusz       BASAŁAJ       ul. Poranna 11.       warszawa ul. Poranna 11.         1       Dodaj       Edytuj       Zapisz do bazy       Usuń         Nodaj       Edytuj       Zapisz do bazy       Usuń         Krótka treść czynności       Wstaw tytuł czynogści       Czcionka         STATUT       FUNDACJI       Sama kontarcinie zwana fundatorem, aktem notarialnym sporządzonym przed notariazami (Dz. U. Nr 46 poz. 203 z 1991r. jednolity tekst).       Sama kontrolna:         0       Galem Artiskania Fundaccii izerti       Sumaconie zwana fundacci izerti         Suma                                                                                                    |                              | Klier                                                                                                    | nci               |          | opidij nijp     |                         |                       |                                |                   |                 |                     |  |
| 1       Manusz       BASAŁAJ       syn Jana i Anieli NIP 123423455, zamieszkały w Warszawa ul. Poranna 11.         1       Manusz       BASAŁAJ       syn Jana i Anieli NIP 123423455, zamieszkały w Warszawa ul. Poranna 11.         1       Manusz       BASAŁAJ       syn Jana i Anieli NIP 123423455, zamieszkały w Warszawa ul. Poranna 11.         1       Manusz       BASAŁAJ       syn Jana i Anieli NIP 123423455, zamieszkały w Warszawa ul. Poranna 11.         1       Manusz       BASAŁAJ       syn Jana i Anieli NIP 123423455, zamieszkały w Warszawa ul. Poranna 11.         1       Manusz       BASAŁAJ       syn Jana i Anieli NIP 123423455, zamieszkały w Warszawa ul. Poranna 11.         1       Manusz       Basak       Wataw tytuł zyności       Zerowa         Nodaj       Edytuj       Zapisz do bazy       Usuń       Zerowa         Yodaj       Edytuj       Zapisz do bazy       Usuń       Zerowa         STATUT       FUNDACJI       Zerowa       Zerowa       Zerowa         STATUT       FUNDACJI       Wstaw tytuł czyności       Zerowa       Zerowa         STATUT       FUNDACJI       Wstaw tytuł czyności       Zerowa       Zerowa         STATUT       FUNDACJI       Wstaw tytuł czyności       Zerowa       Zerowa         STATUT       FUNDACJI                                                                                                    | Lp. Imię Nazwisko Nazwa Opis |                                                                                                    |                   |          |                 |                         |                       |                                |                   |                 |                     |  |
| Image: Stratus Stratus |                              | 1 Mariusz BASAŁAJ s                                                                                                    |                   |          |                 |                         | syn Jana i Anieli NIF | <sup>o</sup> 123423455, zamies | szkały w Warszawa | ul. Poranna 11. |                     |  |
| Dodaj       Edytuj       Zapisz do bazy       Usuń         Nótka treść czynności       Vistaw tytuł czynności       Zzcionka         STATUT       FUNDACJI       Zapisz do bazy       Usuń         \$ 1.       Fundacja pod Nazwą ************************************                                                                                                    |                              | _                                                                                                    |                   |          | T               |                         | 1                     |                                |                   |                 |                     |  |
| Dodaj       Edytuj       Zapisz do bazy       Usuń         Dodaj       Edytuj       Zapisz do bazy       Usuń         Krótka treść czynności       Vstaw tytuł czynności       Czcionka         STATUT       FUNDACJI       Zapisz do bazy       Usuń         § 1.       Fundacja pod Nazwą ************************************                                                                                                    |                              |                                                                                                    |                   |          |                 |                         |                       |                                |                   |                 |                     |  |
| Dodaj       Edytuj       Zapisz do bazy       Usuń         Nótka treść czynności       Wstaw tytuł czynności       Czcionka         STATUT       FUNDACJI       Czcionka         STATUT       FUNDACJI       Czcionka         Statuti szem ************************************                                                                                                    |                              | _                                                                                                    |                   |          |                 | $\sim$                  |                       |                                |                   |                 |                     |  |
| Dodaj       Edytuj       Zapisz do bazy       Usuń         Dodaj       Edytuj       Zapisz do bazy       Usuń         Krótka treść czynności       Wstaw tytuł czynności       Czcionka         STATUT       FUNDACJI       Czcionka         § 1.       Fundacja pod Nazwą ************************************                                                                                                    |                              |                                                                                                    |                   |          |                 |                         |                       |                                |                   |                 |                     |  |
| Color       Czoioka         Vótka treść czynności       Wstaw tytuł czynności         Krótka treść czynności       Wstaw tytuł czynności         STATUT       FUNDACJI         § 1.       Fundacja pod Nazwą ************************************                                                                                                    |                              | -                                                                                                    |                   |          |                 |                         |                       |                                |                   |                 |                     |  |
| Dodaj       Edytuj       Zapisz do bazy       Usuń         Krótka treść czynności       Wstaw tytuł czynności       Czcionka         STATUT       FUNDACJI       Czcionka         § 1.       Fundacja pod Nazwą *******, dalej zwaną Fundatorem, aktem notarialnym sporządzonym przed notariuszem ************************************                                                                                                    |                              |                                                                                                    |                   |          |                 |                         |                       |                                |                   |                 |                     |  |
| Dodaj       Edytuj       Zapisz do bazy       Usuń         Krótka treść czymości       Wstaw tytuł czymości       Czcionka         STATUT       FUNDACJI       Czcionka         \$ 1.       Fundacja pod Nazwą *******, dalej zwaną Fundatorem, aktem notarialnym sporządzonym przed notariuszem ************************************                                                                                                    |                              | <                                                                                                    |                   |          |                 |                         |                       |                                |                   |                 | >                   |  |
| Krótka treść czymości       Wstaw tytuł czymości       Czcionka         STATUT       FUNDACJI                                                                                                    |                              |                                                                                                    | Dodaj             |          | Edytuj          | Zapisz do bazy          | Usuń                  |                                |                   |                 |                     |  |
| STATUT FUNDACJI<br>\$ 1. Fundacja pod Nazwą ************************************                                                                                                    |                              | Krótk                                                                                                    | ca treść o        | zynnoś   | ci              | Wstaw tytuł czynnoś     | ci                    |                                |                   |                 | Czcionka            |  |
|                                                                                                    |                              | STATUT FUNDACJI<br>\$ 1. Fundacja pod Nazwą ************ z siedzibą w Konstancinie zwana dalej Fundacją,<br>ustanowiona przez *********************************** |                   |          |                 |                         |                       |                                |                   |                 |                     |  |
|                                                                                                    |                              | Suma I<br>Szynno                                                                                                    | kontrolna<br>sść: | ::<br>(  | 510,00          | Wypisy:                 | 0,00                  | Razem:                         | 610,00            | Dalej           | Anuluj              |  |

- Rysunek 22
- 7. Zwracamy uwagę na dostępne dokumenty i widzimy, że w dacie dzisiejszej jest dostępny tylko jeden dokument w polu *Czynności do importu* pod nazwą protokolfisher\_10151. Upewniamy się czy jest to właściwy dokument i potwierdzamy przyciskiem Dalej w ten sposób importujemy dane z wybranego dokumentu. Dalej postępujemy tak jak przy czynności wprowadzanej ręcznie. Po wybraniu przycisku ukazuje się okno kreatora z danymi wprowadzonymi z importu.
- 8. Kontrolujemy dane wskazane strzałkami sprawdzając ich poprawność, następnie przyciskamy przycisk **Dalej**.
- 9. Pojawia się następna zakładka **Opłaty i wypisy**, w której uzupełniamy jedynie ilość wypisów zadeklarowanych do rejestrowanej czynności, kontrolujemy opłaty, które zostały przepisane z dokumentu. Potwierdzamy przyciskiem **Dalej**.

| Data       2006-01-17       Numer repertorium       234/2006       Numer aktu       Oznacz jako akt notarialny         Notariusz       Notariusz       Notariusz       Jako Koncelana Notaniaza Jan Kowalski       Import         Tytuk (szablony       STATUT       FUNDACJI       Import       Import       Dane czynności rolnych przez Skarb Państwa lub orga       27 - Testamenty       Import       Import       Dane czynności rolnych przez Skarb Państwa lub orga       29 - Sprzedaz innych nieruchomości przez Skarb Państwa lub orga       29 - Sprzedaz zinych nieruchomości przez Skarb Państwa lub orga       29 - Sprzedaz zinych nieruchomości przez Skarb Państwa lub orga       29 - Sprzedaz zinych nieruchomości przez Skarb Państwa lub orga       31 - Protokół spółki         0 6 - Sprzedaz innych nieruchomości przez Skarb Państwa lub orga       31 - Protokół spółki       33 - Protokół spółki       33 - Protokół spółki         0 9 - Sprzedaz innych nieruchomości przez Skarb Państwa lub orga       36 - Ustanowienie odrębnej własności lokalu       37 - Ustanowienie odrębnej własności lokalu       37 - Ustanowienie odrębnej własności lokalu         1 9 - Oddanie przez Skarb Państwa lub organ samorządu terytorialn       39 - Darowizzn spółki u organ samorządu terytorialn       39 - Darowizzn spółki u zniesienie współwłasności nieruchomości rolnych       2 - Sprzedaz zinych nieruchomości nieruchomości rolnych       2 - Sprzedaz zinych nieruchomości rolnych       2 - Diawiadzenie wiezyste użytkowanie nieruchomości       2 - Diawiadzenie wiezyste użytkowanie wiec                                                                                                    |
|----------------------------------------------------------------------------------------------------|
| Notariusz       Netariusz Jan Kowalski Kancelata Notatusz Jan Kowalski         Tytul (szablow)       STATUT FUNDACJI         Import       Dane czynności Oplaty       Wypiey       Statystyka         Dostaprne typy dokumentów       27 - Testamenty       28 - Pełnomocnictwo         0 02 - Sprzedaż nieruchomości rolnych przez Skarb Państwa lub orga       27 - Testamenty       29 - Sprzedaż nieruchomości przez Skarb Państwa lub orga         0 05 - Sprzedaż ninych nieruchomości przez Skarb Państwa lub orga       29 - Sprzedaż zinych nieruchomości przez Skarb Państwa lub orga       29 - Sprzedaż zinych nieruchomości przez Skarb Państwa lub orga         0 05 - Sprzedaż ninych nieruchomości przez Skarb Państwa lub orga       29 - Sprzedaż zinych nieruchomości przez Skarb Państwa lub orga       29 - Sprzedaż zinych nieruchomości przez Skarb Państwa lub orga         0 0 - Sprzedaż ninych nieruchomości przez Skarb Państwa lub orga       30 - Kotokoły inne niż spółki       33 - Potokkół społki       33 - Potokkół społki         10 - Oddanie przez Skarb Państwa lub organ samorządu terytorialn       30 - Oddanie przez Skarb Państwa lub organ samorządu terytorialn       30 - Darowizzny nieruchomości nieruchomości nieruchomości rolnych         12 - Oddanie przez Skarb Państwa lub organ samorządu terytorialn       30 - Darowizzny nieruchomości nieruchomości nieruchomości rolnych       30 - Darowizzny nieruchomości nieruchomości nieruchomości rolnych         13 - Oddanie przez Skarb Państwa lub organ samorządu terytorialn       30 - Darowizzny nieruchomości n                                                                                                    |
| Tytuk (szablony       STATUT       FUNDACJI <ul> <li>mport</li> <li>Dane czynnóści Opłaty</li> <li>Wypisy</li> <li>Statystyka</li> <li>Obstąpne typy dokumentów</li> <li>Oprzedaz inieruchomości rolnych przez Skarb Państwa lub orga</li> <li>Sprzedaz innych nieruchomości przez Skarb Państwa lub orga</li> <li>Sprzedaz innych nieruchomości przez Skarb Państwa lub orga</li> <li>Sprzedaz innych nieruchomości przez Skarb Państwa lub orga</li> <li>Sprzedaz innych nieruchomości przez Skarb Państwa lub orga</li> <li>Sprzedaz innych nieruchomości przez Skarb Państwa lub orga</li> <li>Sprzedaz innych nieruchomości przez Skarb Państwa lub orga</li> <li>Sprzedaz innych nieruchomości przez Skarb Państwa lub orga</li> <li>Sprzedaz innych nieruchomości przez Skarb Państwa lub orga</li> <li>Sprzedaz innych nieruchomości przez Skarb Państwa lub orga</li> <li>Sprzedaz innych nieruchomości przez Skarb Państwa lub orga</li> <li>Sprzedaz innych nieruchomości przez Skarb Państwa lub orga</li> <li>Sprzedaz innych nieruchomości przez Skarb Państwa lub orga</li> <li>Sprzedaz innych nieruchomości przez Skarb Państwa lub organ samorządu terytorialn</li> <li>Oddanie przez Skarb Państwa lub organ samorządu terytorialn</li> <li>Oddanie przez Skarb Państwa lub organ samorządu terytorialn</li> <li>Oddanie przez Skarb Państwa lub organ samorządu terytorialn</li> <li>Oddanie przez Skarb Państwa lub organ samorządu terytorialn</li> <li>Oddanie przez Skarb Państwa lub organ samorządu terytorialn</li> <li>Oddanie przez Skarb Państwa lub organ samorządu terytorialn</li> <li>Oddanie przez Skarb Państwa lub organ samorządu terytorialn</li> <li>Oddanie przez Skarb Państwa lub organ samorządu terytorialn</li> <li>Oparowizny nieruchomości in niruchomości nieruchomośc</li></ul> |
| Import       Dane czynnóści Opłaty Wypisy       Statystyka         Dostępne typy dokumentów <ul> <li>Ostępne typy dokumentów</li> <li>O Sprzedaż nieruchomości rolnych przez Skarb Państwa lub orga</li> <li>O Sprzedaż innych nieruchomości przez Skarb Państwa lub orga</li> <li>O Sprzedaż innych nieruchomości przez Skarb Państwa lub orga</li> <li>O Sprzedaż innych nieruchomości przez Skarb Państwa lub orga</li> <li>O Sprzedaż innych nieruchomości przez Skarb Państwa lub orga</li> <li>O Sprzedaż innych nieruchomości przez Skarb Państwa lub orga</li> <li>O Sprzedaż innych nieruchomości przez Skarb Państwa lub orga</li> <li>O Sprzedaż innych nieruchomości przez Skarb Państwa lub orga</li> <li>O Sprzedaż innych nieruchomości przez Skarb Państwa lub orga</li> <li>O Sprzedaż innych nieruchomości przez Skarb Państwa lub organ samorządu terytorialn</li> <li>O Oddanie przez Skarb Państwa lub organ samorządu terytorialn</li> <li>O Oddanie przez Skarb Państwa lub organ samorządu terytorialn</li> <li>O Oddanie przez Skarb Państwa lub organ samorządu terytorialn</li> <li>O Oddanie przez Skarb Państwa lub organ samorządu terytorialn</li> <li>O Oddanie przez Skarb Państwa lub organ samorządu terytorialn</li> <li>O Oddanie przez Skarb Państwa lub organ samorządu terytorialn</li> <li>O Oddanie przez Skarb Państwa lub organ samorządu terytorialn</li> <li>O Oddanie przez Skarb Państwa lub organ samorządu terytorialn</li> <li>O Oddanie przez Skarb Państwa lub organ samorządu terytorialn</li> <li>O Oddanie przez Skarb Państwa lub organ samorządu terytorialn</li> <li>O Oddanie przez Skarb Państwa lub organ samorządu terytorialn</li> <li>O Oddanie przez Skarb Państwa lu</li></ul>                                                                                 |
|                                                                                                    |

Rysunek 23

Instrukcja obsługi NOTARIS ver.3.1 update 20170205

10. W zakładce Statystyka kontrolujemy poprawność zarejestrowania statystyki – w podanym przypadku jest już zaznaczony numer statystyczny 33 – zaimportowany wraz z dokumentem. Ostatecznie upewniając się, że dane są poprawne potwierdzamy przyciskiem Zatwierdź. W ten sposób czynność zostaje zarejestrowana w 5 krokach, które ograniczyły się jedynie do kontroli I deklaracji ilości wypisów.

Zakończenie rejestracji wybranego dokumentu jest powrót do okna widok **Dodawanie** *czynności*. Efektem tej czynności jest widok prezentowany poniżej.

| 🗞 NOTARIS Repertorium A                                                                                                    |                   |                                                               |                            |                                                                    |                                                                  |                                                                                             |                                                                           |                                                    |                    |  |
|----------------------------------------------------------------------------------------------------|-------------------|---------------------------------------------------------------|----------------------------|--------------------------------------------------------------------|------------------------------------------------------------------|---------------------------------------------------------------------------------------------|---------------------------------------------------------------------------|----------------------------------------------------|--------------------|--|
| <u>D</u> okument <u>P</u> r                                                                                                    | zejdź do <u>N</u> | arzędzia <u>P</u> o                                           | moc                        |                                                                    |                                                                  |                                                                                             |                                                                           |                                                    |                    |  |
|                                                                                                    |                   |                                                               | 2                          | -                                                                  | €                                                                |                                                                                             | 11                                                                        | 6                                                  |                    |  |
| Czyppości Skorov                                                                                                    | vidz Kasa         | Do GUE                                                        | Klienci                    | 7ałaczniki                                                         | Kurseuro                                                         | Zestawienia                                                                                 | Listawienia                                                               | notariat pl                                        |                    |  |
| Dodawanie Archiw                                                                                                    |                   | 20 011                                                        | Nicher                     | Landerung                                                          | Nul 3 Curo                                                       | Zestaviienia                                                                                | ostaviicnia                                                               | notanacipi                                         |                    |  |
|                                                                                                    |                   |                                                               |                            |                                                                    |                                                                  |                                                                                             |                                                                           |                                                    |                    |  |
| 25-02-2006 <> 21-03-2006 <                                                                                                    |                   |                                                               |                            |                                                                    |                                                                  |                                                                                             |                                                                           |                                                    |                    |  |
| Numer repertori                                                                                                    | Numer aktu        | Strony                                                        |                            | Krótki opis                                                        | czynności                                                        |                                                                                             |                                                                           | Kwota brutto                                       | Razem (7+9+10+11+1 |  |
| 219/2006         jak wyżej         Wypis aktu Repetronium A Nr 210/2006 na 1 str. d         7.32           220/2006         1.KOWALSKI Jan Jana i A         U M O W A D A R O W I Z N Y         187.88 zł         4595           221/2006         jak wyżej         Wypis aktu Repetronium A Nr 220/2006 na 3 str. dl         21.366         122.00         1           222/2006         jak wyżej         Wypis aktu Repetronium A Nr 220/2006 na 3 str. dl         21.96         21.96           2224/2006         jak wyżej         Wypis aktu Repetronium A Nr 220/2006 na 3 str. dl         21.96         21.96           224/2006         jak wyżej         Wypis aktu Repetronium A Nr 220/2006 na 3 str. dl         21.96         21.96           226/2006         jak wyżej         Wypis aktu Repetronium A Nr 220/2006 na 3 str. dl         21.96         21.96           226/2006         jak wyżej         Wypis aktu Repetronium A Nr 220/2006 na 3 str. dl         21.96         21.96           226/2006         jak wyżej         Wypis aktu Repetronium A Nr 220/2006 na 3 str. dl         21.96         23.180 zł         23.180 zł         23.180 zł         23.180 zł         23.180 zł         23.180 zł         23.180 zł         23.180 zł         23.180 zł         23.180 zł         23.180 zł         23.180 zł         23.180 zł         23.180 zł         23. |                   |                                                               |                            |                                                                    |                                                                  |                                                                                             |                                                                           |                                                    |                    |  |
| 227/2006<br>228/2006<br>229/2006<br>230/2006<br>231/2006                                                                                                    |                   | jak wyżej<br>jak wyżej<br>jak wyżej<br>jak wyżej<br>jak wyżej |                            | Wypis aktu<br>Wypis aktu<br>Wypis aktu<br>Wypis aktu<br>Wypis aktu | Repertorium /<br>Repertorium /<br>Repertorium /<br>Repertorium / | A Nr 226/2006 r<br>A Nr 226/2006 r<br>A Nr 226/2006 r<br>A Nr 226/2006 r<br>A Nr 226/2006 r | na 3 str. dl<br>na 3 str. dl<br>na 3 str. d<br>na 3 str. d<br>na 3 str. d | 21,96<br>21,96<br>21,96<br>21,96<br>21,96<br>21,96 |                    |  |
| 000 /0000                                                                                                    | 10 (0000          |                                                               |                            | Za czynnoś                                                         | ci 226/2006 -                                                    | 231/2006                                                                                    |                                                                           | 170,80 zł                                          | 180 🔳              |  |
| 233/2006<br>234/2006                                                                                                    | 47/2006           | 1.KOWALSKI J<br>1.BASAŁAJ Ma                                  | an Jana i A<br>musz syn Ja | TESTAMEN                                                           | NT<br>FUNDACJI                                                   | /                                                                                           |                                                                           | 61,00<br>610,00                                    | 1<br>E             |  |
| <                                                                                                    |                   |                                                               |                            |                                                                    |                                                                  |                                                                                             |                                                                           |                                                    | >                  |  |
| Data czynności         17-01-2006         Kolejny numer repertorium         235/2006         Kolejny numer aktu notarialnego         48/2006           Bilans dnia<br>Kwota brutto         7954,40         Razem (7+9+10+11+12+15)         45294.51                                                                                                    |                   |                                                               |                            |                                                                    |                                                                  |                                                                                             |                                                                           |                                                    |                    |  |

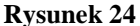

Zarejestrowany pierwszy TESTAMENT nr 358/2005 (+ 2 wypisy 358, 360) oraz PROTOKOŁ nr 361/2005 (+ 2 wypisy 362, 363) są widoczne w postaci skróconego zapisu, który jest łatwiejszy do prezentacji na ograniczonym wielkością monitorze. Widoczne są wszystkie istotne cechy dokumentów – zaznaczone strzałkami na powyższym rysunku.

Rejestracja czynności przez import w 5 krokach została zakończona.

#### Wprowadzanie danych z szablonu – 3 kroki

W celu wprowadzenia nowej czynności z szablonu należy przygotować wcześniej szablon czynności i umieścić go w podręcznej bazie szablonów.

Szablon przygotować możemy na 3 sposoby.

- pobrać go z sieci Web pod adresem <u>www.notariat.pl</u>
- znaleźć dowolnie wybraną czynność, z której chcemy wykonać szablon używając do tego np. skorowidza i zapisać ją w bazie szablonów
- przygotować ręcznie szablon

#### Przygotowanie szablonu przy użyciu skorowidza.

1. W celu przygotowania nowego szablonu, którego źródłem jest czynność już zarejestrowana należy wybrać z nemu programu opcję Widok – skorowidz.

| 🗱 NOTARIS Repertorium A 📃 🗖 🗖 🔀                                                                      |                                          |                                                  |                 |                    |  |  |  |  |  |  |
|----------------------------------------------------------------------------------------------------|------------------------------------------|--------------------------------------------------|-----------------|--------------------|--|--|--|--|--|--|
| <u>D</u> okument <u>P</u> rzejdź do                                                                  | <u>N</u> arzędzia <u>P</u> omoc          |                                                  |                 |                    |  |  |  |  |  |  |
|                                                                                                    |                                          | ₣ ∈ ⊞ 🕷                                          |                 |                    |  |  |  |  |  |  |
| Czympości Skorowidz Kas                                                                              | a Do CITE Klienci                        | Załaczniki Kurciewo Zestawienia Ustawie          | nia potariat pl |                    |  |  |  |  |  |  |
| Dadawagia A. La                                                                                      | a bolditi kilehd                         |                                                  | ina notanatipi  |                    |  |  |  |  |  |  |
|                                                                                                    |                                          |                                                  |                 |                    |  |  |  |  |  |  |
| E B X B I E X E X 25-02-2006 <> 21-03-2006 Y                                                         |                                          |                                                  |                 |                    |  |  |  |  |  |  |
| Numer repertori Numer aktu                                                                           | Strony                                   | Krótki opis czynności                            | Kwota brutto    | Razem (7+9+10+11+1 |  |  |  |  |  |  |
| 183/2006 33/2006                                                                                     |                                          |                                                  |                 |                    |  |  |  |  |  |  |
| 184/2006 34/2006                                                                                     | 1.MOWALSKI Jan Jana i A                  | UMOWADAROWIZNY                                   | 1525,00         | 25                 |  |  |  |  |  |  |
| 185/2006 35/2006                                                                                     | 1.NAPIERALSKI PAweł sy                   | STATUT FUNDACJI                                  | 610,00          | e                  |  |  |  |  |  |  |
| 186/2006                                                                                             | jak wyżej                                | Wypis aktu Repertorium A Nr 185/2006 na 3 str. d | l 21,96         |                    |  |  |  |  |  |  |
| 187/2006                                                                                             | jak wyżej                                | Wypis aktu Repertorium A Nr 185/2006 na 3 str. d | l 21,96         |                    |  |  |  |  |  |  |
| 188/2006                                                                                             | jak wyżej                                | Wypis aktu Repertorium A Nr 185/2006 na 3 str. d | l 21,96         |                    |  |  |  |  |  |  |
|                                                                                                    |                                          | Za czynności 185/2006 - 188/2006                 | 675,88 zł       | 675                |  |  |  |  |  |  |
| 189/2006 36/2006                                                                                     | 1.MAGIK Sebastion syn Ja                 | STATUT FUNDACJI                                  | 610,00          | 6                  |  |  |  |  |  |  |
| 190/2006                                                                                             | jak wyżej                                | Wypis aktu Repertorium A Nr 189/2006 na 5 str. d | 36,60           |                    |  |  |  |  |  |  |
| 191/2006                                                                                             | jak wyżej                                | Wypis aktu Repertorium A Nr 189/2006 na 5 str. d | 36,60           |                    |  |  |  |  |  |  |
| 192/2006                                                                                             | jak wyżej                                | Wypis aktu Repertorium A Nr 189/2006 na 5 str. d | 36,60           |                    |  |  |  |  |  |  |
| 193/2006                                                                                             | jak wyżej                                | Wypis aktu Repertorium A Nr 189/2006 na 5 str. d | 36,60           |                    |  |  |  |  |  |  |
| 194/2006                                                                                             | jak wyżej                                | Wypis aktu Repertorium A Nr 189/2006 na 5 str. d | I 36,60         |                    |  |  |  |  |  |  |
|                                                                                                    |                                          | Za czynności 189/2006 - 194/2006                 | 793,00 zł       | 793                |  |  |  |  |  |  |
| 195/2006 37/2006                                                                                     | <ol> <li>SKORKA Wiktoria córk</li> </ol> | TESTAMENT                                        | 463,60          | 104                |  |  |  |  |  |  |
| 196/2006 38/2006                                                                                     | <ol> <li>SKORKA Wiktoria córk</li> </ol> | TESTAMENT                                        | 463,60          | 104                |  |  |  |  |  |  |
| 197/2006 39/2006                                                                                     | <ol> <li>SKORKA Wiktoria córk</li> </ol> | TESTAMENT                                        | 463,60          | 104                |  |  |  |  |  |  |
| 198/2006 40/2006                                                                                     | 1.WOWALSKI Jan Jana i                    | UMOWADAROWIZNY                                   | 122,00          | 1                  |  |  |  |  |  |  |
| 199/2006 41/2006                                                                                     | 1.BASAŁAJ Mariusz syn Ja                 | STATUT FUNDACJI                                  | 610,00          | 6                  |  |  |  |  |  |  |
| 200/2006 42/2006                                                                                     | 1.KALSKI Jan Jana i Anieli               | UMOWADAROWIZNY                                   | 122,00          | 12                 |  |  |  |  |  |  |
| <                                                                                                    |                                          |                                                  |                 | >                  |  |  |  |  |  |  |
| Data czynności 17-01-2006 Kolejny numer repertorium 235/2006 Kolejny numer aktu notarialnego 48/2006 |                                          |                                                  |                 |                    |  |  |  |  |  |  |
| Diago deia                                                                                           |                                          |                                                  |                 |                    |  |  |  |  |  |  |
| Dians                                                                                                |                                          |                                                  | -               |                    |  |  |  |  |  |  |
| Kwo                                                                                                  | ota brutto 7954,40                       | Razem (7+9+10+11+12+15) <b>45294</b> .           | 51              |                    |  |  |  |  |  |  |
| J                                                                                                    |                                          |                                                  |                 |                    |  |  |  |  |  |  |

Rysunek 25

 Następnie przy pomocy funkcji i metod szukania odnaleźć czynność, którą mamy zamiar zapisać jako szablon. Na powyższym przykładzie widzimy wpisane słowo "kowalska" w oknie Wyszukiwanie szczegółowe. Efektem wyszukiwania jest wyświetlenie wszystkich czynności, których występuje wpisane słowo.

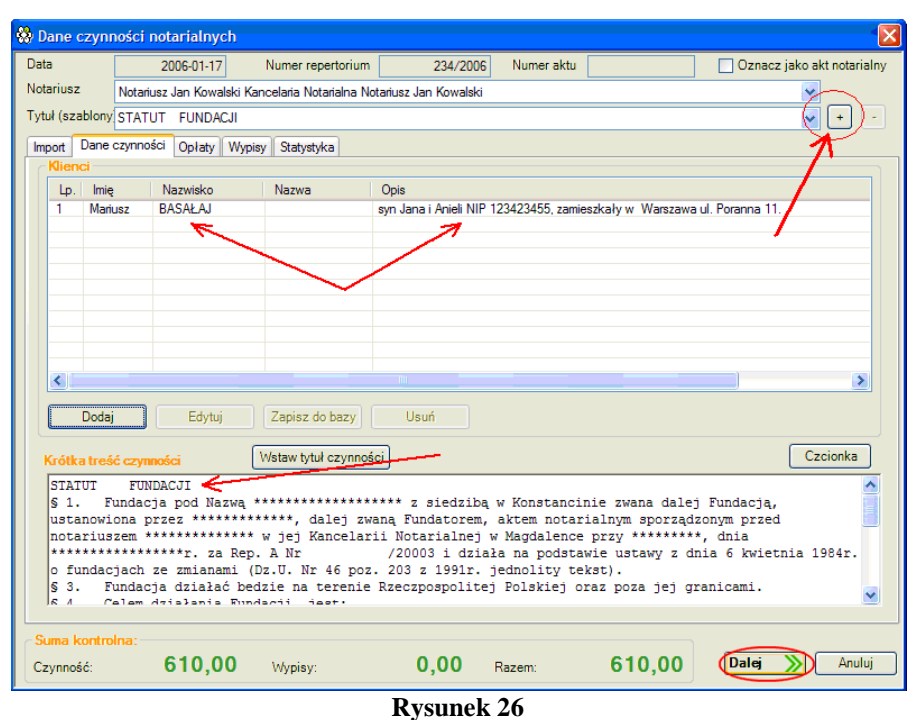

3. Po odnalezieniu czynności podwójnym kliknięciem lub przyciskiem **Edytuj**. Po wykonaniu tego polecenia ukaże się Kreator czynności – taki sam jak w dodawaniu

nowych czynności. W dolnym prawym rogu widoku kreatora znajduje się przycisk **Zapisz jako szablon**. Przyciśnięcie spowoduje zapisanie szablonu do bazy danych i wysłanie komunikatu informującego, że szablon został zapisany.

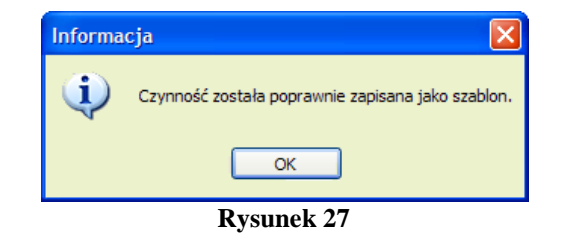

Zapisany szablon jest dostępny w kreatorze nowej czynności w funkcji **Widok – dodawanie** czynności – Nowa czynność.

| 😽 D | ane cz                     | ynności   | notarialnych         |                         |                      |            |      |        | X                     |  |  |  |
|-----|----------------------------|-----------|----------------------|-------------------------|----------------------|------------|------|--------|-----------------------|--|--|--|
| Dat | а                          |           | 2006-01-17           | Numer repertorium       | 235/200              | Numer aktu |      | Oznac: | z jako akt notarialny |  |  |  |
| Not | ariusz                     | Nota      | iusz Jan Kowalski Ki | ancelaria Notarialna No | tariusz Jan Kowalski |            |      |        | *                     |  |  |  |
| Tyt | uł (szab                   | lony      |                      |                         |                      |            |      |        | + -                   |  |  |  |
| Im  | Import Dane STATUT FUNDACI |           |                      |                         |                      |            |      |        |                       |  |  |  |
|     | Klienci PEŁNOMOCNICTWO     |           |                      |                         |                      |            |      |        |                       |  |  |  |
|     | Lp.                        | lmię      | Nazwisko             | Nazwa                   | Opis                 |            |      |        |                       |  |  |  |
|     |                            |           |                      |                         |                      |            |      |        |                       |  |  |  |
|     |                            |           |                      |                         |                      |            |      |        |                       |  |  |  |
|     |                            |           |                      |                         |                      |            |      |        |                       |  |  |  |
|     |                            |           |                      |                         |                      |            |      |        |                       |  |  |  |
|     |                            |           |                      |                         |                      |            |      |        |                       |  |  |  |
|     |                            |           |                      |                         |                      |            |      |        |                       |  |  |  |
|     | <                          |           |                      |                         |                      |            |      |        | >                     |  |  |  |
|     |                            |           |                      |                         |                      |            |      |        |                       |  |  |  |
|     |                            | lodaj     | Edytuj               | Zapisz do bazy          | Usuń                 |            |      |        |                       |  |  |  |
|     | Krótka                     | treść czy | nności               | Wstaw tytuł czynnoś     | ci                   |            |      |        | Czcionka              |  |  |  |
|     |                            |           |                      |                         |                      |            |      |        |                       |  |  |  |
|     |                            |           |                      |                         |                      |            |      |        |                       |  |  |  |
|     |                            |           |                      |                         |                      |            |      |        |                       |  |  |  |
|     |                            |           |                      |                         |                      |            |      |        |                       |  |  |  |
|     |                            |           |                      |                         |                      |            |      |        |                       |  |  |  |
|     | ,                          |           |                      |                         |                      |            |      |        |                       |  |  |  |
| S   | uma ko                     | ntrolna:  |                      |                         |                      |            |      |        |                       |  |  |  |
| Cz  | zynność                    | :         | 0,00                 | Wypisy:                 | 0,00                 | Razem:     | 0,00 | Dalej  | Anuluj                |  |  |  |
|     |                            |           |                      |                         |                      |            |      |        |                       |  |  |  |

**Rysunek 28** 

Dane zapisane z szablonem to:

- Tytuł czynność
- Notariusz wykonujący czynność
- Osoby wraz ze wszystkimi danymi szczegółowymi
- Krótka treść czynności
- Wartość przedmiotu
- Opłaty
- Statystyka

Pozostałe dane wymagają uzupełnienia w trakcie tworzenia – zapisu nowej czynności do księgi repertorium A.

#### Ręczne przygotowanie szablonu

W celu przygotowania nowego szablonu, wybieramy **Widok – Dodawanie czynności – Nowa** czynność następnie nie wprowadzamy ręcznie wszystkie niezbędne danie we wszystkich

zakładkach. Po upewnieniu się czy dane są prawidłowe wybieramy **Zapisz jako szablon**. Zapisany szablon jest dostępny w kreatorze nowej czynności w funkcji **Widok – dodawanie** czynności – Nowa czynność.

#### Wprowadzanie danych z szablonu.

1. W celu wprowadzenia danych z szablonu wybieramy funkcje **Widok – Dodawanie** *czynności – Nowa czynność*. Następnie z menu szablonu pokazanego na poniższym rysunku wybieramy potrzebny szablon.

| 🍪 Dane czynn    | ości notarialnych      |                           |                      |            | -                            |
|-----------------|------------------------|---------------------------|----------------------|------------|------------------------------|
| Data            | 2006-01-17             | Numer repertorium         | 235/2006             | Numer aktu | 🗌 Oznacz jako akt notarialny |
| Notariusz       | Notariusz Jan Kowalski | Kancelaria Notarialna Not | tariusz Jan Kowalski |            | <b>~</b>                     |
| Tytuł (szablony |                        |                           |                      |            | - + -                        |
| Import Dane     | STATUT FUNDACJI        |                           |                      |            |                              |
| Klienci         | PEŁNOMOCNIC            | тwo                       |                      |            |                              |
| Lp. Imię        | Nazwisko               | Nazwa                     | Opis                 |            |                              |
|                 |                        |                           | D                    | 0          |                              |

- 2. Wybrany szablon wczytuje się do czynności.
- 3. W tym momencie dokonujemy niezbędnych zmian zgodnie z procesem edycji dokumentu poprzez *Kreator tworzenia czynności*. Po upewnieniu się, że dane są prawidłowo wprowadzone wybieramy w ostatniej zakładce *Zatwierdź.*

W ten sposób z odczytanego szablonu zapisuje się nowa czynność w księdze repertorium A.

## Widok - Archiwum

**Widok - Archiwum** – jak sama nazwa wskazuje służy do archiwizowania, prezentacji i edycji zapisów w księdze repertorium A. Archiwum prezentuje domyślnie w swoim widoku bieżący dzień w formie tabulogramu zbliżonego do wydruku księgi.

| ** | NOTARIS       | 6 Repertoriu        | m A                                            |                                                                                                    |                                                                                                    |                                                              |                                                                                                    |                                                                                                    |                                                                                                    |                                                                                                    |                       |                                   |
|----|---------------|---------------------|------------------------------------------------|----------------------------------------------------------------------------------------------------|----------------------------------------------------------------------------------------------------|--------------------------------------------------------------|----------------------------------------------------------------------------------------------------|----------------------------------------------------------------------------------------------------|----------------------------------------------------------------------------------------------------|----------------------------------------------------------------------------------------------------|-----------------------|-----------------------------------|
| [  | okumen        | t <u>P</u> rzejdź d | io <u>N</u> ar                                 | zędzia <u>P</u> or                                                                                                    | moc                                                                                                  |                                                              |                                                                                                    |                                                                                                    |                                                                                                    |                                                                                                    |                       |                                   |
|    |               |                     |                                                |                                                                                                    | 22                                                                                                   | -                                                            | €                                                                                                    | <b>=</b>                                                                                                    | 11                                                                                                    |                                                                                                    |                       |                                   |
| C  | ynności       | Skorowidz           | Kasa                                           | Do GIIF                                                                                                    | Klienci                                                                                              | Załącznik                                                    | i Kurs euro                                                                                                    | Zestawienia                                                                                                    | Ustawienia                                                                                                    | notariat.pl                                                                                                    |                       |                                   |
| Do | odawanie 🕻    | Archiwum            |                                                |                                                                                                    |                                                                                                    |                                                              |                                                                                                    |                                                                                                    | ~                                                                                                    |                                                                                                    |                       |                                   |
| Ð  | 👻 📝           |                     |                                                |                                                                                                    |                                                                                                    |                                                              |                                                                                                    |                                                                                                    | 17-01-200                                                                                                    | 6 🗸                                                                                                    |                       |                                   |
|    | Nr<br>bieżący | Data<br>czynności   | ora<br>nazv<br>innych p<br>i<br>miejsce<br>Num | Imiona i n<br>z miejsce zan<br>va i siedziba o<br>odmiotów bior<br>miona i nazwi<br>e zamieszkani<br>er identyfikacji | azwiska<br>nieszkania s<br>sób prawny<br>ących udzia<br>ska osób ora<br>a ich przeds<br>i podatkowej | stron<br>ch lub<br>ł w akcie,<br>az<br>stawicieli<br>j (NIP) |                                                                                                    | Krótka treś                                                                                                    | ć czynności                                                                                                    |                                                                                                    | Wartość<br>przedmiotu | Podatel<br>d<br>Grupa<br>podatkov |
|    | 1             | 2                   |                                                | 3                                                                                                    |                                                                                                    |                                                              |                                                                                                    |                                                                                                    | 4                                                                                                    |                                                                                                    | 5                     | 6                                 |
|    |               |                     | Warszawa u                                     | I. Poranna II.                                                                                                    |                                                                                                    |                                                              | Jan KOWALSK<br>Adama<br>KOWALSKIEG                                                                                                    | l powołuje do c<br>O zamieszkałeg                                                                                                    | ałego spadku<br>10                                                                                             | iswojego syna                                                                                                    |                       | <                                 |
|    | 234           | 17-01-2006          | 1.BASAŁAJ<br>syn Jana i A<br>Warszawa u        | Mariusz<br>nieli NIP 12342<br>II. Poranna 11.                                                                         | 23455, zamie                                                                                         | szkały w                                                     | STATUT FUI<br>§ 1. Fund<br>Konstancinie zv<br>Notarialnej w M<br>za Rep. A Nr<br>dnia 6 kwietnia<br>poz. 203 z 199<br>§ 3. Fund<br>Polskiej oraz po | NDACJI<br>acja pod Nazwa<br>wana dalej Funde<br>jzwaną Funda<br>przed notaniusze<br>lagdalence przy<br>/20003 i d:<br>1984r. o fundad<br>Ir. jednolity teks<br>acja działać be<br>zza jej granicami | a<br>lacją, ustanow<br>itorem, aktem<br>matricka<br>ziała na podst<br>cjach ze zmiar<br>t).<br>dzie na terenie | z siedzibą w<br>viona przez<br>notarialnym<br>* wjej Kancelarii<br>r.<br>awie ustawy z<br>nami (Dz.U. Nr 46<br>a Rzeczpospolitej | 15000,00              |                                   |
|    |               |                     |                                                |                                                                                                    |                                                                                                    |                                                              |                                                                                                    |                                                                                                    |                                                                                                    | Bilans za dzie                                                                                                    | eń - 17-01-2006       |                                   |
|    | <u> </u>      |                     |                                                |                                                                                                    |                                                                                                    |                                                              |                                                                                                    |                                                                                                    | Bila                                                                                                    | ns za okres - 01                                                                                                    | .01-16.01 2006        |                                   |
|    | L             |                     |                                                |                                                                                                    |                                                                                                    |                                                              |                                                                                                    |                                                                                                    | Bila                                                                                                    | ns za okres - U l                                                                                                    | .01-17.01 2006        |                                   |
|    | <             |                     |                                                |                                                                                                    |                                                                                                    |                                                              |                                                                                                    |                                                                                                    |                                                                                                    |                                                                                                    |                       | >                                 |

Rysunek 30

W każdej chwili można wybrać dowolna datę wybierając **Wybierz datę**. Używając przedstawionego poniżej kalendarza możemy wybrać dowolny dzień.

| **      | NOTARIS       | 6 Repertoriu        | im A                                                                                      |                                                                                                    |                                                      |                                                                                                    |                                                                                                    |                                                                                                    |                                                                                                    |                                                                                                    |                                  |
|---------|---------------|---------------------|-------------------------------------------------------------------------------------------|----------------------------------------------------------------------------------------------------|------------------------------------------------------|----------------------------------------------------------------------------------------------------|----------------------------------------------------------------------------------------------------|----------------------------------------------------------------------------------------------------|----------------------------------------------------------------------------------------------------|----------------------------------------------------------------------------------------------------|----------------------------------|
| <u></u> | okumen        | t <u>P</u> rzejdź d | lo <u>N</u> arzędzia                                                                      | <u>P</u> omoc                                                                                                    |                                                      |                                                                                                    |                                                                                                    |                                                                                                    |                                                                                                    |                                                                                                    |                                  |
| Cz      | ynności       | Skorowidz           | Kasa Do                                                                                   | GIIF Klienci                                                                                                    | Załączniki                                           | €<br>i Kurs euro                                                                                                    | Zestawienia                                                                                                    | Ustawienia                                                                                                    | otariat.pl                                                                                                    |                                                                                                    |                                  |
| Do      | dawanie       | Archiwum            |                                                                                           |                                                                                                    |                                                      |                                                                                                    |                                                                                                    |                                                                                                    |                                                                                                    |                                                                                                    |                                  |
| 11      | ¥ 📝           |                     |                                                                                           |                                                                                                    |                                                      |                                                                                                    |                                                                                                    | 17-01-2006                                                                                                    | ·> v                                                                                                    | ]                                                                                                    |                                  |
|         | Nr<br>bieżący | Data<br>czynności   | lm<br>oraz miej<br>nazwa i sie<br>innych podmiot<br>imiona<br>miejsce zamie<br>Numer iden | iona i nazwiska<br>sce zamieszkania s<br>dziba osób prawnyc<br>dów biorących udział<br>i nazwiska osób ora<br>eszkania ich przeds<br>tyfikacji podatkowej | tron<br>h lub<br>w akcie,<br>z<br>tawicieli<br>(NIP) |                                                                                                    | Krótka treść                                                                                                    | Image: Second Second | <b>tyczeń 2006</b><br><u>Śr Cz Pt S</u><br>28 29 30 3<br>4 5 6 7<br>11 12 13 1<br>18 19 20 2<br>25 26 27 2       | <ul> <li>N</li> <li>1 1</li> <li>rtość</li> <li>7 8</li> <li>dmiotu</li> <li>4 15</li> <li>1 22</li> <li>8 29</li> </ul> | Podatel<br>d<br>Grupa<br>podatko |
|         | 1             | 2                   |                                                                                           | 3                                                                                                    |                                                      |                                                                                                    | 4                                                                                                    | 30 31                                                                                                    | 1 2 3 4                                                                                                    | 1 5 <mark>5</mark>                                                                                                    | 6                                |
|         | 234           | 17-01-2006          | 1.BASAŁAJ Marius<br>syn Jana i Anieli NI                                                  | nna 11.<br>iz<br>P 123423455, zamies                                                                                                    | szkały w                                             | Adama<br>KOWALSKIEGO<br>STATUT FUN<br>§ 1. Funda                                                                                              | ) zamieszkałego<br>Dzamieszkałego<br>IDACJI<br>acja pod Nazwą                                                                                                    |                                                                                                    | **** z siedzibą w                                                                                                | 15000,00                                                                                                    |                                  |
|         |               |                     | warszawa ul. Pora                                                                         | nna II.                                                                                                    |                                                      | konstancinie zw<br>sporządzonym p<br>Notarialnej w Mi<br>za Rep. A Nr<br>dnia 6 kwietnia<br>poz. 203 z 1991<br>§ 3. Funda<br>Polskiej oraz po | iana dalej Fundat<br>ja zwaną Fundat<br>rzed notariuszer<br>agdalence przy '<br>/20003 i dzi<br>1984r. o fundacj<br>1984r. o fundacj<br>1984r. o fundacj<br>to stata<br>i sej adziałać bed<br>za jej granicami. | acją, ustanow<br>orem, aktem i<br>m, dnia<br>iała na podsta<br>jach ze zmian<br>).<br>Izie na terenie                                                                                                    | iona przez<br>w jej Kancelarii<br>w jej Kancelarii<br>r.<br>awie ustawy z<br>ami (Dz.U. Nr 46<br>Rzeczpospolitej |                                                                                                    |                                  |
|         |               |                     |                                                                                           |                                                                                                    |                                                      |                                                                                                    |                                                                                                    |                                                                                                    | Bilans za dzi                                                                                                    | eń - 17-01-2006                                                                                                    |                                  |
|         |               |                     |                                                                                           |                                                                                                    |                                                      |                                                                                                    |                                                                                                    | Bilar                                                                                                    | ns za okres - 01                                                                                                 | 01-16.01 2006                                                                                                    |                                  |
|         |               |                     |                                                                                           |                                                                                                    |                                                      |                                                                                                    |                                                                                                    | Bilar                                                                                                    | IS ZO UKTES - U                                                                                                  | .01-17.01 2006                                                                                                    |                                  |
|         | <             |                     |                                                                                           |                                                                                                    | J                                                    |                                                                                                    |                                                                                                    |                                                                                                    |                                                                                                    |                                                                                                    | >                                |

Rysunek 31

Instrukcja obsługi NOTARIS ver.3.1 update 20170205

Jeżeli dane z dnia nie mieszczą się w jednym wczytanym ekranie, widok podzielony jest na strony – poniższy rysunek ukazuje widok archiwum z dwoma dostępnymi ekranami danych.

| ** | NOTARI                            | S Repertoriu                                                                                   | im A                                                                                                    |                                                                                                    |                                                                                                    |                                                                                           |                                                                                                    |                                                                                                    |                                                                                                    |                                                                                                    |                       | ×        |
|----|-----------------------------------|------------------------------------------------------------------------------------------------|----------------------------------------------------------------------------------------------------|----------------------------------------------------------------------------------------------------|----------------------------------------------------------------------------------------------------|-------------------------------------------------------------------------------------------|----------------------------------------------------------------------------------------------------|----------------------------------------------------------------------------------------------------|----------------------------------------------------------------------------------------------------|----------------------------------------------------------------------------------------------------|-----------------------|----------|
| D  | okumen                            | t Przejdź d                                                                                    | lo Narz                                                                                                    | ędzia Poi                                                                                                    | moc                                                                                                    |                                                                                           |                                                                                                    |                                                                                                    |                                                                                                    |                                                                                                    |                       |          |
|    |                                   |                                                                                                |                                                                                                    | P                                                                                                    | 0                                                                                                    | -                                                                                         | €                                                                                                    | <b></b>                                                                                                    | 11                                                                                                    |                                                                                                    |                       |          |
| C7 | vnności                           | Skorowidz                                                                                      | Kasa                                                                                                    | GIIE                                                                                                    | Klienci                                                                                                  | 7ałaczniki                                                                                | Kursy walut                                                                                                    | Zestawienia                                                                                                    | Ustawienia                                                                                                    | potariat.pl                                                                                                    |                       |          |
|    | dawanie                           | Archiwum                                                                                       | Rusa                                                                                                    | 011.                                                                                                    | Turci ici                                                                                                | 2016 carmo                                                                                | italisy malor                                                                                                    | Zestannenna                                                                                                    | Ostaviicina                                                                                                    | notonistipi                                                                                                    |                       |          |
|    |                                   |                                                                                                | 4                                                                                                    |                                                                                                    |                                                                                                    |                                                                                           | m x 30-05-20                                                                                                    | 006                                                                                                    | _                                                                                                    |                                                                                                    |                       | Ţ        |
|    |                                   |                                                                                                | s                                                                                                    |                                                                                                    |                                                                                                    |                                                                                           | 78 · 50 05 2                                                                                                    | 000                                                                                                    |                                                                                                    |                                                                                                    |                       |          |
|    |                                   |                                                                                                |                                                                                                    |                                                                                                    |                                                                                                    |                                                                                           |                                                                                                    |                                                                                                    |                                                                                                    |                                                                                                    |                       |          |
|    | Nr<br>bieżący                     | Data<br>czynności                                                                              | oraz<br>nazw<br>innych po<br>in<br>miejsce<br>Nume                                                                                      | Imiona i n<br>z miejsce zan<br>ra i siedziba o<br>odmiotów bior<br>niona i nazwia<br>zamieszkani<br>er identyfikacji | azwiska<br>tieszkania st<br>sób prawnyc<br>ących udział<br>ska osób ora<br>a ich przedst<br>i podatkowej | tron<br>ch lub<br>ł w akcie,<br>łz<br>tawicieli<br>(NIP)                                  |                                                                                                    | Krótka treś                                                                                                    | ć czynności                                                                                                    |                                                                                                    | Wartość<br>przedmiotu | •        |
|    | 1                                 | 2                                                                                              |                                                                                                    | 3                                                                                                    |                                                                                                    |                                                                                           |                                                                                                    |                                                                                                    | 4                                                                                                    |                                                                                                    | 5                     | 1        |
|    | 1                                 | 30-05-2006                                                                                     | 1.ZAPARTY<br>syn Cypriana,                                                                                                    | Tomasz<br>, Genowefy                                                                                                 |                                                                                                    | J                                                                                         | Ja niżej podpisar                                                                                                    | ny oświadczam                                                                                                    | , że                                                                                                    |                                                                                                    |                       | <u>^</u> |
|    | 2                                 |                                                                                                |                                                                                                    |                                                                                                    |                                                                                                    |                                                                                           |                                                                                                    |                                                                                                    |                                                                                                    |                                                                                                    |                       |          |
|    | _                                 | 30-05-2006                                                                                     | jak wyżej                                                                                                    | -                                                                                                    |                                                                                                    |                                                                                           | Wypis aktu Repe                                                                                                    | ertorium A Nr 1                                                                                                    | /2006 na 2 str                                                                                                    | . dla stron                                                                                                    |                       |          |
|    | 3                                 | 30-05-2006<br>30-05-2006                                                                       | jak wyżej<br>jak wyżej                                                                                                    |                                                                                                    |                                                                                                    |                                                                                           | Wypis aktu Repe<br>Wypis aktu Repe                                                                                                    | ertorium A Nr 1<br>ertorium A Nr 1                                                                                                    | /2006 na 2 str<br>/2006 na 2 str<br>/2006 na 2 str                                                                                                    | : dla stron<br>: dla stron                                                                                                    |                       | I        |
|    | 3<br>4<br>5<br>(1)                | 30-05-2006<br>30-05-2006<br>30-05-2006<br>30-05-2006                                           | jak wyżej<br>jak wyżej<br>jak wyżej<br>1.KOZŁOWS<br>syn Jerzego,<br>2.KOZŁOWS<br>córka Witolda                                          | SKI Witold<br>Haliny<br>SKA Zuzanna<br>a, Marii                                                                      |                                                                                                    |                                                                                           | Wypis aktu Repe<br>Wypis aktu Repe<br>DAROWIZNA<br>AKT NOTARIAL<br>Witold KOZŁOW<br>KOZŁOWSKIEJ<br>ok. 27 o pow. 44<br>warte 140000zł                                                                             | ertorium A Nr 1<br>ertorium A Nr 1<br>ertorium A Nr 1<br>NY<br>/SKI darowuje<br>, mieszkanie w<br>6 m kw.                                       | /2006 na 2 str<br>/2006 na 2 str<br>/2006 na 2 str | : dla stron<br>: dla stron<br>: do gminy<br>: do gminy<br>Zuzannie<br>zy ulicy Kociej 17                                             | 140000.00             |          |
|    | 3<br>4<br>5<br>(1)<br>6           | 30-05-2006<br>30-05-2006<br>30-05-2006<br>30-05-2006<br>30-05-2006                             | jak wyżej<br>jak wyżej<br>jak wyżej<br>1.KOZŁOWS<br>syn Jerzego,<br>2.KOZŁOWS<br>córka Witoldź<br>jak wyżej                             | SKI Witold<br>Haliny<br>SKA Zuzanna<br>a, Marii                                                                      |                                                                                                    | <br> <br> <br> <br> <br> <br> <br> <br> <br> <br> <br>                                    | Wypis aktu Repe<br>Wypis aktu Repe<br>Wypis aktu Repe<br>DAROWIZNA<br>AKT NOTARIAL<br>Witold KOZŁOW<br>KOZŁOWSKIEJ<br>ok. 27 o pow. 4/<br>warte 140000zł<br>Wypis aktu Repe                                       | ertorium A Nr 1<br>ertorium A Nr 1<br>ertorium A Nr 1<br>NY<br>VSKI darowuje<br>, mieszkanie w<br>6 m kw.<br>ertorium A Nr 5                    | /2006 na 2 str<br>/2006 na 2 str<br>/2006 na 2 str<br>swojej córce 2<br>Warszawie pr<br>/2006 na 4 str                                                                                                    | : dla stron<br>: dla stron<br>: do gminy<br>Zuzannie<br>zy ulicy Kociej 17<br>: dla stron                                            | 140000.00             |          |
|    | 3<br>4<br>5<br>(1)<br>6<br>7      | 30-05-2006<br>30-05-2006<br>30-05-2006<br>30-05-2006<br>30-05-2006<br>30-05-2006               | jak wyżej<br>jak wyżej<br>jak wyżej<br>1.KOŻŁOWS<br>syn Jerzego,<br>2.KOŻŁOWS<br>córka Witolda<br>jak wyżej<br>jak wyżej                | SKI Witold<br>Haliny<br>SKA Zuzanna<br>a, Marii                                                                      |                                                                                                    |                                                                                           | Wypis aktu Rep<br>Wypis aktu Rep<br>Wypis aktu Rep<br>DAROWIZNA<br>KKT NOTARIAL<br>Witold KOZŁOW<br>KOZŁOWSKIEJ<br>ok. 27 o pow. 44<br>Wypis aktu Repe<br>Wypis aktu Repe                                         | ertorium A Nr 1<br>ertorium A Nr 1<br>ertorium A Nr 1<br>NY<br>VSKI darowuje<br>, mieszkanie w<br>6 m kw.<br>ertorium A Nr 5<br>ertorium A Nr 5 | /2006 na 2 str<br>/2006 na 2 str<br>/2006 na 2 str<br>swojej córce 2<br>Warszawie pr<br>/2006 na 4 str<br>/2006 na 4 str                                                                                                    | : dla stron<br>. dla stron<br>. do gminy<br>Zuzannie<br>zy ulicy Kociej 17<br>r. dla stron<br>r. dla stron                           | 140000,00             |          |
|    | 3<br>4<br>5<br>(1)<br>6<br>7<br>8 | 30-05-2006<br>30-05-2006<br>30-05-2006<br>30-05-2006<br>30-05-2006<br>30-05-2006<br>30-05-2006 | jak wyżej<br>jak wyżej<br>jak wyżej<br>1. KOŻŁOWS<br>syn Jerzego,<br>2. KOŻŁOWS<br>córka Witolda<br>jak wyżej<br>jak wyżej<br>jak wyżej | SKI Witold<br>Haliny<br>SKA Zuzanna<br>a, Marii                                                                      |                                                                                                    | <br> <br> <br> <br> <br> <br> <br> <br> <br> <br> <br> <br> <br> <br> <br> <br> <br> <br> | Wypis aktu Repe<br>Wypis aktu Repe<br>Wypis aktu Repe<br>DAROWIZNA<br>AKT NOTARIAL<br>Witold KOZŁOW<br>KOZŁOWSKIEJ<br>ok. 27 o pow. 41<br>warte 1400002ł<br>Wypis aktu Repe<br>Wypis aktu Repe<br>Wypis aktu Repe | ertorium A Nr 1<br>ertorium A Nr 1<br>NY<br>VSKI darowuje<br>, mieszkanie w<br>6 m kw.<br>ertorium A Nr 5<br>ertorium A Nr 5                    | /2006 na 2 str<br>/2006 na 2 str<br>/2006 na 2 str<br>swojej córce 2<br>Warszawie pr<br>/2006 na 4 str<br>/2006 na 4 str<br>/2006 na 4 str                                                                                                    | : dla stron<br>: dla stron<br>: do gminy<br>Zuzannie<br>zy ulicy Kociej 17<br>: dla stron<br>: dla stron<br>: do stron<br>: do stron | 140000.00             |          |

Rysunek 32

Wybór daty spowoduje wczytanie danych z wybranego dnia i prezentacje ich w formie widoku archiwum. Poniższy rysunek prezentuje przykładowe archiwum z widokiem dnia z datą 23-08-2004

|               |                          |                                                     |                                                                                                    |                                                                                                    |                                                             |                                                                                                    |                                                    |                               |                                 |                       | JĽ |
|---------------|--------------------------|-----------------------------------------------------|----------------------------------------------------------------------------------------------------|----------------------------------------------------------------------------------------------------|-------------------------------------------------------------|----------------------------------------------------------------------------------------------------|----------------------------------------------------|-------------------------------|---------------------------------|-----------------------|----|
| Dokument      | t Przejdź                | do Nar                                              | zędzia Po                                                                                                    | omoc                                                                                                    |                                                             |                                                                                                    |                                                    |                               |                                 |                       |    |
|               | Skorowidz                | L.                                                  |                                                                                                    | 22<br>Kland                                                                                                  |                                                             | €<br>Kurey walut                                                                                             | Zectawienia                                        | i ii                          |                                 |                       |    |
| )odawania     | Archiwum                 | Rusu                                                | 010                                                                                                    | Talerier                                                                                                    | Zungeznina                                                  | rear by Huldre                                                                                               | zestamenta                                         | ostamenta                     | notanacipi                      |                       | _  |
|               |                          |                                                     |                                                                                                    |                                                                                                    |                                                             | au - 20.05-2                                                                                                 | 006                                                |                               |                                 |                       | -  |
|               |                          | 26                                                  |                                                                                                    |                                                                                                    |                                                             | / 😸 🔹 30-03-2                                                                                                | .000                                               |                               |                                 |                       | _  |
|               |                          |                                                     |                                                                                                    |                                                                                                    | 1                                                           |                                                                                                    |                                                    |                               |                                 |                       |    |
| Nr<br>bieżący | Data<br>czynności        | ora<br>nazv<br>innych p<br>miejsc<br>Num            | Imiona i<br>az miejsce za<br>wa i siedziba<br>wodmiotów bio<br>imiona i nazw<br>e zamieszkar<br>er identyfikac | nazwiska<br>mieszkania s<br>osób prawny<br>rących udzia<br>riska osób ora<br>ia ich przeds<br>iji podatkowej | tron<br>ch lub<br>ł w akcie,<br>az<br>itawicieli<br>j (NIP) |                                                                                                    | Krótka treś                                        | ść czynności                  |                                 | Wartość<br>przedmiotu |    |
| 1             | 2                        |                                                     |                                                                                                    | 3                                                                                                    |                                                             |                                                                                                    |                                                    | 4                             |                                 | 5                     | 1  |
| 1             | 30-05-2006               | 1.ZAPART<br>syn Cyprian                             | / Tomasz<br>a, Genowefy                                                                                        |                                                                                                    | J                                                           | la niżej podpisa                                                                                             | ny oświadczar                                      | n, że                         |                                 |                       |    |
| 2             | 30-05-2006               | jak wyżej                                           |                                                                                                    |                                                                                                    |                                                             | Nypis aktu Rep                                                                                               | ertorium A Nr                                      | 1/2006 na 2 st                | r. dla stron                    |                       | 1  |
| 3             | 30-05-2006               | jak wyżej                                           |                                                                                                    |                                                                                                    |                                                             | Nypis aktu Rep                                                                                               | ertorium A Nr                                      | 1/2006 na 2 st                | r. dla stron                    |                       | 4  |
| 4<br>5<br>(1) | 30-05-2006<br>30-05-2006 | 1.KOZŁOW<br>syn Jerzego<br>2.KOZŁOW<br>córka Witole | 'SKI Witold<br>, Haliny<br>'SKA Zuzanna<br>da, Marii                                                           | 9                                                                                                    | (<br>//<br> <br> <br>                                       | VICTOR OF CONTRACT OF CONTRACT NOTARIAL<br>Witold KOZŁOV<br>KOZŁOWSKIEJ<br>ok. 27 o pow. 4<br>varte 140000zł | LNY<br>VSKI darowuje<br>J, mieszkanie v<br>6 m kw. | swojej córce<br>v Warszawie p | Zuzannie<br>rzy ulicy Kociej 17 | 140000,0              | D  |
| 6             | 30-05-2006               | jak wyżej                                           |                                                                                                    |                                                                                                    | ١                                                           | Wypis aktu Rep                                                                                               | ertorium A Nr S                                    | 5/2006 na 4 st                | r. dla stron                    |                       | 1  |
| 7             | 30-05-2006               | jak wyżej                                           |                                                                                                    |                                                                                                    | Ĭ                                                           | Wypis aktu Rep                                                                                               | ertorium A Nr S                                    | 5/2006 na 4 st                | r. dla stron                    |                       | 1  |
| 8             | 30-05-2006               | jak wyżej                                           |                                                                                                    |                                                                                                    | N N                                                         | Wypis aktu Rep<br>vieczystych                                                                                | ertorium A Nr 5                                    | 5/2006 na 4 st                | r. do ksiąg                     |                       |    |
|               |                          |                                                     |                                                                                                    |                                                                                                    |                                                             |                                                                                                    |                                                    |                               |                                 |                       | 1  |

Rysunek 33

**Widok Archiwum** ukazuje księgę repertorium A z danego wybranego dnia. Jest to widok w formie tabulogramu, po którym można poruszać się i dokonywać korekt wpisów odpowiednich wartości.

Należy pamiętać, że archiwum pozwala na edycję danych i ich zapisywanie – co w przypadku dokonania modyfikacji na czynnościach archiwalnych może mieć wpływ na spójność danych.

## Widok – Skorowidz

**Widok - Skorowidz** to rozbudowana funkcjonalność umozliwiająca wyszukiwanie, podgląd, edycje i wydruk danych. W celu rozpoczęcia pracy ze skorowidzem wybieramy opcje **Widok - Skorowidz** na ekranie ukazuje się widok skorowidza.

Skorowidz to rozbudowana funkcjonolnosć za pomoca której można:

- raz do roku zgodnie z przepisami prawa o notariacie drukować alfabetyczny skorowidz osób biorących udział w czynności notarialnej
- wyszukiwać dane
- edytować wpisy danych bieżącego dnia i archiwalnych

| okument <u>P</u> r | rzejdź do    | <u>N</u> arzędzia <u>F</u> | 2omoc      |             |                      |               |                 |          |          |
|--------------------|--------------|----------------------------|------------|-------------|----------------------|---------------|-----------------|----------|----------|
|                    |              |                            | 22         | -           | € ⊑                  | i -           | ï 🌀             |          |          |
| vppości Skoro      | widz Ka      | sa Do GIIE                 | Klienci    | Załaczni    | ki Kurseuro Zestai   | vienia Listav | vienia notari   | at ol    |          |
|                    |              | .50 D0 011                 | raicher    | Landeru     | in India Coro Zeator | inernia obtai |                 | acipi    |          |
| i 🖾 🌾 🎢            | /            | <u> </u>                   |            |             | 2006-01-01 💌         | 2006-12-31    | ~               |          |          |
| / Namuialua        | Inte         | Neeue                      | NID        | Decel       | Tránh an marási      | Numer         | Ni on an alster | Data as  |          |
| / INdZWISKO        | inité        | NdZWd                      | INIF       | resei       | Tytur czyriności     | Numer         | Numer aktu      | Data Cz  |          |
|                    |              |                            |            |             |                      | 183/2006      | 33/2006         | 2006-01  |          |
|                    |              |                            |            |             |                      | 232/2006      | 46/2006         | 2006-01  |          |
| BAKANOWICZ         | Dariusz      |                            | 12342      |             | UMOWADAR             | /4/2006       | 13/2006         | 2006-01  |          |
| NDZIAK             | Weronika     |                            |            |             | umowa dożywocia      | 201/2006      | 43/2006         | 2006-01  |          |
| NDZIAK             | Janina       |                            | 12304      | 54022       | umowa dożywocia      | 201/2006      | 43/2006         | 2006-01  |          |
| RCISZEWSKI         | Mariusz      |                            | 12342      |             | UMOWADAR             | 74/2006       | 13/2006         | 2006-01  |          |
| TEJKO              | Adam         |                            |            |             | UMOWADAR             | 23/2006       | 6/2006          | 2006-01  |          |
| TEJKO              | Adam         |                            |            |             | UMOWADAR             | 184/2006      | 34/2006         | 2006-01  |          |
| ARYCZ              | Jan          |                            | 12342      |             | UMOWADAR             | 173/2006      | 29/2006         | 2006-01  |          |
| ASAŁAJ             | Mariusz      |                            |            |             | STATUT FUNDACJI      | 199/2006      | 41/2006         | 2006-01  |          |
| ERNISEWER          | Magdale      |                            |            | 25223       | U M O W A SPRZE      | 62/2006       | 12/2006         | 2006-01  |          |
| RONEJKO            | Michał A     |                            |            |             | UMOWADAR             | 198/2006      | 40/2006         | 2006-01  |          |
| RUS                | Milan        |                            | 12342      |             | UMOWA DAR            | 173/2006      | 29/2006         | 2006-01  |          |
| EJROWSKI           | Marian       |                            |            |             | AKT ZAŁOŻYCIELS      | 81/2006       | 7/2006          | 2006-01  |          |
| EJROWSKI           | Bogdan       |                            |            |             | PEŁNOMOCNI           | 86/2006       | 14/2006         | 2006-01  |          |
| EZARY              | Marian       |                            |            |             | UMOWA o ODDANI       | 145/2006      | 25/2006         | 2006-01  |          |
| ARMOWIS            | Michał A     |                            | 12342      |             | UMOWADAR             | 50/2006       | 10/2006         | 2006-01  |          |
| MISIUSZ            | Edmind       |                            |            |             | PEŁNOMOCNI           | 90/2006       | 15/2006         | 2006-01  |          |
| ACZYŃSKY           | JAROSŁ       |                            | 345-4      |             | USTANOWIENIE H       | 126/2006      | 22/2006         | 2006-01  |          |
| ACZYNSKY           | LECH         |                            |            |             | USTANOWIENIE H       | 126/2006      | 22/2006         | 2006-01  |          |
| ALSKI              | Jan          |                            |            |             | UMOWADAR             | 178/2006      | 31/2006         | 2006-01  |          |
| ALSKI              | Jan          |                            |            |             | UMOWADAR             | 200/2006      | 42/2006         | 2006-01  |          |
| ALSKI              | Jan          |                            |            |             | UMOWADAR             | 210/2006      | 44/2006         | 2006-01  |          |
| APUSTA             | SYLWIA       |                            |            |             | PEŁNOMOCNI           | 38/2006       | 9/2006          | 2006-01  |          |
| ONARSKI            | Michał       |                            | 12342      |             | UMOWADAR             | 50/2006       | 10/2006         | 2006-01- |          |
| OWALSKA            | Anna         |                            |            |             | AKT 74LOZYCIELS      | 103/2006      | 16/2006         | 2006-01- |          |
| Uwzalednii prze    | dział czasow | ov 🔽 Pokaž sam             | eakty 🔽 Uv | zalednii n  | owiazane wypisy      | PO            | KAŻ             |          | 1.00.100 |
| omegiçuni pize     | 02.01 020500 |                            |            | regiçunij p | omquario wypray      |               |                 |          | 1-68/68  |

Rysunek 34

Z pośrednictwem tego widoku można również wyszukać daną czynność, która spełnia określone warunki.

| Nazwisko          | nazwisko strony czynności                               |
|-------------------|---------------------------------------------------------|
| Imię              | imię strony czynności                                   |
| Nazwa             | Nazwa firmy, osoby prawnej, instytucji- jeśli występuje |
| Nip               | Nip podmiotu                                            |
| Pesel             | Pesel osoby fizycznej                                   |
| Tytuł czynności   | tytuł czynności notarialnej np. TESTAMENT               |
| Numer repertorium | numer repertorium w formacie xxxxxx/yyyy gdzie xxxxxx   |
|                   | oznacza kolejny numer repertorium a yyyy rok np.        |
|                   | 123456/2004                                             |
| Data czynności    | data czynności                                          |
| Numer aktu        | kolejny numer aktu notarialnego                         |

Wyszukiwanie osoby / czynności wyposażone jest w przełączniki uruchamiające filtry pokazane na poniższym rysunku.

| okument <u>P</u> | rzejdź do     | <u>N</u> arzędzia <u>P</u> | omoc        |             |                             |              |               |          |           |
|------------------|---------------|----------------------------|-------------|-------------|-----------------------------|--------------|---------------|----------|-----------|
|                  |               |                            | 0           |             | € ⊑                         | i 🛔          | ï 🤇           | 3        |           |
|                  |               |                            | Klionsi     | Zaberni     | d Kura aura Zasta           | ulonia Lista | vionia notari | et al    |           |
| ynnosci okoro    |               | 154 00 011                 | NIERIC      | 2010(2111   | V Kurseuro zesta            | vienia Ustav | nenia notan   | aupi     |           |
| • 🗁 🎺 🎤          |               |                            |             |             | 2006-01-01 💌                | 2006-12-31   | ~             |          |           |
| √ Nazwisko       | lmię          | Nazwa                      | NIP         | Pesel       | Tytuł czynności             | Numer        | Numer aktu    | Data cz  |           |
|                  |               |                            |             |             |                             | 183/2006     | 33/2006       | 2006-01  |           |
|                  |               |                            |             |             |                             | 232/2006     | 46/2006       | 2006-01  |           |
| BAKANOWICZ       | Dariusz       |                            | 12342       |             | UMOWADAR                    | 74/2006      | 13/2006       | 2006-01  |           |
| NDZIAK           | Weronika      |                            |             |             | umowa dożywocia             | 201/2006     | 43/2006       | 2006-01  |           |
| NDZIAK           | Janina        |                            | 12304       | 54022       | umowa dożywocia             | 201/2006     | 43/2006       | 2006-01  |           |
| RCISZEWSKI       | Mariusz       |                            | 12342       |             | UMOWADAR                    | 74/2006      | 13/2006       | 2006-01  |           |
| TEJKO            | Adam          |                            |             |             | UMOWADAR                    | 23/2006      | 6/2006        | 2006-01  |           |
| TEJKO            | Adam          |                            |             |             | UMOWADAR                    | 184/2006     | 34/2006       | 2006-01- |           |
| ARYCZ            | Jan           |                            | 12342       |             | UMOWADAB                    | 173/2006     | 29/2006       | 2006-01- |           |
| ASAŁAJ           | Mariusz       |                            |             |             | STATUT FUNDACJI             | 199/2006     | 41/2006       | 2006-01- |           |
| ERNISEWER        | Maodale       |                            |             | 25223       | U M O W A SPRZE             | 62/2006      | 12/2006       | 2006-01  |           |
| BONEJKO          | Michał A      |                            |             |             | UMOWADAR                    | 198/2006     | 40/2006       | 2006-01- |           |
| RUS              | Milan         |                            | 12342       |             | UMOWADAR                    | 173/2006     | 29/2006       | 2006-01- |           |
| EJROWSKI         | Marian        |                            |             |             | AKT ZAŁOŻYCIELS             | 81/2006      | 7/2006        | 2006-01  |           |
| EJROWSKI         | Boodan        |                            |             |             | PEŁNOMOCNI                  | 86/2006      | 14/2006       | 2006-01- |           |
| EZARY            | Marian        |                            |             |             | UMOWA o ODDANI              | 145/2006     | 25/2006       | 2006-01  |           |
| ARMOWIS          | Michał A      |                            | 12342       |             | UMOWADAR                    | 50/2006      | 10/2006       | 2006-01- |           |
| MISIUSZ          | Edmind        |                            |             |             | PEŁNOMOCNI                  | 90/2006      | 15/2006       | 2006-01  |           |
| ACZYŃSKY         | JAROSŁ        |                            | 345-4       |             | USTANOWIENIE H              | 126/2006     | 22/2006       | 2006-01  |           |
| ACZYNSKY         | LECH          |                            |             |             | USTANOWIENIE H              | 126/2006     | 22/2006       | 2006-01  |           |
| ALSKI            | Jan           |                            |             |             | UMOWADAR                    | 178/2006     | 31/2006       | 2006-01  |           |
| ALSKI            | Jan           |                            |             |             | UMOWADAR                    | 200/2006     | 42/2006       | 2006-01  |           |
| ALSKI            | Jan           |                            |             |             | UMOWADAR                    | 210/2006     | 44/2006       | 2006-01  |           |
| APUSTA           | SYLWIA        |                            |             |             | PEŁNOMOCNI                  | 38/2006      | 9/2006        | 2006-01  |           |
| ONARSKI          | Michał        |                            | 12342       |             | UMOWADAR                    | 50/2006      | 10/2006       | 2006-01  |           |
| OWALSKA          | Anna          |                            |             |             | AKT 74HOŻYCIELS             | 103/2006     | 16/2006       | 2006.01. |           |
| Uwzględnij prze  | edział czasow | ny 🔽 Pokaż same            | e akty 🔽 Uv | /zględnij p | owiązane wy <del>pisy</del> | PO           | (AŻ           | 1        | 1-68 / 68 |

Rysunek 35

- Pierwszym filtrem domyślnie ustawionym na bieżący rok jest filtr data domyślnie włączony powoduje, że w skorowidzu wyświetlane są wyłącznie czynności z bieżącego roku.
- Kolejny filtr to **Pokaż same akty** domyślnie włączony powoduje, że w skorowidzu wyświetlane są wyłącznie czynności określone jako akt notarialny – czyli te, które posiadają czerwony numer aktu
- Następny to Uwzględniaj powiązane wypisy domyślnie włączony powoduje, że w skorowidzu wyświetlane są wyłącznie wypisy powiązane z aktami. Wypisy takie tworzy się za pomocą Kreatora nowej czynności w zakładce Opłaty i wypisy, tylko i wyłącznie w procesie tworzenia nowej czynności.
- Ostatni filtr Szukaj numerów statystycznych domyślnie wyłączony powoduje, że w skorowidzu wyświetlane są wyłącznie czynności z określonym numerem statystycznym. To znaczy, że jeśli np. w okno wpiszemy numer 27 i potwierdzimy przyciskając Enter to w skorowidzu wyświetlone zostaną wyłącznie Testamenty – zaklasyfikowane pod ten właśnie numer. Poniżej na rysunku przedstawiona jest taka sytuacja.

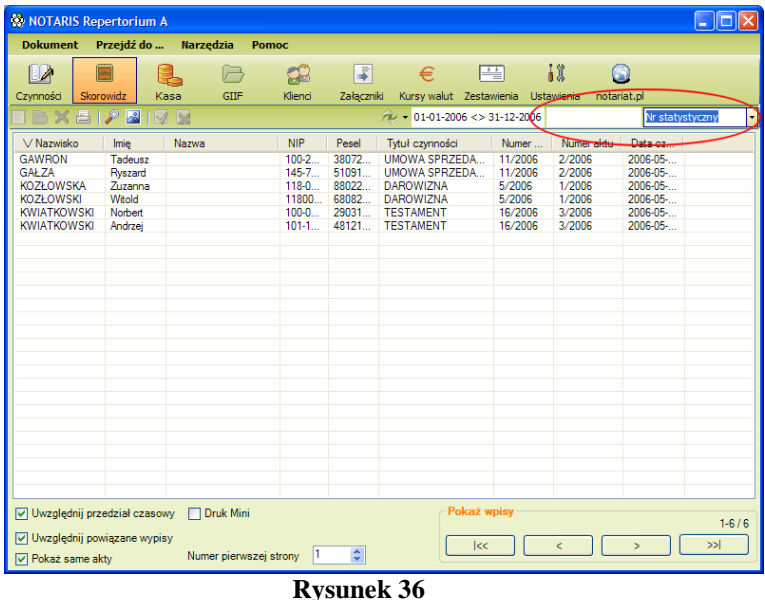

#### Wyszukiwanie ogólne – domyślnie dostępne

Najczęściej używana formą wyszukiwania w skorowidzu jest **Wyszukiwanie ogólne** umożliwiające znalezienie dowolnego fragmentu tekstu z zapisów w archiwum. Wpisujemy w pole Wstaw szukany teks fragment wyrazu bądź cały wyraz. Podany poniżej przykład ukazuje wyszukiwanie ogólne przy wstawionym tekście "TESTAMENT", którego efektem jest wyświetlenie wszystkich czynności spełniających wpisany warunek w postaci słowa.

| • NOTARIS                   | Repertorium                    | A                                          |                            |             |                      |              |                               |         |              |  |
|-----------------------------|--------------------------------|--------------------------------------------|----------------------------|-------------|----------------------|--------------|-------------------------------|---------|--------------|--|
| Dokument                    | Przejdź do                     | <u>N</u> arzędzia <u>P</u> e<br>La Do GIIF | Simoc<br>Sienci<br>Klienci | Załączniki  | €<br>Kurs euro Zesta | awienia Usta | i <b>) (</b><br>wienia notari | at.pl   |              |  |
| 🖻 占 🍬                       | P                              |                                            |                            |             | 2006-01-01 💌         | 2006-12-31   | V TEST                        | AMENT   | Tytuł        |  |
| ∨ Nazwisko                  | lmię                           | Nazwa                                      | NIP                        | Pesel       | Tytuł czynności      | Numer        | Numer aktu                    | Data cz | 1            |  |
| KOWALSKI                    | Jan                            |                                            | 12342                      |             |                      | 233/2006     | 47/2006                       | 2006-01 |              |  |
|                             |                                |                                            |                            |             |                      |              |                               | 1/      |              |  |
|                             |                                |                                            |                            |             |                      |              |                               | V       |              |  |
|                             |                                |                                            |                            |             |                      |              |                               | ~       |              |  |
|                             |                                |                                            |                            |             |                      |              |                               |         |              |  |
|                             |                                |                                            |                            |             |                      |              |                               |         |              |  |
|                             |                                |                                            |                            |             |                      |              |                               |         |              |  |
|                             |                                |                                            |                            |             |                      |              |                               |         |              |  |
|                             |                                |                                            |                            |             |                      |              |                               |         |              |  |
|                             |                                |                                            |                            |             |                      |              |                               |         |              |  |
|                             |                                |                                            |                            |             |                      |              |                               |         |              |  |
|                             |                                |                                            |                            |             |                      |              |                               |         |              |  |
|                             |                                |                                            |                            |             |                      |              |                               |         |              |  |
|                             |                                |                                            |                            |             |                      |              |                               |         |              |  |
|                             |                                |                                            |                            |             |                      | - PO         | ビルウ                           |         |              |  |
| ] Uwzględnij<br>] Druk Mini | przedział czaso<br>Numer pierw | owy 🔽 Pokaż same<br>szej strony 1          | akty 🔽 Uwz                 | zględnij po | wiązane wypisy       | PO           | KK                            | >       | 1-1/1<br>>>l |  |
|                             |                                |                                            |                            | Rysuu       | nek 37               |              |                               |         |              |  |

Zalecamy przed wyszukiwaniem zapoznanie się z pomocą dostępną po naciśnięciu przycisku **Pomoc** w widoku skorowidza

#### Sortowanie

| Sortowanie              | w skorow | idzu | domyślnie | ustawio | ne jest  | na  | sortowanie   | alfabe | etyczne | ро         |
|-------------------------|----------|------|-----------|---------|----------|-----|--------------|--------|---------|------------|
| nazwiskach.<br>rysunku. | Znacznik | "∖/" | V Nazwis  | ko u    | stawiony | y w | położenie ja | ak na  | poniższ | <u>y</u> m |

| okument P       | rzejdź do     | Narzędzia      | Pomoc       |             |                    |             |              |          |           |  |
|-----------------|---------------|----------------|-------------|-------------|--------------------|-------------|--------------|----------|-----------|--|
|                 |               |                | 0           |             | € ⊑                | E) 1        | 1 6          | 6        |           |  |
|                 |               | • -            | <b>1</b>    |             |                    |             | · · · ·      |          |           |  |
| /nnosa Skore    | iwidz Ka      | isa Do GIIF    | Kliena      | Załączni    | o Kursleuro Zestar | menia Ustar | menia notari | at.pi    |           |  |
| ) 🗄 🍬 👂         |               |                |             |             | 2006-01-01 💌       | 2006-12-31  | ×            |          | Tytuł     |  |
| / Nazwisko      | lmię          | Nazwa          | NIP         | Pesel       | Tytuł czynności    | Numer       | Numer aktu   | Data cz  |           |  |
| 1               |               |                |             |             |                    | 183/2006    | 33/2006      | 2006-01  |           |  |
|                 |               |                |             |             |                    | 232/2006    | 46/2006      | 2006-01  |           |  |
| BAKANOWICZ      | Dariusz       |                | 12342       |             | UMOWADAR           | 74/2006     | 13/2006      | 2006-01  |           |  |
| NDZIAK          | Weronika      |                |             |             | umowa dożywocia    | 201/2006    | 43/2006      | 2006-01  |           |  |
| NDZIAK          | Janina        |                | 12304       | 54022       | umowa dożywocia    | 201/2006    | 43/2006      | 2006-01  |           |  |
| RCISZEWSKI      | Mariusz       |                | 12342       |             | UMOWADAR           | 74/2006     | 13/2006      | 2006-01  |           |  |
| rejko           | Adam          |                |             |             | UMOWADAR           | 23/2006     | 6/2006       | 2006-01  |           |  |
| rejko           | Adam          |                |             |             | UMOWADAR           | 184/2006    | 34/2006      | 2006-01  |           |  |
| ARYCZ           | Jan           |                | 12342       |             | UMOWADAR           | 173/2006    | 29/2006      | 2006-01  |           |  |
| ASALAJ          | Mariusz       |                |             |             | STATUT FUNDACJI    | 199/2006    | 41/2006      | 2006-01  |           |  |
| RNISEWER        | Magdale       |                |             | 25223       | U M O W A SPRZE    | 62/2006     | 12/2006      | 2006-01- |           |  |
| RONEJKO         | Michał A      |                |             |             | UMOWADAR           | 198/2006    | 40/2006      | 2006-01- |           |  |
| RUS             | Mian          |                | 12342       |             | UMOWADAB           | 173/2006    | 29/2006      | 2006-01- |           |  |
| JBOWSKI         | Marian        |                |             |             | AKT ZAŁOŻYCIELS    | 81/2006     | 7/2006       | 2006-01- |           |  |
| JBOWSKI         | Boodan        |                |             |             | PEŁNOMOCNI         | 86/2006     | 14/2006      | 2006-01- |           |  |
| ZARY            | Marian        |                |             |             | UMOWA & ODDANI     | 145/2006    | 25/2006      | 2006-01- |           |  |
| ARMOWIS         | Michał A      |                | 12342       |             | UMOWADAR           | 50/2006     | 10/2006      | 2006-01- |           |  |
| MISIUSZ         | Edmind        |                |             |             | PEŁNOMOCNI         | 90/2006     | 15/2006      | 2006-01  |           |  |
| CZYŃSKY         | JAROSŁ        |                | 345-4       |             | USTANOWIENIE H     | 126/2006    | 22/2006      | 2006-01- |           |  |
| CZYNSKY         | LECH          |                |             |             | USTANOWIENIE H     | 126/2006    | 22/2006      | 2006-01- |           |  |
| ALSKI           | Jan           |                |             |             | UMOWADAR           | 178/2006    | 31/2006      | 2006-01- |           |  |
| ALSKI           | Jan           |                |             |             | UMOWADAB           | 200/2006    | 42/2006      | 2006-01- |           |  |
| ALSKI           | Jan           |                |             |             | UMOWADAR           | 210/2006    | 44/2006      | 2006-01  |           |  |
| APUSTA          | SYLWIA        |                |             |             | PEŁNOMOCNI         | 38/2006     | 9/2006       | 2006-01- |           |  |
| DNARSKI         | Michał        |                | 12342       |             | UMOWADAR           | 50/2006     | 10/2006      | 2006-01  |           |  |
| DWAI SKA        | Anna          |                |             |             | AKT 74LOZYCIELS    | 3000/101    | 16/2006      | 2006.01. |           |  |
| Uwzględnij prze | edział czasov | vy 🔽 Pokaż sar | neakty 🔽 Uv | vzględnij p | owiązane wypisy    | POI         | KAZ          |          | 1-68 / 68 |  |

#### Rysunek 38

Przyciskając nazwy kolumn: Nazwisko, Imię, Nazwa, NIP, Pesel, Tytuł czynności, Numer repertorium, Numer aktu i Data czynności możemy ustawić sortowanie skorowidza po wybranej kolumnie :

• malejąco - znacznik na kolumnie ustawiony w pozycji "V" VNazwisko

| <u>D</u> okumer | nt <u>P</u> i | rzejdź | do   |
|-----------------|---------------|--------|------|
|                 |               |        |      |
| Czynności       | Skoro         | widz   | Ka   |
|                 |               |        |      |
|                 | ~ /           |        |      |
| ∨ Nazwis        | ko            | Imie   |      |
|                 |               |        |      |
|                 |               |        |      |
| ABAKANO         | WICZ          | Darius | z    |
| ANDZIAK         |               | Weron  | nika |
| ANDZIAK         |               | Janina |      |
| ARCISZEV        | VSKI          | Marius | z    |
| ATEJKO          |               | Adam   |      |
| ATEJKO          |               | Adam   |      |
| BARYCZ          |               | Jan    |      |
| BASAŁAJ         |               | Marius | z    |
| BERNISE         | NER           | Magda  | ale  |
| BRONEJK         | 0             | Micha  | ł A  |
| BRUS            |               | Milan  |      |
| CEJROWS         | SKI           | Marian | 1    |
| CEJROWS         | SKI           | Bogda  | n    |
| CEZARY          |               | Mariar | 1    |

| Dokumen   | t Pr  | zeidź ( | 10  |  |  |  |  |
|-----------|-------|---------|-----|--|--|--|--|
| Donumen   |       | LCJUL . |     |  |  |  |  |
|           |       |         |     |  |  |  |  |
| Czymności | Skoro | widz    | Ka  |  |  |  |  |
| Czynnosci | SKOLO | Muz     | N.C |  |  |  |  |
| : 📙 🖨 🤻   | 2 🎤   | /       |     |  |  |  |  |
|           | k     |         |     |  |  |  |  |
| ∧ Nazwisł | 0     | lmię    |     |  |  |  |  |
| ŹMUDZIŃ:  | SKI   | Marius  | z   |  |  |  |  |
| XAMILKSI  |       | Celin   |     |  |  |  |  |
| WOWALS    | <1    | Jan     |     |  |  |  |  |
| WALSKI    |       | Jan     |     |  |  |  |  |
| WALSKI    |       | Jan     |     |  |  |  |  |
| WALSKI    |       | Jan     |     |  |  |  |  |
| WALSKI    | 010   | Jan     |     |  |  |  |  |
| UFINALEW  | SKI   | Jan     |     |  |  |  |  |
| TUDIACZ   |       | Bata    |     |  |  |  |  |
| TEIKO     |       | Adam    |     |  |  |  |  |
| TEJKO     |       | Adam    |     |  |  |  |  |
| TEIKO     |       | Adam    |     |  |  |  |  |
| TEJKO     | TEJKO |         |     |  |  |  |  |
| TEJKO     | TEJKO |         |     |  |  |  |  |
| SKORKA    |       | Wiktor  | ia  |  |  |  |  |

## Drukowanie skorowidza

Wydruk odbywa się raz w roku - po zamknięciu ostatniego dnia w roku. Aby prawidłowo wydrukować skorowidz należy ustawić Datę na odpowiedni zakres i korzystając z domyślnych ustawień przycisnąć przycisk Drukuj.

| Dokument Przejdź do Narzędzia Pomoc                                                                           |
|----------------------------------------------------------------------------------------------------|
|                                                                                                    |
|                                                                                                    |
| Czynności <mark>Skorowidz</mark> Kasa Do GIIF Klienci Załączniki Kurs euro Zestawienia Ustawienia notariat.pl |
| E 2006-01-01 🔍 2006-12-31 🔽 Tytuł                                                                             |
| ∧Nazwisko Imię Nazwa NIP Pesel Tytuł czynności Numer Numer aktu Data cz                                       |
| ZMUDZIŃSKI Mariusz 12342 U M O W A D A R 74/2006 13/2006 2006-01                                              |
| XAMILKSI Celin 12342 U M O W A D A R 166/2006 27/2006 2006-01                                                 |
| WOWALSKI Jan U M O W A D A R 198/2006 40/2006 2006-01                                                         |

Rysunek 41

Efektem będzie ukazanie się komunikatu wyboru drukarki

| Print                         | ? 🛛                   |
|-------------------------------|-----------------------|
| Printer                       |                       |
| Name: \\Alpha\HP DeskJet 697C | ✓ Properties          |
| Status: Ready                 |                       |
| Type: HP DeskJet 697C         |                       |
| Where: USB001                 | _                     |
| Commeric                      | Print to hje          |
| Print range                   | Copies                |
| (* <u>A</u> I                 | Number of gopies: 1 🗧 |
| C Pages from: 0 to: 0         |                       |
| C Selection                   | 123 123 M Collate     |
|                               |                       |
|                               | OK Cancel             |
|                               |                       |
| Dycuno                        | 1- 17                 |

**Kysunek 42** 

Potwierdzenie wyboru drukarki spowoduje wydruk skorowidza.

Zalecamy przed wykonaniem polecenia wydruk sprawdzenie wydruku poprzez polecenie Podgląd

| 🍪 NOTARIS Rep                       | ertorium A | A     |        |         |           |                  |          |           |           |            |       |   |
|-------------------------------------|------------|-------|--------|---------|-----------|------------------|----------|-----------|-----------|------------|-------|---|
| Dokument Przejdź do Narzędzia Pomoc |            |       |        |         |           |                  |          |           |           |            |       |   |
| Czynności Skoro                     | owidz K    | asa D | o GIIF | Klienci | Załącznik | €<br>i Kurs euro | Zestawie | nia Usta  | wienia no | otariat.pl |       |   |
| i 🖻 🗄 🍭 🖉                           | )          |       |        |         |           | 2006-01-0        | 2        | 006-12-31 | *         |            | Tytuł | • |
| ∧ Nazwisko                          | lmię       | Nazwa |        | NIP     | Pesel     | Tytuł czynności  |          | Numer     | Numer ak  | tu Data cz |       | ^ |
| ŹMUDZIŃSKI                          | Mariusz    |       |        | 12342   |           | UMOWADA          | R 1      | 74/2006   | 13/2006   | 2006-01    |       |   |
| XAMILKSI                            | Celin      |       |        | 12342   |           | UMOWADA          | R 👘      | 166/2006  | 27/2006   | 2006-01    |       |   |
| WOWALSKI                            | Jan        |       |        |         |           | UMOWADA          | R        | 198/2006  | 40/2006   | 2006-01    |       |   |
|                                     |            |       |        |         | D         | annal 12         |          |           |           |            |       |   |

Rysunek 43

Efektem wykonanie polecenia Podgląd będzie ukazanie się komunikatu wyboru drukarki

Po potwierdzeniu ukaże się nam podgląd wydruku - po sprawdzeniu widoku i upewnieniu się o jego poprawności należy wydrukować skorowidz.

Roczny wydruk skorowidza w zależności od ilości numerów repertorium zajmowac będzie od 500 do 1000 stron.

| Printer                                |                               |
|----------------------------------------|-------------------------------|
| Name: \\Alpha\HP DeskJet 697C          | ✓ Properties                  |
| Status: Ready<br>Type: HP DeskJet 697C |                               |
| Comment:                               | Frint to fije                 |
| Print range                            | Copies                        |
|                                        | Number of <u>c</u> opies: 1 🛨 |
| C Pages from: 0 to: 0                  |                               |
|                                        | OK Cancel                     |

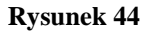

## Widok – Kasa

Widok podzielony jest na dwie zakładki Faktura i Przelewy.

| 🍪 NOTARIS AKT             | T-3 Reperto        | rium A                                  |                      |          |                                                     |            |              |                                    |                        |          |        |              |        |  |        |
|---------------------------|--------------------|-----------------------------------------|----------------------|----------|-----------------------------------------------------|------------|--------------|------------------------------------|------------------------|----------|--------|--------------|--------|--|--------|
| <u>D</u> okument <u>P</u> | <u>P</u> rzejdź do | <u>N</u> arzędzia <u>P</u> omoc         |                      |          |                                                     |            |              |                                    |                        |          |        |              |        |  |        |
|                           |                    |                                         | 2 🔳                  | €        | E                                                   | i î        |              |                                    |                        |          |        |              |        |  |        |
| Czynności Skor            | owidz Ka           | isa GIIF Klien                          | ci Załaczniki Kurs   | sv walut | Zestawienia                                         | Ustawienia | , ,          | www                                |                        |          |        |              |        |  |        |
| Faktura Przelewy          | 1                  |                                         |                      |          |                                                     |            |              |                                    |                        |          |        |              |        |  |        |
|                           | 🔊 🖪 🛛              | 1 🕱                                     |                      |          |                                                     |            | R            | ▼ 01-01-2006 <                     | > 31-12-20             | )6       |        |              |        |  |        |
|                           |                    |                                         |                      |          |                                                     |            |              |                                    |                        |          |        |              |        |  |        |
| Numer Fak                 | Data Fak           | Imię i Nazwisko                         | Nazwa                |          | Forma Płatn                                         | Data Pła   | atn          | Notariusz                          |                        | Skoryg   | Nr Kor |              |        |  |        |
| 23/2006                   | 2006-06-23         | Robert Marek NAZWISKO                   | PHU Firma            |          | gotówka                                             | 2006-06    | 6-23         | Kancelaria Nota                    | rialna N               |          |        |              |        |  |        |
| 22/2006                   | 2006-06-22         | Hobert Smietanka<br>Imie NAZWISKO       | PPHU Firma           |          | gotówka<br>gotówka                                  | 2006-06    | 6-22<br>6-22 | Kancelaria Nota<br>Kancelaria Nota | arialna N<br>arialna N |          |        |              |        |  |        |
| 20/2006                   | 2006-06-22         | • • • • • • • • • • • • • • • • • • • • | PPHU                 |          | gotówka                                             | 2006-06    | 6-22         | Kancelaria Nota                    | arialna N              |          |        |              |        |  |        |
|                           |                    |                                         |                      |          |                                                     |            |              |                                    |                        |          |        |              |        |  |        |
| Course (a)                |                    |                                         |                      |          |                                                     |            |              |                                    |                        |          |        |              |        |  |        |
| Numer Beperto             | rium Tvtu          | 1                                       |                      | llość    | Cena Jedn                                           | ostkowa    | Wa           | artość Netto                       | VAT %                  | Kwota Va | at     | Kwota Brutto |        |  |        |
| 233/2006                  | ZaR                | Za Rep. Anr 233/2006 - PEŁNOMOCNICTWO   |                      |          | Za Rep. A nr 233/2006 - P E Ł N O M O C N I C T W O |            | 1            | 600,00                             |                        | 600      | ,00    | 22           | 132,00 |  | 732,00 |
| 234/2006                  | wypis              | y czynności Rep. A Nr. 233/20           | 006 Numery Rep. A 23 | 5        | 10,00                                               |            | 50,0         | 00                                 | 22                     | 11,00    |        | 61,00        |        |  |        |
|                           |                    |                                         |                      |          |                                                     |            |              |                                    |                        |          |        |              |        |  |        |
|                           |                    |                                         |                      |          |                                                     |            |              |                                    |                        |          |        |              |        |  |        |
|                           |                    |                                         |                      |          |                                                     |            |              |                                    |                        |          |        |              |        |  |        |
|                           |                    |                                         |                      |          |                                                     |            |              |                                    |                        |          |        |              |        |  |        |
|                           |                    |                                         |                      |          |                                                     |            |              |                                    |                        |          |        |              |        |  |        |
|                           |                    |                                         |                      |          |                                                     |            |              |                                    |                        |          |        |              |        |  |        |
|                           |                    |                                         |                      |          |                                                     |            |              |                                    |                        |          |        |              |        |  |        |
| <b>`</b>                  |                    |                                         |                      |          |                                                     |            |              |                                    |                        |          |        |              |        |  |        |
| OS 10,00                  | SD 1               | ,00 PCC 2,00                            | Opł. sąd.            | 2,00     | Za KW                                               | / 2,00     |              | RAZEM 81                           | 10,00                  |          |        |              |        |  |        |
|                           |                    |                                         |                      |          |                                                     |            |              |                                    |                        |          |        |              |        |  |        |

**Rysunek 45** 

## Zakładka Faktury

to funkcjonalność pozwalająca na zarządzanie fakturami VAT. Okno widoku faktur dzieli się na dwa widoki:

- widok faktur wystawionych lista faktur z numerem, datą oraz osoba kupującym
- widok czynności zafakturowanych na fakturze widok poszczególnych pozycji dla wybranej faktury.

Podstawowe funkcje wykonywane na fakturach to:

| 🖹 🖻 🗙 🖴   🖉 🖪   🛷 📓 |            | ≁ 01-01-2006 <> 31-12-2006 |
|---------------------|------------|----------------------------|
|                     | Rysunek 46 |                            |

- Zakres dat wybiera zakres dat domyślnie ustawiony bieżący miesiąc. Wybierając zakres dat faktur, które maja zostać wyświetlone w tym widoku umożliwiamy wykonanie operacji na dokumencie fakturze.
- **Nowy** wystawia fakturę VAT. Wyróżniamy trzy możliwości wystawienia faktury VAT. Możliwości te opisane są poniżej.
- *Edytuj* umożliwia edytowanie wszelkich danych będących na uprzednio przygotowanej fakturze.

Usuń usuwa zawsze ostatnią i tylko ostatnia fakturę

**Podgląd faktury** prezentuje podgląd wydruku uprzednio zaznaczonej faktury

*Koryguj* wystawia korektę do faktury VAT.

#### Szczegółowy opis funkcji wykonywanych na fakturach

**Wystaw fakturę** wystawia fakturę VAT. Aplikacja NOTARIS daje trzy możliwości wystawiania faktury VAT dwie opisane poniżej oraz jedna dostępną w dodawaniu czynności funkcji **Widok Czynności**.

Przedstawione okno wystawiania faktury składa się z trzech części

- główki zawierającej patrząc od lewej do prawej **Dane kancelarii notarialnej**, **Numer faktury, Rodzaj faktury, Forme płatności, Datę faktury, Datę płatności**, **Numery repertorium oraz grupę danych Pt. Dane płatnika**.
- Części I ukazującej listę czynności, ilość, cenę jednostkową wartość, VAT, kwotę VAT, wartość brutto oraz podsumowanie dla kolumn netto , VAT, brutto.
- Części II ukazującej listę pobranych opłat i podatków na rzecz Skarbu Państwa oraz podsumowanie łączni I +II

| 😵 Faktura                                                           |            |             |                      |            |                          |                    |              |               | 2   |
|---------------------------------------------------------------------|------------|-------------|----------------------|------------|--------------------------|--------------------|--------------|---------------|-----|
| Dane kancelarii notarialnej                                         |            | Num         | er Faktu             | ry: 3/2006 |                          |                    |              |               |     |
| Kancelaria Notarialna Jan Kowalski                                  | ~          | Rodzaj fak  | tury Fa              | ktura      | ~                        | Data faktury       | 6 czerw      | ca 2006       | *   |
|                                                                     |            | Forma platr | lości <sup>gol</sup> | ówka       | ~                        | Data platności     | 6 czerw      | ca 2006       | \$  |
|                                                                     |            |             |                      |            |                          | Data planoso       |              |               |     |
| ⊘Dane platnika                                                      |            |             |                      |            |                          |                    |              |               |     |
| Imię Norbert Nazwisko                                               | KWIATK     | OWSKI       |                      | Nazwa      |                          |                    |              |               |     |
| Ulica                                                               | Nr domu    | Nr lokal    | u Ko                 | d          | Miejscowość              |                    | NI           | •             |     |
| Klient                                                              |            |             |                      |            |                          |                    | 10           | 0-002-09-60   |     |
|                                                                     |            |             |                      |            |                          |                    |              |               |     |
| l                                                                   |            |             |                      |            | Dodaj                    | ousty Dodaj        | z repertoriu | m Usuń        |     |
| Lp. Czynność                                                        |            |             | llość (              | Cena jedno | stkowa   Wart            | ość netto VAT %    | Kwota VAT    | Wartość brutt | 10  |
| 1 Za Rep. A nr 16/2006 - TESTAMENT                                  |            |             | 1 2                  | 000        | 2000,                    | 00 22              | 440,00       | 2440,00       |     |
| 2 wypisy czynnosci Rep. A Nr. 16/2006 Numery Rep.                   | . A 17/200 | 6 - 23/200  | 7 1                  | 2          | 84.00                    | 22                 | 18,48        | 102,48        |     |
| 11.                                                                 |            |             |                      | Raze       | m                        | 2084,00            | 458,48       | 2542,4        | 18  |
| Ponadto Pobrano<br>Oplatę skarbową Podatek od spadków<br>i darowizn |            | Oplatę sa   | dową                 |            | Podatek od<br>cywilnopra | czynności<br>wnych | Za ks        | ęgę wieczystą |     |
| 100,00 100                                                          | 00,00      |             |                      | 250,00     |                          | 500,00             |              | 250           | .00 |
|                                                                     |            |             |                      |            | Ł                        | cznie I i II       | 1            | 3642.48       |     |
| Wpłata do kasy Faktura                                              |            | 13642,48    | Saldo                |            |                          |                    |              |               |     |
| Zapisz                                                              |            |             | Drukuj               | KP Po      | dgląd KP                 | Drukuj KW          | Podgląd K    | V Anuluj      | 1   |

Rysunek 47

#### Wystawianie faktury – Widok kasa zakładka Faktury Wybieramy **Widok – Faktury,** klikamy na przycisk **Nowy**.

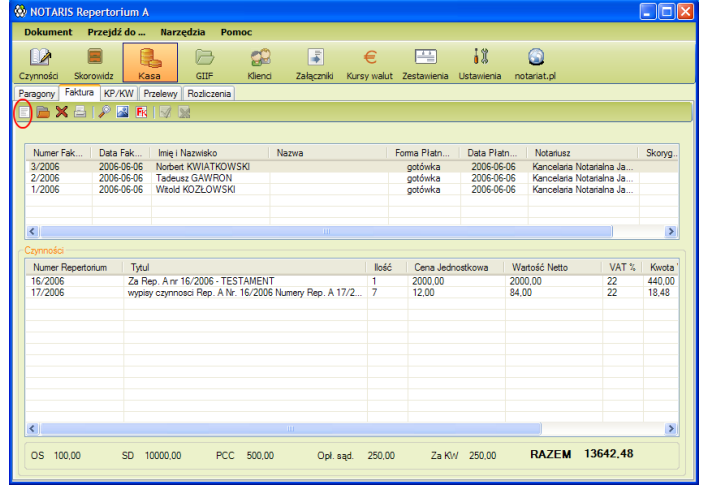

**Rysunek 48** 

Po wykonaniu tej czynności pojawia się okno wystawiania faktury, w którym w pozycję **Numery repertorium** wpisujemy numery czynności za które chcemy wystawić faktury. Numery wpisujemy w sposób następujący **234/2005 lub 234/2005 - 236/2005 lub 234/2005, 235/2005, 236/2004**. Po wpisaniu jak na załączonym poniżej przykładzie potwierdzamy przyciskiem Enter – do widoku faktury wczytują się wszystkie czynności wraz z kwotami i pierwszą strona czynności.

| 🔅 Faktura                                                           |                               |                      |                                       |                 |                      |
|---------------------------------------------------------------------|-------------------------------|----------------------|---------------------------------------|-----------------|----------------------|
| Dane kancelarii notarialnej                                         | Numer następ                  | onej faktury: 4/2006 |                                       |                 |                      |
| Kancelaria Notarialna Jan Kowalski                                  | <ul> <li>Bodzaj fa</li> </ul> | Faktura              | Dat                                   | a faktury 23 cz | erwca 2006 💌         |
| Numery repertorium                                                  | Eorma plat                    | ności gotówka        | ×                                     |                 | 2000                 |
| 06, 18/2006, 19/2006, 20/2006, 21/2006, 22/2006, 23                 | 3/2006                        |                      | Data                                  | pratnosci 23 cz | erwca 2006 💌         |
| < Dane platnika                                                     |                               |                      |                                       |                 |                      |
| Imie Nazwisko                                                       |                               | Nazwa                |                                       |                 |                      |
| Ulica                                                               | Nr domu Nr loka               | lu Kod               | Mieiscowość                           |                 | NIP                  |
| Klient                                                              |                               |                      |                                       |                 |                      |
|                                                                     |                               |                      |                                       |                 | · · · · · ·          |
| 📘 🗌 Grupuj 🔽 Grupuj Wypisy 📃 Wył.                                   | opisy                         |                      | Dodaj pusty                           | Dodaj z repert  | orium Usuń           |
| Lp. Czynność                                                        |                               | Ilość Cena jedno     | stkowa Wartość netto                  | VAT % Kwota     | VAT   Wartość brutto |
| 1 Za Rep. A nr 16/2006 - TESTAMENT                                  |                               | 1 2000               | 2000.00                               | 22 440,00       | 2440,00              |
| 2 wypisy czynnosci Rep. A Nr. 16/2006 Numery Rep.                   | A 17/2006 - 23/200            | 7 12                 | 84.00                                 | 22 18,48        | 102,48               |
|                                                                     |                               |                      |                                       |                 |                      |
| II.                                                                 |                               | Raze                 | m 2084,                               | 00 458,4        | 48 2542,48           |
| Ponadto Pobrano<br>Oplatę skarbową Podatek od spadków<br>i darowizn | Oplatę s                      | ądową                | Podatek od czynnos<br>cywilnoprawnych | ici Za          | księgę wieczystą     |
| 100.00 100                                                          | 00.00                         | 250,00               |                                       | 500,00          | 250,00               |
|                                                                     |                               |                      |                                       |                 | $\frown$             |
|                                                                     |                               |                      | Łącznie                               | lill            | 13642.48             |
| Wpłata do kasy Faktura                                              | 13642,48                      | Saldo                |                                       |                 |                      |
| Zapisz Drukuj fakturę                                               | Podgląd faktury               | Drukuj KP Po         | dgląd KP Drukuj                       | KW Podgląd      | d KW Anuluj          |

Rysunek 49

Kontrolujemy dane i przyciskamy w zależności od potrzeby przycisk **Zapis, Drukuj fakturę** lub **Podgląd faktur.** 

Przy pomocy przycisków **Dodaj pusty**, **Usuń** możemy dodać puste / usunąc pozycje np. niezwiązane z repertorium A

Podgląd faktury umożliwia jej kontrolę przed wydrukiem.

| rint p           | preview                                  |                                       |                          |                                     |                     |                               |         |                      |                          |                                                   |                                 |   |
|------------------|------------------------------------------|---------------------------------------|--------------------------|-------------------------------------|---------------------|-------------------------------|---------|----------------------|--------------------------|---------------------------------------------------|---------------------------------|---|
| ) -              |                                          | ••• BB                                |                          | Close                               |                     |                               |         |                      |                          |                                                   | Page                            |   |
|                  |                                          |                                       |                          |                                     |                     |                               |         |                      |                          |                                                   |                                 | _ |
|                  |                                          |                                       |                          |                                     |                     |                               |         |                      |                          |                                                   |                                 |   |
|                  |                                          |                                       |                          | Fak                                 | dura                | VAT                           | Nr      | · 4/20               | 06                       |                                                   | ORYGINAŁ                        |   |
| _                | Data wystaw                              | ilenia faktur                         | v: 23 cz                 | erwca 2006                          |                     |                               |         |                      | For                      | ma zapłaty: gotów                                 | /ka                             |   |
|                  | Data czynno                              | iści: 2006-0                          | 5-30                     |                                     |                     |                               |         |                      | Dat                      | a platności: 23 c                                 | zerwca 2005                     |   |
| Usł              | kugodawca:                               |                                       |                          |                                     |                     |                               |         |                      |                          | Us                                                | kugoblorca:                     |   |
| Kar              | ncelaria Nota                            | rlaina Jan I                          | Kowalski                 |                                     |                     |                               |         |                      |                          | Na                                                | zwa:                            |   |
| Na               | darzyńska 17                             | , 05-802 B                            | rwinów                   |                                     |                     |                               |         |                      |                          | Im                                                | ę i nazwisko:                   |   |
| NIE              | P: 118-00-45-3                           | 279                                   |                          |                                     |                     |                               |         |                      |                          | Ad                                                | res:<br>>-                      |   |
| -                | to barkowe.                              |                                       |                          |                                     |                     |                               |         |                      |                          | NP 1                                              |                                 |   |
| 1.               |                                          |                                       |                          |                                     |                     |                               |         |                      |                          |                                                   |                                 |   |
| <b>L</b> р.      | Czynność                                 |                                       |                          |                                     |                     |                               | losc    | cena<br>jednostkowa  | Wartość F<br>NETTO %     | Aodatek<br>Kwota                                  | Wartosć<br>BRUTTO               |   |
| 1                | Za Rep. A                                | nr 16/2006                            | - TESTA                  | MENT                                |                     |                               | 1       | 2000,00              | 2000,00 22               | 440,00                                            | 2440,00                         |   |
| 2                | wypisy czy<br>23/2006                    | nnosci Rep                            | ). A Nr.                 | 16/2006 Nume                        | ary Rep. A          | 17/2006 -                     | 7       | 12,00                | 84,00 22                 | 18,48                                             | 102,48                          |   |
| _                |                                          |                                       |                          |                                     |                     |                               |         | Razem:               | 2084,00 zł               | 458,48 zł                                         | 2542,48 zł                      |   |
|                  |                                          |                                       |                          |                                     |                     |                               |         | w tym:               | 2084,00 zł 22%           | 458,48 zł                                         | 2542,48 zł                      |   |
| 11.              | Ponad                                    | to pob                                | rano:                    |                                     |                     |                               |         |                      |                          |                                                   |                                 |   |
| Ор               | łatę skarbową                            | ŧ.                                    | Podatek<br>darowiz       | k od spadków i<br>sn:               | Op                  | atę sądową:                   |         | Podatek<br>cywlinopr | od czynności<br>rawnych: | Opłatę za księ<br>wieczystą:                      | 9¢                              |   |
|                  | 100,00                                   | 28                                    |                          | 10000,00 zł                         |                     | 250,00                        | 2ł      |                      | 500,00 zł                | 250,                                              | 00 zł                           |   |
| Ł;<br>Sło<br>Za; | ącznie<br>wnie: trzynaś<br>piacono gotów | (pozyc<br>cle tysiące<br>rką: 13642,- | cjali<br>szescs<br>48 zł | <b>i II): 1</b> ;<br>set czterdzieś | 3642,4<br>ci dwa zł | <b>8 Zł</b><br>ote i czterdzi | lesci o | slem groszy          |                          |                                                   |                                 |   |
| Poo              | dpis osoby u<br>odbioru faktur           | poważnione;<br>y Vat                  | I                        |                                     |                     |                               |         |                      | 1                        | Podpis osoby upo<br>do wystawienia f<br>Jan KOWAL | ważnionej<br>aktury Vat<br>"SKI |   |
|                  |                                          |                                       |                          |                                     |                     |                               |         |                      |                          |                                                   |                                 |   |

Rysunek 50

## Zakładka Przelewy

Aplikacja NOTARIS zawiera możliwość prowadzenia rejestru przelewów bankowych. Przelewy można tworzyć, edytować, zapisywać, drukować.

| 🚷 NOTARIS AKT-3 Repertorium /                                                                                                    | A                                                                                                    |                                                                                                    |                                                                                                    |          |
|----------------------------------------------------------------------------------------------------|----------------------------------------------------------------------------------------------------|----------------------------------------------------------------------------------------------------|----------------------------------------------------------------------------------------------------|----------|
| Dokument Przejdź do Nar:                                                                                                    | zędzia Pomoc                                                                                                    |                                                                                                    |                                                                                                    |          |
| Czynności Skorowidz Kasa<br>Faktura Przełewy                                                                                                    | GIIF Klenci                                                                                                    | Załączniki k                                                                                                    | € 📑 iii<br>(ursy walut Zestawieria Ustawieria                                                                                        | e<br>www |
| Typ przelewu: Przelew bankowy                                                                                                    | Vazwa:                                                                                                    |                                                                                                    |                                                                                                    |          |
| Lp Nazwa                                                                                                    | Typ formularza                                                                                                    | Data zapisu                                                                                                    | Kwota                                                                                                    |          |
| 17 RADA LEY-07<br>15 US-2<br>15 US-2<br>12 US-65<br>11 2US-65<br>10 2US-64<br>10 2US-65<br>10 2US-64<br>10 2US-64<br>10 2US-65<br>10 2US-64<br>10 2US-65<br>10 2US-65<br>10 2US-67<br>10 2US-67 | Proteivelian<br>Proteive/US<br>Proteive/US<br>Proteive/US<br>Proteive/US<br>Proteive/US<br>Proteive/US<br>Proteive/US<br>Proteive/US<br>Proteive/US<br>Barkowy<br>Barkowy<br>Barkowy<br>Barkowy<br>Barkowy | 2006-06-22<br>19:03-2006<br>19:03-2006<br>19:03-2006<br>19:03-2006<br>19:03-2006<br>19:03-2006<br>19:03-2006<br>19:03-2006<br>19:03-2006<br>19:03-2006<br>19:03-2006<br>19:03-2006<br>19:03-2006<br>19:03-2006 | 123000<br>12000<br>12000<br>3556,80<br>3550<br>2500<br>2300<br>2300<br>2300<br>2300<br>2300<br>1500<br>1500<br>1500<br>1500<br>12300 |          |

Rysunek 51

Aplikacja umożliwia tworzenie 3 rodzajów przelewów. Przelew Bankowy – przelew na inne konta niż ZUS, czy US

| Doku    | ment (    | rzejdź                                                                                                    | doNe  | ırzędz | ia <u>P</u> or | moc           |             |                 |        |           |             |       |    |   |
|---------|-----------|----------------------------------------------------------------------------------------------------|-------|--------|----------------|---------------|-------------|-----------------|--------|-----------|-------------|-------|----|---|
| Czymo   | éci Skor  | en la constanta de la constanta de la constant | Kasa  |        | GEDF           | CC<br>Kilenci | Załączniki  | E<br>Kursy walu | Zestaw | enia Usta | X<br>vienia | S www |    |   |
| Faktura | Przelewy  | *                                                                                                    |       |        |                |               |             |                 |        |           |             |       |    |   |
|         | X         | 🖦 🦻                                                                                                    | * 🛃 🗵 |        |                |               |             |                 |        |           |             |       |    |   |
| Typ prz | slovvu:   | rzelew ba                                                                                                    | nkowy |        | <b>~</b>       | Nazwa: R/     | ADA IZBY-07 |                 |        |           |             |       |    |   |
|         | RAD       | DA I                                                                                                    | ZBY   | NC     | ΤΑΙ            | RIALI         | VEJ W       | /               |        |           |             |       |    |   |
|         | WA        | RSZ                                                                                                    | ZAWI  | Е      |                |               |             |                 |        |           |             |       |    |   |
| vikowa  | 23        | nr risch                                                                                                    | 123   | 4      | 00             |               | 0 00        | 00              | 0 0    | 00        | 23          | 33    |    |   |
| a gotóv |           |                                                                                                    |       |        | W              | P             | PLN         | 2               | 300    |           |             |       |    |   |
| / wplat | KAN       | 1CE                                                                                                    | LAR   | IA I   | гои            | ARIA          | LNA .       | JAN K           | ÓŴ     | ALS       | KI          |       |    |   |
| elewu   | KRA       | SIC                                                                                                    | KIE   | GO     | 5              |               |             |                 |        |           |             |       |    |   |
| nie prz | RZE       | SZ                                                                                                    | ows   | SK/    | ۱LD            |               |             |                 |        |           |             |       |    |   |
| Polece  | SKL       | AD,                                                                                                    | AKA   |        |                |               |             |                 |        |           |             |       |    |   |
|         | lytulem o |                                                                                                    |       |        |                |               |             |                 |        |           |             |       |    |   |
|         |           |                                                                                                    |       |        |                |               |             |                 |        |           |             |       | 06 | : |
|         |           |                                                                                                    |       |        |                |               |             | Op              | lata:  |           | ](          |       |    |   |
|         |           |                                                                                                    |       |        |                |               |             | J               |        |           |             |       |    | l |

Rysunek 52

Przelew do ZUS- do zakładu ubezpieczeń społecznych

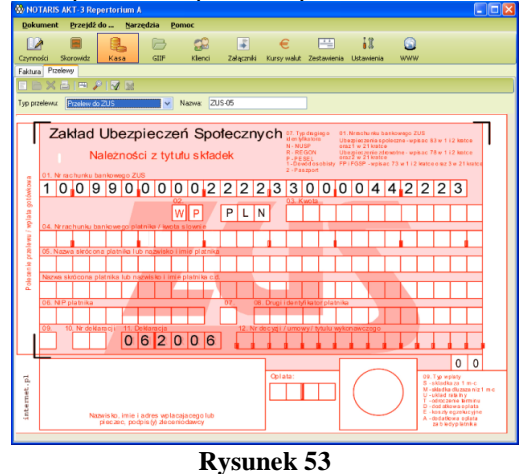

Przelew do US - urzędu skarbowego

| 🕸 NOTARIS AKT-3 Repertorium A 📃 🗖 🔀                                                                                                    |
|----------------------------------------------------------------------------------------------------|
| Dokument Przejdź do Narzędzia Pomoc                                                                                                    |
| Cymodol Skorowidz Kass GIF Klend Załączniki Kursy walu Żestawienia Ukławienia WWW                                                                                                    |
| Faktura Pizelewy                                                                                                    |
|                                                                                                    |
| Typ przełewa: Przełew do ZUS v Nazwa: US-2                                                                                                    |
| I Urzad Skarbowy                                                                                                    |
| W Piasectore a seczinie                                                                                                    |
| 502345 5678 0000099123                                                                                                    |
| WP PLN 1230000                                                                                                    |
| We do no no tumbu ika alama no ika akana na la la la la na na na na na na na na na na na na na                                                                                                    |
|                                                                                                    |
|                                                                                                    |
| Converting and dependence of a converting and a converting and a conv                                                                                                    |
| 12 symbol/omatizacité planesci. III 3 detrylecja zoowaania (krzy obaniselik na detryle takez ji postischerene).                                                                                                    |
|                                                                                                    |
| 15. Opiste:<br>Hydroth/Relocat. NNP,<br>Relocation - NNP,<br>Relocation - NN |
| Interpretation         Interpretation         Interpr                                                                                                    |

Rysunek 54

Aby **wystawić przelew bankowy** należy wybrać widok **Kasa** z **Menu – Przejdź do** ... następnie z listy przelewów wybrać odpowiedni rodzaj **przelewu** i nacisnąć przycisk **Nowy**. Ukaże się okno widoku przelewu jak poniżej na rysunku w oknie tym należy uzupełnić dane według podanego poniżej przykładu. W celu zapisania przelewu należy przycisnąć przycisk **Zapisz**, w celu wydrukowania - przycisk **Drukuj**. Przycisk **Podgląd** umożliwi wyświetlenie podglądu przygotowanego przelewu przed wydrukiem. Przycisk **Usuń** spowoduje usuniecie przelewu - uprzednio zaznaczonego. Przycisk **Lista** – przełączy widok na listę dostępnych przelewów.

Dostępne funkcje w **Widok – Przelewy** to:

| Faktura | Przelewy |         |   |
|---------|----------|---------|---|
| EB      | 🗙 📇      | = 🖉   📝 | 2 |

Rysunek 55

| Nowy      | Tworzy wybrany uprzednio nowy przelew bankowy          |
|-----------|--------------------------------------------------------|
| Edycja    | Edytuje wybrany uprzednio z listy nowy przelew bankowy |
| Usuń      | Usuwa wybrany uprzednio z listy przelew bankowy        |
| Drukuj    | Edytuje wybrany uprzednio z listy przelew bankowy      |
| Lista     | Wyświetla listę przelewów bankowych.                   |
| Podgląd   | Wyświetla podgląd wydruku wybranego przelewu bankowego |
| Zatwierdź | Zapisuje zmiany                                        |
| Anuluj    | Anuluje zmiany                                         |

Przelewy bankowe umożliwiają wydruki wyłącznie na drukarce formatu A4.

## Widok –Klienci

Aplikacja NOTARIS zawiera możliwość prowadzenia rejestru klientów. Rejestr klientów dostępny jest po wybraniu z menu aplikacji **Widok - Klienci**. Po wybraniu z menu ukazuje się widok z listą klientów.

Aplikacja umożliwia. Wyszukiwanie klientów Edycje danych klientów Dodawanie i usuwanie klientów

Aby **wyszukać klienta** należy w oknie z **Menu – Widok Klienci - wyszukiwanie** wpisać fragment nazwy, nazwiska, imienia następnie potwierdzić w oknie ukaże się lista klientów spełniających warunki zapytania.

Podczas pracy z lista klientów dostępne jest sortowanie zawartości okna. Aby posortować zawartość okna należy przycisnąć myszka na wybrana kolumnę. **Nazwa, Nazwisko, Imię** itd. ...

| Dokument   | Przejdź do . | <u>N</u> arze | dzia <u>P</u> or  | noc                |            |             |           |           |         |        |          |    |
|------------|--------------|---------------|-------------------|--------------------|------------|-------------|-----------|-----------|---------|--------|----------|----|
|            |              |               |                   | 22                 | -          | €           | <b>—</b>  | 11        | 6       | 6      |          |    |
| zvnności S | korowidz ł   | (asa          | GIIF              | Klienci            | Załaczniki | Kursv walut | Zestawier | na Ustawi | enia WV | ww     |          |    |
| XB         |              |               |                   |                    |            |             |           |           |         |        |          | -  |
| VNazwa     |              | Nazu          | *ko               | Imie               |            | NIP         | Pasal     | Begon     | Doku    | Nr.dok | Nr konta | ^  |
| V INGENIG  |              | MATE          | IKO               | çun                |            | 100400      | 1 6961    | riegon    | DOKU    | IN OOK | NIKUMa   |    |
|            |              | KADU          |                   | Adam               |            | 123423      |           |           | 00      |        |          |    |
|            |              | KONA          | DCKI              | STLWI              | ANINA      | 100400      |           |           | DO      |        |          |    |
|            |              | DADM          | DU/IC             | Michar             | A          | 120420      |           |           | 00      |        |          |    |
|            |              | DARM          | UWIS              | Michar             | Adam       | 123423      |           |           | DO      |        |          |    |
|            |              | MINU:         | OTNONA CONTRACTOR | Norbeit            |            |             | 050000    |           | 00      |        |          |    |
|            |              | BERN          | DEWEN             | Magoal             | ena        |             | 202233    |           | DO      |        |          |    |
|            |              | ADCIG         | ZEWCKI            | Maxim              |            | 100400      | 001212    |           | DO      |        |          |    |
|            |              | ADAK          | ALC: W SIN        | Daviusz            |            | 120420      |           |           | DO      |        |          |    |
|            |              | 2010          | ZIKICKI           | Danusz             |            | 123423      |           |           | DO      |        |          |    |
|            |              | 2MOD          |                   | Mailusz            |            | 120420      |           |           | DO      |        |          |    |
|            |              | CONT          | UWSKI             | manus <sub>2</sub> |            | 120420      |           |           | 00      |        |          |    |
|            |              | DANIE         | UWSNI<br>UDW8CZ   | Boiesra            | nv .       | 123423      |           |           | DO      |        |          |    |
|            |              | CEUDO         | LEWICZ            | Dorota             |            | 123423      |           |           | 00      |        |          |    |
|            |              | CEURO         | JWSNI             | Marian             |            |             |           |           | DO      |        |          |    |
|            |              | CEURICI       | JW SNI            | Boguar             | 1          |             |           |           | 00      |        |          |    |
|            |              | EMISI         | 152               | Eamina             |            | 100400      |           |           | DO      |        |          |    |
|            |              | NUFIS         | Lancki            | manusz             |            | F20420      |           |           | 00      |        |          | -  |
|            |              | MANU          | WIELNI            | szymor             | 1          | 522-26      |           |           | 00      |        |          |    |
|            |              | MIETO         | 15                | Adam               | 1.45-7     | 522-26      |           |           | DU      |        |          |    |
|            |              | NALZ          | INSKT             | JARUS              | CAW        | 340-440     |           |           | 00      |        |          |    |
|            |              | NALZ'         | INSKT             | LEUH               |            | 100.000     |           |           | DU      |        |          |    |
|            |              | DATE          |                   | stanisr            | sw         | 123-000     |           |           | 00      |        |          |    |
|            |              | PAZU          | RUWSKI            | Jan                |            | 100400      |           |           | DU      |        |          |    |
|            |              | RADZ          | ISZEWSKI          | мкога              |            | 123423      |           |           | 00      |        |          |    |
|            |              | SABKI         | JWSKA             | Hanna              |            |             |           |           | DU      |        |          | ×  |
| < )        |              |               |                   |                    |            |             |           |           |         |        | >        |    |
|            |              |               |                   |                    |            |             |           |           | POKAŻ   |        |          |    |
|            |              |               |                   |                    |            |             |           |           |         |        | 1-367    | 36 |
|            |              |               |                   |                    |            |             |           |           |         |        |          | -  |

Rysunek 56

Dostępne funkcje w **Widok – Klienci** to:

**Wyszukiwanie** -w okno wyszukiwanie wpisujemy fragment tekstu funkcja wyszukuje i wyświetla wyniki wyszukiwania w formie listy

**Nowy** - Tworzy nowego klienta

**Usuń** - Edytuje wybrany uprzednio z listy przelew bankowy

**Pokaż** - Pokazuje <<Pierwsze, Ostatnie>>, <Poprzednie, Następne> ekrany na liście klientów. Pokazuje również zakres (201-300) wyświetlanych rekordów danych oraz całkowita ilość (201-300/414) spełniających zapytanie.

## Widok – Załączniki

Aplikacja NOTARIS zawiera możliwość prowadzenia rejestru załączonych plików do czynności rejestrowanej w Repertorium A. Rejestrowanie plików umożliwia dołączenie do czynności wszelkiego rodzaju dokumentów np. aktów notarialnych, obrazów map, dokumentów tożsamości i itp. Rejestr plików dostępny jest po wybraniu z menu aplikacji **Widok - Załączniki**. Po wybraniu z menu ukazuje się widok z listą załączników.

Aplikacja umożliwia.

- Wyszukiwanie plików załączników
- Sortowanie plików załączników
- Modyfikacje
- Dodawanie i usuwanie
- Odczyt i zapisywanie na dysku

Aby **wyszukać załącznik** należy w oknie z **Menu – Widok Załączniki - wyszukiwanie** wpisać szukany fragment nazwy pliku , nazwiska, imienia następnie potwierdzić w oknie ukaże się lista plików spełniających warunki zapytania.

Podczas pracy z lista załączników dostępne jest sortowanie zawartości okna. Aby posortować zawartość okna należy przycisnąć myszka na wybrana kolumnę. *Plik, Rozmiar, Komentarz, Tytuł czynności, Numer Repertorium, Numer aktu, Data czynności.* Poniższy przykład ukazuje listę z plikami załączników posortowanymi po dacie czynności.

| NOTARIS AKT-3 Rep       | ertorium A       |                  |          |            |              |             |                 |          |          |
|-------------------------|------------------|------------------|----------|------------|--------------|-------------|-----------------|----------|----------|
| Dokument Przejdź d      | lo <u>N</u> arzę | dzia <u>P</u> om | юс       |            |              |             |                 |          |          |
|                         |                  | B                | 0        |            | €            |             | 11              |          |          |
| zuppości Skorowidz      | Kaca             | CUE              | Klianci  | Załaczniki | Kurrey maket | Zectawienia | Lictaviania     | WANTAN . |          |
| azyrinosci skorowidz    | Kasa             | GID              | Kilorita | zardesnina | Karsy Walac  | Zostarwonia | oscarwonia      |          |          |
| ) 🛪                     |                  |                  |          |            |              |             |                 |          |          |
| V Plik                  | Rozmiar          | Komentarz        |          |            |              | Tytu        | ł czynności     |          | Numer    |
| krchiwum.pdf            | 134871           |                  |          |            |              | PEł         | NOMOCN          | ICTWO    | 216/2006 |
| dytor-word.pdf          | 652831           |                  |          |            |              | PEł         | NOMOCN          | ICTWO    | 216/2006 |
| dytor0508-narzedzia.pdf | 106618           |                  |          |            |              | PEł         | NOMOCN          | ICTWO    | 216/2006 |
| dytor0508-narzedzia.pdf | 106618           |                  |          |            |              | PEł         | NOMOCN          | ICTWO    | 216/2006 |
| dytor0508.pdf           | 482928           |                  |          |            |              | PEł         | NOMOCN          | ICTWO    | 216/2006 |
| nstalacia.pdf           | 423301           |                  |          |            |              | PEł         | NOMOCN          | ICTWO    | 216/2006 |
| asa.pdf                 | 169846           |                  |          |            |              | PEł         | NOMOCN          | ICTWO    | 216/2006 |
| orespondencja.pdf       | 148883           |                  |          |            |              | PEł         | NOMOCN          | ICTWO    | 216/2006 |
| icencia-maintenance.pdf | 7529             |                  |          |            |              | PEł         | NOMOCN          | ICTWO    | 216/2006 |
| icencia-maintenance (ff | 9879             |                  |          |            |              | PEł         | NOMOCN          | ICTWO    | 216/2006 |
| eadme.rtf               | 7560             |                  |          |            |              | PEł         | NOMOCN          | ICTWO    | 216/2006 |
| lepertorium.pdf         | 2919474          |                  |          |            |              | PE          | NOMOCN          | ICTWO    | 216/2006 |
| elkome itf              | 5401             |                  |          |            |              | PEł         | NOMOCN          | ICTWO    | 216/2006 |
| ASTRUKCIA ndf           | 379384           |                  |          |            |              | PEł         | NOMOCN          | ICTWO    | 216/2006 |
| ormal doc               | 43008            |                  |          |            |              | ILM         | NWA DABI        | IWIZNY   | 166/2006 |
| zablon3 doc             | 42496            |                  |          |            |              | STAT        | LIT FUNDA       |          | 170/2006 |
| 2001010.000             | 12100            |                  |          |            |              | 0111        | I I I I I I I I |          |          |
|                         |                  |                  |          |            |              |             |                 |          |          |
|                         |                  |                  |          |            |              |             |                 |          |          |
|                         |                  |                  |          |            |              |             |                 |          |          |
|                         |                  |                  |          |            |              |             |                 |          |          |
|                         |                  |                  |          |            |              |             |                 |          |          |
|                         |                  |                  |          |            |              |             |                 |          |          |
|                         |                  |                  |          |            |              |             |                 |          |          |
|                         |                  |                  |          |            |              |             | POK             | AŻ       | 1.10.7   |
|                         |                  |                  |          |            |              |             | _               |          | 1.167    |
|                         |                  |                  |          |            |              |             | k               | <   <    | > >>     |

Rysunek 57

Dostępne funkcje w **Widok – Załączniki** to:

WyszukiwanieW okno wyszukiwanie wpisujemy fragment tekstu funkcja<br/>wyszukuje i wyświetla wyniki wyszukiwania w formie listyEdytujEdytuje wybrany uprzednio z listy plik załącznika - wyłącznie<br/>komentarz

PokażPokazuje <<Pierwsze, Ostatnie>>, <Poprzednie, Następne><br/>ekrany z listą załączników. Pokazuje również zakres (201-300)<br/>wyświetlanych rekordów danych oraz całkowita ilość (201-300/414)<br/>spełniających zapytanie.

## Widok – kursy walut

Widok prezentuje tabele kursów Euro. Kursy Euro wykorzystywane są do przeliczania transakcji w rejestrze GIIF.

| 🍪 NOTA   | RIS / | AKT-3 Repe         | rtoriu | im A              |               |       |            |             |             |            |     |  |
|----------|-------|--------------------|--------|-------------------|---------------|-------|------------|-------------|-------------|------------|-----|--|
| Dokum    | ent   | <u>P</u> rzejdź do | !      | <u>N</u> arzędzia | <u>P</u> omoc |       |            |             |             |            |     |  |
|          |       |                    |        | B                 | 5             | 0     | -          | €           |             | 11         |     |  |
| Czynnośc | i S   | korowidz           | Kasa   | GIIF              | к             | ienci | Załączniki | Kursy walut | Zestawienia | Ustawienia | www |  |
| - 10     |       |                    |        |                   |               |       |            | ñ           | 06-2006     |            | ~   |  |
| Średnie  | kursv | euro               |        |                   |               |       |            |             |             |            |     |  |
| Lp.      | Nr. 1 | Data               |        | Kurs ELIRO        | ^             |       |            |             |             |            |     |  |
| 1        | 106   | 2006-06-01         |        | 3 0414            |               |       |            |             |             |            |     |  |
| 2        | 107   | 2006-06-02         |        | 3 0226            |               |       |            |             |             |            |     |  |
| 3        | 107   | 2006-06-02         |        | 3 9236            |               |       |            |             |             |            |     |  |
| 4        | 107   | 2006-06-04         |        | 3,9236            |               |       |            |             |             |            |     |  |
| 5        | 108   | 2006-06-05         |        | 3,9536            |               |       |            |             |             |            |     |  |
| 6        | 109   | 2006-06-06         |        | 3,9629            |               |       |            |             |             |            |     |  |
| 7        | 110   | 2006-06-07         |        | 3,949             |               |       |            |             |             |            |     |  |
| 8        | 111   | 2006-06-08         |        | 3,9567            |               |       |            |             |             |            |     |  |
| 9        | 112   | 2006-06-09         |        | 3,952             |               |       |            |             |             |            |     |  |
| 10       | 112   | 2006-06-10         |        | 3,952             |               |       |            |             |             |            |     |  |
| 11       | 112   | 2006-06-11         |        | 3,952             |               |       |            |             |             |            |     |  |
| 12       | 113   | 2006-06-12         |        | 3,9801            |               |       |            |             |             |            |     |  |
| 13       | 114   | 2006-06-13         |        | 4,0298            |               |       |            |             |             |            |     |  |
| 14       | 115   | 2006-06-14         |        | 4,0176            |               |       |            |             |             |            |     |  |
| 15       | 115   | 2006-06-15         |        | 4,0176            |               |       |            |             |             |            |     |  |
| 16       | 116   | 2006-06-16         |        | 4,035             |               |       |            |             |             |            |     |  |
| 17       | 116   | 2006-06-17         |        | 4,035             |               |       |            |             |             |            |     |  |
| 18       | 116   | 2006-06-18         |        | 4,035             |               |       |            |             |             |            |     |  |
| 19       | 117   | 2006-06-19         |        | 4,0414            |               |       |            |             |             |            |     |  |
| 20       | 118   | 2006-06-20         |        | 4,059             |               |       |            |             |             |            |     |  |
| 21       | 119   | 2006-06-21         |        | 4,0788            |               |       |            |             |             |            |     |  |
| 22       | 0     | 2006-06-22         |        | 0                 |               |       |            |             |             |            |     |  |
| 123      | 0     | 2006-06-23         |        | 0                 |               |       |            |             |             |            |     |  |

**Rysunek 58** 

Dostępne funkcje to:

| E 🏘             | 06-2006                                                                                                |     |
|-----------------|----------------------------------------------------------------------------------------------------|-----|
|                 | Rysunek 59                                                                                             |     |
| Nowy            | Uzupełnij pustymi polami kursy walut w wybranym miesiącu<br>umożliwia wpisywanie kursów walut ręcznie. | u - |
| Pobierz od nowa | Pobiera od nowa całe archiwum kursów z NBP                                                             |     |

Aktualizuj Wybierz datę Aktualizuje brakujące kursy od dnia ostatniej aktualizacji. Kalendarz - umożliwia wybranie daty i sprawdzenie kursu walut.

## Widok –zestawienia

Widok dzieli się na dwie zakładki Bilans i Zestawienia

## Zakładka - Bilans

| Notaris Offic                            | e v. 3.1.0.0 (12 | 7.0.0.1:3307//tes | t)             |          |               |            |           |     |  |
|------------------------------------------|------------------|-------------------|----------------|----------|---------------|------------|-----------|-----|--|
| Dokument                                 | Przejdź do       | . Narzędzia       | Pomoc          |          |               |            |           |     |  |
| Repertorium Sko                          | nowidz Kasa      | GIIF Załaczn      | ki Klienci Kur | € E      | ia Ustawienia | Kalkulator | ()<br>www | eKW |  |
| Zestawienia Bil                          | ans              |                   |                | ·        |               |            |           |     |  |
| - Dane wydruku                           |                  |                   |                |          |               |            |           | 7   |  |
| Okres                                    |                  | 🔽 Numeruistr      | NDV/           |          |               |            |           |     |  |
| Dzień                                    |                  | Pierwsza stronz   | 1              | <u>.</u> |               |            |           |     |  |
| <ul> <li>Miesiąc</li> <li>Rok</li> </ul> |                  |                   |                | <u> </u> |               |            |           |     |  |
| 06-02-2017                               |                  |                   |                |          |               |            |           |     |  |
| Bilans dia                               | -                |                   |                |          |               |            |           |     |  |
| Notariusz                                | Bez wyszczeg     | ólnienia          |                |          |               | -          |           |     |  |
| Zastępca                                 | Bez wyszczeg     | ólnienia          |                |          |               | -          |           |     |  |
| Referent                                 | Bez wyszczeg     | ólnienia          |                |          |               | •          | ξ.        |     |  |
|                                          |                  |                   |                |          | Modeuk        | Pedalad    |           |     |  |
|                                          |                  |                   |                |          | wydruk        | i ougiau   |           |     |  |
|                                          |                  |                   |                |          |               |            |           |     |  |
|                                          |                  |                   |                |          |               |            |           |     |  |
|                                          |                  |                   |                |          |               |            |           |     |  |
|                                          |                  |                   |                |          |               |            |           |     |  |
|                                          |                  |                   |                |          |               |            |           |     |  |
|                                          |                  |                   |                |          |               |            |           |     |  |
|                                          |                  |                   |                |          |               |            |           |     |  |
|                                          |                  |                   |                |          |               |            |           |     |  |
|                                          |                  |                   |                |          |               |            |           |     |  |
|                                          |                  |                   |                |          |               |            |           |     |  |

Rysunek 60

**Dzienny** drukuje bilans dzienny – zawiera zestawienia opłat pobranych za dzień, jest odpowiednikiem zestawienia rejestru kasowego za dzień. Poniższy rysunek przedstawia przykładowy bilans za dzień.

**Miesięczny** drukuje bilans miesięczny – zawiera zestawienia opłat pobranych za miesiąc. Zestawienie należy wydrukować i podłączyć do ostatniego dnia miesiąca. Poniższy rysunek przedstawia przykładowy bilans za miesiąc.

**Roczny** drukuje bilans roczny – zawiera zestawienia opłat w poszczególnych miesiącach – z rozbiciem na każdy miesiąc i podsumowaniem rocznym. Zestawienie należy wydrukować i podłączyć do ostatniego dnia roku. Poniższy rysunek przedstawia przykładowy bilans za rok.

**Inny** drukuje bilans za dowolnie zadeklarowany okres rozrachunkowy– zawiera zestawienie pojedynczych czynności w zadeklarowanym okresie. Poniższy rysunek przedstawia przykładowy bilans za zadeklarowany dowolnie okres obrachunkowy.

## Zakładka - Zestawienia

| Notaris Office    | v. 3.1.0.0 (127 | .0.0.1:3307//test ) | I                    |               |            |            |       |                 |           |
|-------------------|-----------------|---------------------|----------------------|---------------|------------|------------|-------|-----------------|-----------|
| Dokument          | Przejdź do      | Narzędzia           | Pomoc                |               |            |            |       |                 |           |
| Repertorium Skor  | rowidz Kasa     | GIIF Załączniki     | Klienci Kursy walu   | t Zestawienia | Ustawienia | Kalkulator | www e | KW Pomoc zdalna | Szkolenie |
| Zestawienia Bilar | ns              |                     |                      |               |            |            |       |                 |           |
| SD2 SD2 e-d       | leklaracje PCC  | 2 PCC2 e-dekla      | racje Rejestropłat : | sądowych MS   | NOT24      |            |       |                 |           |
| - Dane wydruku    |                 |                     |                      |               |            |            |       |                 |           |
| Za miesiac        |                 |                     |                      |               |            |            |       |                 |           |
| 02-2017           |                 |                     |                      |               |            |            |       |                 |           |
| Netzriuez         |                 | 11-                 |                      |               |            |            |       |                 |           |
| Notanusz E        | ez wyszczegoin  |                     |                      |               |            |            | -     |                 |           |
| Gmina S           | zczegołowe zes  | stawienie wszystkic | ch czynności         |               |            |            |       |                 |           |
|                   |                 |                     | D                    | o pliku       | Wydruk     | Podgląd    |       |                 |           |
|                   |                 |                     |                      |               |            |            |       |                 |           |
|                   |                 |                     |                      |               |            |            |       |                 |           |
|                   |                 |                     |                      |               |            |            |       |                 |           |
|                   |                 |                     |                      |               |            |            |       |                 |           |
|                   |                 |                     |                      |               |            |            |       |                 |           |
|                   |                 |                     |                      |               |            |            |       |                 |           |
|                   |                 |                     |                      |               |            |            |       |                 |           |
|                   |                 |                     |                      |               |            |            |       |                 |           |
|                   |                 |                     |                      |               |            |            |       |                 |           |
|                   |                 |                     |                      |               |            |            |       |                 |           |
|                   |                 |                     |                      |               |            |            |       |                 |           |
|                   |                 |                     |                      |               |            |            |       | 1               |           |

Rysunek 61

**Rejestr SD2** – rejestr od podatków od spadków i darowizn. Poniższy rysunek przedstawia przykładowy rejestr bilans za zadeklarowany dowolnie okres obrachunkowy.

Tylko czynności oznaczone znacznikiem do rejestru jak pokazuje poniższy rysunek są uwzględniane w zestawieniu.

Powyższy rysunek ukazuje przykładowe opłaty rejestrowane w **Kreatorze tworzenia** *czynności*. Jeśli w kolumnie *Zestawienie* włączony – zaznaczony jest przełącznik dla danego typu opłaty to oznacza, że rejestrowana czynność będzie uwzględniana w danym zestawieniu (SD, PCC, UG, OS, ODKW).

Jeśli w kolumnie **Powiązanie** wybrany zostanie z listy dostępnych podmiotów urząd powiązany z daną opłatą, wtedy to podczas generowania wspomnianych powyżej zastawień będzie możliwość wyboru danego urzędu i uwzględnienia go w sposobie tworzenia zestawienia.

Aby umieścić urząd na liście podmiotów powiązanych z opłatami należy w **Widoku – Klienci** dodać nowego klienta – w nazwie należy dodać słowo kluczowe "Urząd"

**Rejestr PCC2** - rejestr podatku od czynności cywilnoprawnych. Poniższy rysunek przedstawia przykładowy rejestr PCC2 za zadeklarowany dowolnie okres obrachunkowy. Rejestr przesyłamy do US.

**Rejestr SD1 i PCC2**- jest wspólnym rejestrem dla podatku od czynności cywilnoprawnych i podatków od spadków i darowizn. Poniższy rysunek przedstawia przykładowy rejestr SD1 i PCC2 za zadeklarowany dowolnie okres obrachunkowy. Rejestr przesyłamy do US.

**Rejestr do UG** - jest to rejestr opłaty skarbowej pobieranej przy pełnomocnictwie. Wartość opłaty skarbowej deklarujemy podczas tworzenia czynności w zakładce wypisy. Uwaga !!! brak odpowiednich wpisów spowoduje niepoprawność generowania rejestru. Poniższy rysunek przedstawia przykładowy rejestr do UG wraz z oknem nowa czynność – zakładka wypisy, w której to należy umieszczać stosowna opłatę.

#### Deklaracje podatkowe PCC i SD

| N   | Nota  | ris Offic | e v. 3.1            | .0.0 (127.0.0.1:3307 | 7/        | _      |                                                        |               |          |     |                        |
|-----|-------|-----------|---------------------|----------------------|-----------|--------|--------------------------------------------------------|---------------|----------|-----|------------------------|
| D   | okur  | nent      | Przejo              | iz do Narzęc         | Izia      | Роп    | noc                                                    |               |          |     |                        |
| Rep | ertor | ium Sko   | <b>E</b><br>prowidz | Kasa GIIF Za         | ałączniki | Kli    | C € III (1)<br>enci Kursy walut Zestawienia Ustawienia | Kalkulator W  | S<br>www | eKW | Pomoc zdalna Szkolenie |
| Zes | tawie | enia Bil  | ans                 |                      |           |        |                                                        |               |          |     |                        |
| S   | )2    | SD2 e-    | deklara             | oje PCC2 PCC2        | e-dekla   | iracje | Rejestr opłat sądowych MSNOT24                         |               |          |     |                        |
|     |       | • 🗙       |                     | 3 A 🖻 🛃 🛛            |           |        |                                                        | 2016          | ÷        |     |                        |
|     | р.    | Okres     | Płatni              | Stan                 |           | Κ      | Nr ref.                                                | Termn zapłaty | -        |     |                        |
|     | 0     | 2016      | Pa                  | Pobrane UPO.         | 0         |        | 334e91300eb71a493e10790a73745515                       |               |          |     |                        |
|     | 0     | 2016      | Pa                  | Pobrane UPO.         | $\odot$   |        | 334f448535bae2223e10790a128f8cbf                       |               |          |     |                        |
|     | 0     | 2016      | Ew                  | Pobrane UPO.         | 0         |        | 33514b677a4e3cbc3e10790af7bbf8c0                       |               |          |     |                        |
|     | 0     | 2016      | Ew                  | Pobrane UPO.         | $\odot$   |        | 335268fb0376d6903e10790a5da6fabd                       |               |          |     |                        |
|     | 0     | 2016      | Pa                  | Pobrane UPO.         | 0         | к      | 6f5745213611c6203e10790ac0e58375                       |               | Ξ        |     |                        |
|     | 0     | 2016      | Ew                  | Pobrane UPO.         | 0         | к      | 6f79502d3ac979233e10790a60695da5                       |               |          |     |                        |
|     | 0     | 2016      | Ew                  | Pobrane UPO.         | 0         |        | ec647da7717585f43e10790ad4ab62c5                       |               |          |     |                        |
|     | 0     | 2016      | Pa                  | Pobrane UPO.         | 0         |        | ec68c1ce737818b78c41790a919a1966                       |               |          |     |                        |
|     | 0     | 2016      | Pa                  | Pobrane UPO.         | $\odot$   |        | 81d5bf720aa866de8441790a7b117b70                       |               |          |     |                        |
|     | 0     | 2016      | Ew                  | Pobrane UPO.         | 0         |        | 81dad5502383b14a3e10790a1d8f40f9                       |               |          |     |                        |
|     | 0     | 2016      | Pa                  | Pobrane UPO.         | 0         |        | 0ce7e7105b396bfe3e10790aeaf911f6                       |               |          |     |                        |
|     | 0     | 2016      | Ew                  | Pobrane UPO.         | 0         |        | 0ce6732f79d422203e10790a5532a796                       |               |          |     |                        |
|     | 0     | 2016      | Ew                  | Pobrane UPO.         | 0         |        | b554d0d27e8fa3548d41790ab96153a1                       |               |          |     |                        |
|     | 0     | 2016      | Pa                  | Pobrane UPO.         | 0         |        | b53d208141b8a3c29141790a883e3035                       |               |          |     |                        |
|     | 0     | 2016      | Kar                 | Pobrane UPO.         | 0         |        | b556e271426974129241790a0c05e8b3                       |               |          |     |                        |
|     | 0     | 2016      | Kar                 | Pobrane UPO.         | 0         |        | 4ae483ff2cc4fac79041790a67867580                       |               |          |     |                        |
|     | 0     | 2016      | Pa                  | Pobrane UPO.         | 0         |        | ea9b71a743642b0d8c41790ae0a5ab29                       |               | -        |     |                        |
| •   |       |           |                     |                      |           |        | 1                                                      |               | Þ        |     |                        |

Rysunek 62

SD e-Deklaracje i PCC2 e-Deklaracje to funkcjonalności umożliwiające generowanie, podpisywanie wysyłanie deklaracji podatkowych w formie elektronicznej. Po wysłaniu deklaracji do programu Notaris przesyłane jest UPO Rysunek 63, , które można pobrać w formacie PDF i wydrukować.

Program Notaris generuje i przetwarza deklaracje – aby zmienić ich zawartość należy wprowadzić korekty do zarejestrowanych czynności notarialnych a następnie wygenerować i ponownie wysłać korektę deklaracji podatkowej.

|                                                                                                    | Minis                                                                                                    | erstwo Finansów                                                                                                    |
|----------------------------------------------------------------------------------------------------|----------------------------------------------------------------------------------------------------|----------------------------------------------------------------------------------------------------|
| INFORMACJA (                                                                                                    | DOKUMENCIE                                                                                                    |                                                                                                    |
| Dokument został za                                                                                                    | rejestrowany w systemie telei                                                                                                    | nformatycznym Ministerstwa Finansów                                                                                                    |
| Identyfikator dokum<br>32d9628424215e                                                                                                    | entu:<br>eda3e10790acf4f775d                                                                                                    | Dnia (data, czas):<br>2016-03-01T16:43:40.000+01:00                                                                                                    |
| Skrót złożonego dok<br>[58436C94372BA                                                                                                    | umentu - identyczny z warło:<br>i875038F2A84DA476525                                                                                                    | cią użyta do podpisu dokumentu:<br>]                                                                                                    |
|                                                                                                    | nostasi otramonoj orzez curi                                                                                                    | em (łacznie z podpisem elektronicznym):                                                                                                    |
| Skröt dokumentu w<br>02F7250E557BE0                                                                                                    | 18004FE3D1C60CBE7CD                                                                                                    |                                                                                                    |
| Skrot dokumentu w<br>02F7250E557BE0<br>Dokument zweryfiko<br>http://crd.gov.pl/                                                                                                    | wano pod względem zgodno<br>/wzor/2016/01/22/3132                                                                                                    | kci ze strukturą logiczną:<br>/schemat.xsd dla SD-2 wariant 6 schemat 1-2E                                                                                                    |
| Skröt dokumentu w<br>02F7250E557BE0<br>Dokument zweryfiko<br>http://crd.gov.pl/<br>Identyfikator podatke<br>pierwszy na dokume                                                                                     | INVERSION IN THE INTERNATION OF THE INPORT OF THE INFORMATION OF THE INFORMATION OF THE INTE INFORMATION OF THE INFORMATION OF THE INFORMATION OF  | ici ze strukturą logiczną:<br>/schemat.wsd dla SD-2 wariant 6 schemat 1-2E<br>jako komyfikator podatkowy podmictu występująceg<br>drugi na dokumencie.                                                                               |
| Skröt dokumentu wi<br>02F7250E557BE0<br>Dokument zweryfiko<br>http://crd.gov.pl,<br>Identyfikator podatki<br>pierwszy na dokume<br>NIP                                                                             | INVERSE STATES STATES S | ici ze strukturą logiczną:<br>/schemat.xsd dla SD-2 wariant 6 schemat 1-2E<br>jako kdentyfikator podatkowy podmiotu wysłąpującegi<br>drugi na dokumencie:                                                                            |
| Skröt dokumentu w<br>D02F7250E557BE0<br>Dokument zweryfiko<br>http://crd.gov.pl/<br>Identyfikator podatiki<br>pierwszy na dokume<br>NIP<br>Urząd skarbowy, do<br>URZĄD SKARBOW                                     | wano pod względam zgodno<br>wwano pod względam zgodno<br>(wzor/2016/01/22/3132<br>owy podmiotu wysłępującego<br>ancie:<br>8641311873<br>którego zastał złożony doku<br>VY WARSZAWA-URSYNÓ                                                                                                    | ki ze strukturą logiczną.<br>/schemat.xsd dla SD-2 wariant 6 schemat 1-2E<br>lako klastof podatkowy podmiotu występującego<br>drugi na dokumencie:<br>nent:<br>W                                                                     |
| Skrot dokumentu w.<br>02F7250E557BE0<br>Dokument zweryfiko<br>http://crd.gov.pl,<br>lidentyfikator podatiki<br>pierwszy na dokume<br>NIP<br>Urząd skarbowy, do<br>URZĄD SKARBOW<br>Stempel czasu:<br>MJAXNIOwMyOwl | Josaid Ozymania jezek sys<br>Iwaano pod względem zgodno<br>(wzor/2016/01/22/3132<br>owy podmiotu wysłącującego<br>ancie:<br>8641311873<br>- którego został złożony doku<br>VY WARSZAWA-URSYNÓ<br>                                                                                                    | ki ze strukturą łogiczną;<br>/schemat.xsd dla SD-2 wariant 6 schemat 1-2E<br>drugi na dokumence:<br>nent:<br>W<br>DArMDE6MDA=                                                                                                    |
| Slott dokumentu w<br>Dokument zweryfiko<br>http://crd.gov.p/<br>jeiewszyn adokument<br>lidentyfkalor podatki<br>pierwszyn a dokume<br>III urząd skarbowy, do<br>U urZĄD SKARBOW<br>Słampel czasu:<br>MJAXI/DwMyOwl | posad ozymana jezes by<br>kolod #531/CGCBE7CD<br>wnano pod względem zgodno<br>(wzor/2016/01/22/3132<br>ewy podmiotu występcjącego<br>note:<br>8641311873<br>którego został złożony doku<br>WY WARSZAWA-URSYNÓ<br>MVQxNjoOMzoOMC4w/M<br>ny automatycznie przez syste                                                                                                    | izi ze strukturą logiczną:<br>/schemat.xsd dla SD-2 wariant 6 schemat 1-2E<br>jako Isdentyfikator podatkowy podmiotu wystąpującegi<br>drugi na dokumencie:<br>ment:<br>W<br>DArMDE6MDA=<br>m teleinformatyczny Ministerstwa Finansów |

**Rysunek 63** 

#### Pasek narzędzi do deklaracji podatkowych

📃 - nowa deklaracja podatkowa

- 🔎 otwórz deklarację XML
- 🗙 usuń deklarację

I podpisz deklarację

📕 - wyślij ( aktywne tylko gdy deklaracja jest podpisana i niewysłana)

- odśwież ( odświerza status wysłanych deklaracji i pobiera UPO, zazwyczaj upo pojawia się po 2-3 godzinach od wysłania deklaracji podatkowej

🛃 - zapisuje plik UPO w formacie XML na dysku

📴 - pobiera UPO w formacie PDF

| Z | estawi | ienia Bila | ns        |            |           |            |     |        |
|---|--------|------------|-----------|------------|-----------|------------|-----|--------|
|   | SD2    | SD2 e-d    | leklaracj | e PCC2     | PCC2 e-   | deklaracje | Rej | estr a |
|   |        | <b>- X</b> | D 🕞       | 1 A B      | B         |            |     |        |
|   | Lр.    | Okres      | Płatni    | Stan       |           |            |     | Κ      |
|   |        | 2017-01    | Pa        | Nie podpis | ano dekla | racji      |     |        |
|   | 2      | 2017-01    | Pa        | Nie podpis | ano dekla | racji      |     |        |
|   | 3      | 2017-01    | Pa        | Nie podpis | ano dekla | racji      |     |        |
|   |        |            |           |            |           |            |     |        |

**Rysunek 64** 

**Rejestr OS** - rejestr opłat sądowych służący do przygotowywania zestawień i rejestrów opłat przesyłanych do sądów.

Dane czynności notarialnych

Ważne informacje.

Aby wybrany fragment • "krótkiej treści czynności" był widoczny w zestawieniu OS należy przed tekstem i po tekście umieścić znaczniki <os00> przykładowy teks może wyglądać tak: "Strony wnoszą na podstawie umowy objetej niniejszym aktem, aby Wydział V Ksiąg Wieczystych Sądu Rejonowego w Kozie nicach w księdze wieczystej <0s00> Kw nr 16180 <os00> dokonał wpisu prawa własności 1/2 /jednej drugiej / idealnej części opisanej w o 1 niniejszego aktu

nieruchomości na rzecz..."

2006-01-18 Numer repertorium 232/2006 Numer aktu Data 🔲 Oznacz jako akt nota Notariusz Notariusz Jan Kowalski Kancelaria Notarialna Notariusz Jan Kowalski **v** (+) Tytuł (szabiony) UMOWA DAROWIZNY Import Dane czynności Opłaty Wypisy Statystyka Lp. Imię Nazwisko Nazwa Opis Jana i Anieli NIP 123423455, zamieszkały w Warszawa ul. Poranna 11. Jana i Anieli NIP 123423455, zamieszkały w Warszawa ul. Poranna 11. Jan Adam KOWALSKI MATEJKO 2 Zapisz do bazy Edytuj Usuń Dodaj Wstaw tytuł czynności Czcionka § 4. Strony wnoszą na podstawie umowy objętej niniejszym aktem, aby wydział V Ksiąg Wieczystych Sądu Rejonowego w Kozie nicach w księdze wieczystej <os00>kw nr 16180 <os00> dokonał wpisu prawa własności 1/2 /jednej drugiej / idealnej części opisanej w o 1 niniejszego aktu nieruchomości na rzecz małżonków ......na prawach wspólności ustawowej mał żeńskiej. Suma kontrolna: Dalej 📎 Anuluj 122.00 0.00 122.00 Czynność: Wypisy Bazem

Aby umieścić znaczniki należy zaznaczyć treść i wcisnąć przycisk "Znaczniki do OS". Znaczniki są widoczne w tekście, ale nie są widoczne na wydrukach.

- Rysunek 65 Znacznik do OS Czcionka aktem, aby Wydział V ze wieczystej <os00>Kw drugiej Rysunek 66 conków .....na prawach
- Aby uaktywnić opcję aby tylko wybrany płatnik i treść była na zestawieniu następujące opcje muszą być zaznaczone:

Ustawienia->Parametry aplikacji->Zestawienia

- "Tylko numer księgi wieczystej w zestawieniu OS" - TAK
- "Krótka treść czynności w zestawieniu OS" TAK

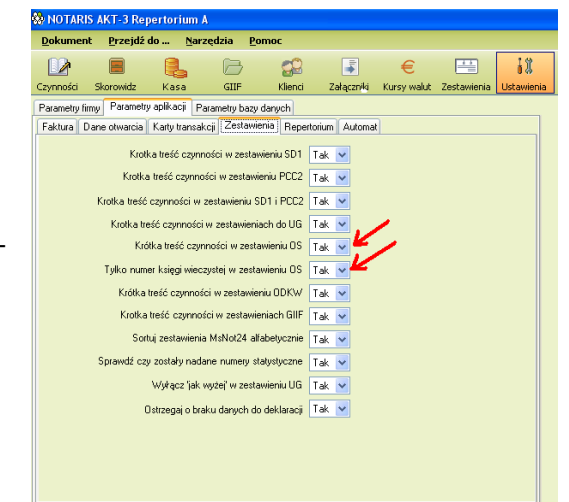

Instrukcja obsługi NOTARIS ver.3.1 update 20170205

#### SoftCream Software

- Aby opłata była widoczna w Zestawieniu OS w • szczegółach opłat należy:
  - o zaznaczone, że opłata idzie do zestawienia
  - o wybrać sąd do którego idzie opłata, w czynności musi być wybrany notariusz, powinien być wyznaczony płatnik opłaty, domyślnie klikając

| N Opłaty                                                    |              |             |            |                                      |                           |                | ×        |
|-------------------------------------------------------------|--------------|-------------|------------|--------------------------------------|---------------------------|----------------|----------|
| Rodzaj opłaty                                               | Stawka-gn    | upa/wartość |            | Powiązanie podatk                    | ów i opłaty sądowej       |                |          |
| Wartość przedmiotu:                                         |              | 100000,00   |            |                                      |                           |                |          |
| Podatek SD                                                  |              | 1000,00     | V SD       | 1421033 MAZOWIECKIE pruszkowski E    | Brwinów                   |                | -        |
| Podatek PCC                                                 |              | 2500,00     | PCC        | 1421033 MAZOWIECKIE pruszkowski E    | Brwinów                   |                | -        |
|                                                             |              |             |            | podatek pobrany od umowy spółki ka   | apitałowej lub jej zmiany | r              |          |
| Opłata sądowa                                               |              | 150,00      | V OS       | Sąd Rejonowy dla Wrocławia - Krzyków |                           |                | -        |
|                                                             |              |             | F          | latnik opłaty sądowej brak           |                           |                | <b>-</b> |
| <ul> <li>Wybór księgi wieczy</li> <li>o numerze:</li> </ul> | stej         | Wpisz f     | ragment na | ızwy sądu lub kod wydziału           |                           | <del>•</del> / | 1        |
| Zakładanej we wnios                                         | sku o numer: | ze: Wpisz f | ragment na | zwy sądu lub kod wydziału            |                           | <b>~</b> /     | <u> </u> |
| Wynagrodzenie Notariu<br>(opłata notarialna)                | sza          | 2000,00     |            |                                      |                           |                |          |
| VAT 23 %                                                    |              | 460,00      |            |                                      |                           |                |          |
| Za wpis do Rejestru Spa                                     | adkowego     | 5,00        |            |                                      |                           |                |          |
| Uwagi:                                                      |              |             |            |                                      |                           |                |          |
|                                                             |              |             |            |                                      |                           |                |          |
|                                                             |              |             |            |                                      |                           |                |          |
|                                                             |              |             |            |                                      |                           |                |          |
|                                                             |              |             |            |                                      |                           |                |          |
|                                                             |              |             |            |                                      |                           |                |          |
| 1                                                           |              |             |            |                                      | Γ                         | Potwierdź      | Anului   |
|                                                             |              |             |            |                                      | L                         |                |          |

trójkącik można wstawić osoby Rysunek 67 występujące w czynności, dowolną osobę wstawiamy używając przycisku z kropeczkami w pisujemy osobę.

Jeśli płatnikami jest małżeństwo pole "imię" w osobach traktujemy jak zwykły tekst i wpisujemy całość 2 osoby. Po wpisaniu potwierdzamy. Można również wstawić płatnika z bazy klientów, podobnie używamy przycisku z kropkami i po wybraniu i wczytaniu wybieramy potwierdź.

Aby rejestry OS działały poprawnie w czynności musi być wybrany właściwy notariusz.

- Aby stworzyć sąd widziany w opłatach i powiązaniach należy dodać nowego klienta do bazy klientów, który w Nazwie będzie miał tytuł sądu i grupę Sąd.
- •

Lista wszystkich sądów na terenie RP podana jest na stronie <u>www.notaris.pl</u>

| ane podstawowe                      |                           |                                      |                          |
|-------------------------------------|---------------------------|--------------------------------------|--------------------------|
| lazwisko                            | Imię                      | Razwa<br>Fad Princesus or Disconting | Obywatelstwi             |
|                                     |                           | aga nejakany w natecarie             |                          |
| lpis                                |                           | Girupa Sa                            | d 🎽                      |
| Sąd Rejonowy w Bartosz<br>3100 0000 | rcach ul. Warszawska 3, 1 | 1-200 Bartoszyce NBP O/O w Olsztyni  | e 64 1010 1397 0080 1922 |
| ane szczegółowe (faktury, GIIF)     |                           |                                      |                          |
| ESEL NIP                            | REGON                     | Rodzaj dokumentu tožsamości          | Nr dokumentu             |
|                                     |                           |                                      | *                        |
| lica                                | Nr domu 1                 | ir lokalu Kod Miejscowość            | Kraj                     |
| <u> </u>                            |                           |                                      | PL N                     |
| 84 1010 1207 0                      | 000 1022 2100 0000        | Mail                                 |                          |
| unerkonda e4 1010 1397 (            | 1080 1322 3100 0000       |                                      |                          |
| umer Rejestru Sądowego              |                           | Teletony                             |                          |
| umer SWIFT                          |                           | Faxy                                 |                          |
|                                     |                           | Rysunek 68                           |                          |
| Wyczyść pola Import danyc           | h z opisu Potwierdź       | Anului                               |                          |
|                                     |                           |                                      |                          |
|                                     |                           |                                      |                          |
|                                     |                           |                                      |                          |
|                                     |                           |                                      |                          |
|                                     |                           |                                      |                          |
|                                     |                           |                                      |                          |

• W zestawieniu należy wybrać miesiąc, Notariusza i sąd.

| Dokument                         | Przejo                            | lź do 🖪                                       | arzędzia                   | Pomoc                 |                                   |                              |                       |          |
|----------------------------------|-----------------------------------|-----------------------------------------------|----------------------------|-----------------------|-----------------------------------|------------------------------|-----------------------|----------|
|                                  |                                   |                                               | B                          | 22                    | -                                 | €                            |                       | 11       |
| ynności S                        | korowidz                          | Kasa                                          | GIIF                       | Klienci               | Załączniki                        | Kursy walut                  | Zestawienia           | Ustawier |
| estawienia E                     | lilans                            |                                               |                            |                       |                                   |                              |                       |          |
| SD2 PCC2                         | SD2 i                             | PCC2 UG                                       | ODK                        | OS JISNO              | T24                               |                              |                       |          |
| Dane wydruł                      | u                                 |                                               |                            |                       |                                   |                              |                       |          |
| Pierwszastro                     | ma                                |                                               | 1 🗘                        | Pierwsza<br>Grupui cz | strona pusta<br>unności           | Drukujze                     | stawienie<br>klaracie |          |
| Za miesiąc                       | 7                                 | 01-2006                                       | ~                          | 🗹 Numeruj :           | trony                             | C change                     |                       |          |
| Notariusz 🥜                      | <u> </u>                          | Notariusz Jan                                 | Kowalski                   | VI UI                 | ząd Skarbowy                      |                              |                       |          |
|                                  |                                   |                                               |                            |                       |                                   |                              |                       |          |
| Podmiot                          |                                   | Sąd Rejonow,                                  | y w Piaseczr               | <sup>ie</sup> 🔽 🏹     |                                   |                              |                       |          |
| Vybór okres<br>Zakres cz<br>O Od | u<br>Według i<br>asu<br>18-04-201 | Sąd Rejonow<br>daty<br>26 V Do [<br>04-2006 V | y w Piaseczr<br>18-04-2006 | ie V F                | Według nur mumerów repe of 0/2005 | nerów reperto<br>Intorium Do | rium<br>0/2005        |          |

**Rysunek 69** 

Poprawnie wydrukowany rejestr opłat sądowych wygląda w sposób następujący.

Kancelaria Notarialna Notariusz Jan KowalskiNotariusz Notariusz Jan Kowalski - Rejestr opłat sądowych dla: Sąd Rejonowy w Piasecznie ul. Nr konta bankowego: Imiona i nazwiska oraz miejsce zamieszkania stron, nazwa i siedzība osób prawnych lub Wartość Numer Data Opłata Lp Treść czynności Uwagi repertorium ezvnności przedmiotu sadowa innych podmiotów biorących udział w akcie Numer identyfikacji podatkowej (NIP) 1 2 3 5 б 7 8 4 Imię NAZWISKO córka 225/2006 18-01-2006 1 200,00 .., według jej 300.00 2 232/2006 18-01-2006 Kw nr 16180 ana i Anieli NIP 123423455, zamieszkały w Warszawa ul. Poranna 11.

**Rysunek 70** 

#### Rejestr MS Not24 – zestawienie statystyczne typów czynności notarialnych

Zestawienia statystycznie MS Not24 tworzone są w sposób automatyczny i dostępne są w widoku Zestawienia / MSNOT24

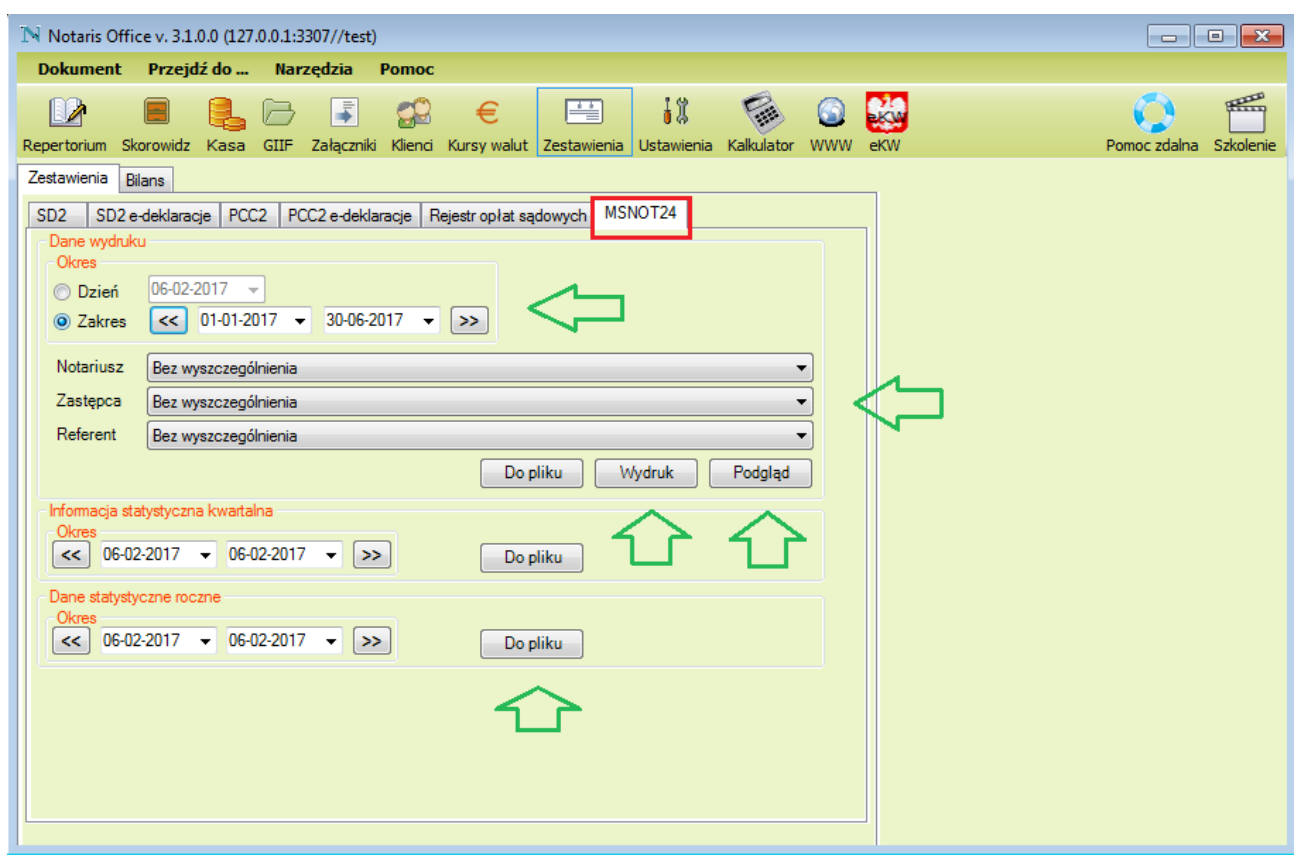

Rysunek 71

| Dział 1. Akty notarialne (poza aktalni poświauczenia uzieuziczenia)                                                                                                    |              |                                     |
|----------------------------------------------------------------------------------------------------|--------------|-------------------------------------|
| Wyszczególnienie                                                                                                    | Nr.<br>stat. | Liczba<br>czynności<br>notarialnych |
| .kt y not a rialne (razem wiersze od 02 do 04+od 06 do 08+10+11+od 13 do 15+od 17 do 23+od 28 do 36+od<br>8 do 41+51+od 53 do 61+od 63 do 67)                                                                                                | 101          | 70                                  |
| przedaż nieruchomości rolnych przez Skarb Państwa lub jednostki samorządu terytomanego                                                                                                    | 102          | 6                                   |
| przedaż nieruchomości rolnych przez inne podmioty                                                                                                    | 103          | 2                                   |
| przedaz innych nieruchomości przez Skarb Państwa lub jednostki samorządu terytoralnego lokau                                                                                                    | 104          | 2                                   |
| przedazinnych nieruchomości przez Skaro Panstwa lubiednostki samorządu terytonanego w tym<br>tanowiącego odrębną nieruchomość<br>randośli zakada przez Skaro Panstwa lubiednostki samorządu terytonanego w tym                               | 105          | 1                                   |
| przedazinnych nieruchomości przez Skarb Panstwa lub jednostki samorządu terytonalnego cozaki<br>abudowanej budynkiem mieszkahym<br>Plast Baston bie i statu przez skarb Panstwa lub jednostki samorządu terytonalnego cozaki                 | 106          | 1                                   |
| przedazinnych nierochomości przez okaro Panstwa lub jednostki samorządu terytonalnego ozaki<br>abudowanej budynkiem o innym przezoaczeniu<br>zamodzi uczych zierowch zierowch zamodzi za zakone tek i odczestki zamodzi terytonalnego działa | 107          | 1                                   |
| pizzedazinných nieruchomości przez Skaro Państwa lub jednostki samorządu terytonalnego dzaku<br>jezabudowanej<br>Przedzi zaku przez skaro Państwa lub jednostki samorządu terytonalnego dzaku                                                | 108          | 2                                   |
| przedazinnych nierucnomości przez Skarb Państwa lubjednostki samorządu terytonalnego w tym dzaek<br>udowlanych                                                                                                    | 109          | 1                                   |
| przedaz innych nieruchomości przez SKarb Manstwa lub jednostki samorządu terytoranego innych<br>przedaż innych nieruchomości przez inne podmioty błaku                                                                                       | 110          |                                     |
| przedaż innych nieruchomości przez inne podmioty w tym stanowiaceno odrebna nierobywóść                                                                                                    | 112          | 1 1                                 |
| przedaż innych nieruchomości przez inne podmioty w tym stanowajego odręda nebudinaci                                                                                                    | 113          |                                     |
| przedaż innych nieruchomości przez inne podmioty działki zabudowanej budynkiem o innym przeznaczeniu                                                                                                    | 114          | 1                                   |
| przedaż innych nieruchomości przez inne podmioty działki niezabudowanej                                                                                                    | 115          | 2                                   |
| przedaż innych nieruchomości przez inne podmioty w tym działek budowanych                                                                                                    | 116          | 1                                   |
| przedaż innych nieruchomości przez inne podmioty inych                                                                                                    | 117          | 1                                   |
| )ddanie przez Skarb Państwa lub jednostki samorządu terytorialnego w użytkowanie wieczyste dziaki<br>udowlanej                                                                                                    | 118          | 1                                   |
| Jddanie przez Skarb Panstwa lub jednostki samorządu terytorialnego w użytkowanie wieczyste rnej<br>ieruchomości                                                                                                    | 119          | 1                                   |
| Jddanie przez Skarb Panstwa lub jednostki samorządu terytonalnego w uzytkowanie wieczyste wrazze<br>przedażą budynku mieszkalnego                                                                                                    | 120          | 1                                   |
| Jddanie przez Skarb Państwa lubjednostki samorządu terytorialnego w użytkowanie wieczyste wrazze<br>przedażą budynku o innym przeznaczeniu                                                                                                   | 121          | 1                                   |
| przedaż nieruchomości na rzecz Skarbu Panstwa lub jednostki samorzadu terytonanego                                                                                                    | 122          | 2                                   |
| Jarowizny Razem (wiersze od 24 00 27)                                                                                                    | 123          | 4                                   |
| Jarowizny nieruchomości ronych                                                                                                    | 124          |                                     |
| zarowizny merodnomości międni<br>Jarowizny spółkiejskiego wiesznościowego przwa do błatu                                                                                                    | 125          |                                     |
| arowizny spolazielozego własnościowego prawa oblada<br>)arowizny inne (z wyłaczeniem wiersza od 24 do 26)                                                                                                    | 127          | -                                   |
| Jział spadku i/lub zniesienie w spółwłasności nieruchomości rohych                                                                                                    | 128          |                                     |
| Dział spadku i/lub zniesienie współwłasności nieruchomości innych                                                                                                    | 129          | 1                                   |
| Jmowy o dożywocie dotyczące nieruchomości rokych                                                                                                    | 130          | 1                                   |
| Jmowy o dożywocie dotyczące nieruchomości innych                                                                                                    | 131          | 1                                   |
| /mowyzbycia nieruchomości, w wyniku których następuje wypłata świadczeń ztytułu ubezpieczenia<br>połecznego rolników                                                                                                    | 132          | 1                                   |
| Jmowy spółci                                                                                                    | 133          | 1                                   |
| najątkowe umowy marzenske<br>Zada praktanka na dokonanie opunacjeli opunzi                                                                                                    | 134          | <u> </u>                            |
| goua mazonka na dokonanie czynności prawnej<br>ostamonty                                                                                                    | 130          |                                     |
| estameny<br>/ tym z zanisem windykacyjnym                                                                                                    | 130          | 1 1                                 |
| Petromocnictwo                                                                                                    | 138          | · ·                                 |
| przedaż spółdzielczego własnościowego prawa do bkalu                                                                                                    | 139          |                                     |
| Oświadczenia o przystąpieniu do spółki i/lub o objęciu udzałów                                                                                                    | 140          | 1                                   |
| Protokoły razem (wiersze od 42 do 50)                                                                                                    | 141          | 9                                   |
| Protokoły zgromadzeń wspólników/walnych zgromadzeń                                                                                                    | 142          | 1                                   |
| Protokoły otwarcia i ogłoszenia testamentu                                                                                                    | 143          | 1                                   |
| rotokoły dziedziczenia                                                                                                    | 144          | 1                                   |
| rotokoły wykazu inventarza                                                                                                    | 145          |                                     |
| rotokov obejmujace projekt protokou dziedzcana                                                                                                    | 140          |                                     |
| Totokoly operativania oswadczenie o wyłażeniu zgody na spisanie protokolu dzedziana                                                                                                    | 140          |                                     |
| Protokoły odmowy dokonania czynności notatalnej                                                                                                    | 149          |                                     |
| rotokoły inne                                                                                                    | 150          | -                                   |
| Imowy przeniesienia własności                                                                                                    | 151          | 3                                   |
| v tym w wykonaniu umowy dewelopeskej                                                                                                    | 152          | 1                                   |
| Przedwstępne umowy sprzedaży                                                                                                    | 153          | 1                                   |
| Jmowy deweloperske                                                                                                    | 154          | 1                                   |
|                                                                                                    | 155          | 1                                   |
| ednostronne ustanowienie odrębnej własnoso lokalu                                                                                                    | -            |                                     |
| ednostronne ustanowienie odrębnej własnosci lokalu<br>Istanowienie hipoteki                                                                                                    | 156          | 1                                   |

Rysunek 72

| Umowy o przedłużenie użytkowania wieczystego                                                                                                    | 158                          |                            |
|----------------------------------------------------------------------------------------------------|------------------------------|----------------------------|
| Umowy przewłaszczenia nieruchomości na zabezpieczenie lub przeniesienia prawa na zabezpieczenie                                                                                                    | 159                          |                            |
| Umowy zamiany rzeczy i praw majatkowych                                                                                                    | 160                          |                            |
| Umowy lub oświadczenia o ustanowieniu służebności                                                                                                    | 161                          |                            |
| Umowý w tvm służebności przesyłu                                                                                                    | 162                          | 1                          |
| Oswiądczenie o przyjecju spądku z dobrodziejstwem inwentarza                                                                                                    | 163                          |                            |
| Oswiadczenie o przyjecju spadku worost                                                                                                    | 164                          |                            |
| Oświadczenie o odrzuceniu spadku                                                                                                    | 165                          |                            |
| Oświadczenie o poddaniu się egzekucji                                                                                                    | 166                          |                            |
| Inne                                                                                                    | 167                          |                            |
| Dział 2. Akty poświadczenia dziedziczenia i europejskie poświadczenia spadkowe                                                                                                    |                              |                            |
|                                                                                                    |                              | Liczba                     |
| Wyszczególnienie                                                                                                    | Nr.                          | czvnnośc                   |
|                                                                                                    | stat.                        | notarialnyo                |
| Akty poświadczenia dziedziczenia                                                                                                    | 201                          | 5                          |
| Furonejskie poświadczenia spatkowe                                                                                                    | 202                          | 1                          |
| Dział 3 Inne czynności notarialne                                                                                                    |                              |                            |
|                                                                                                    |                              | Liezha                     |
| Wyszczenólnienie                                                                                                    | Nr.                          | czynnośc                   |
|                                                                                                    | stat.                        | notarialnyc                |
| Poświadozania                                                                                                    | 201                          | 1                          |
| ore-zania oświadczeń                                                                                                    | 302                          |                            |
| Protectu                                                                                                    | 303                          | 1                          |
| Przyjimowanie na przechowanie                                                                                                    | 304                          | 1                          |
| Mine i wierzystycienne                                                                                                    | 305                          | 7                          |
| Dział 4. Projekty aktów notarialnych obejmujących umowy i sporządzone na podstawie wcze<br>notarialne obejmujące umowy                                                                                                    | eśniejszeg                   | o projektu a               |
|                                                                                                    | Nr                           | Liczba                     |
| Wyszczególnienie                                                                                                    | stat                         | czynnośc                   |
|                                                                                                    | atat.                        | notarialnyo                |
| Sporządzone projekty aktów notarialnych obejmujące umowy, za które notariusz pobrał wynagrodzenie<br>zgodnie z § 7 ust. 1 rozporządzenia Ministra Sprawiedliwości zdnia 28 czerwca 2004 r. w sprawie maksy                                                                                                    | 401                          | 1                          |
| Sporządzone na podstawie wcześniejszego projektu akty notarialne obejmujące umowy                                                                                                    | 402                          | 1                          |
| zgodniez § 7 ust. 1 rozporządzenia Ministra Sprawiedliwości zdnia 28 czerwca 2004 r. w sprawie mak sy<br>Sporządzone na podstawie w cześniejszego projektu akty notarialne obejmujące umowy<br>Czynności wylazdowe - 3                                                                                                    | 402                          | 1                          |
| Czynności wyjsziowe - 3<br>Objeśnienia do sporządzania sprawozdania<br>Dzieł 1.<br>1. Wiersz 04 i wiersz 11 obejmuje sprzedaż wszystkich lokali wraz z lokalami stanowiącymi odrębną nieruchomość.<br>2. W wierszu 08 i w wierszu 15 należy wykazać sprzedaż wszystkich dziełek niezabudowanych wraz z dziełkami budowianymi.<br>3. W wierszach 09, 16 i 18 wykazujemy wyłącznie sprzedaż działek budowianych w rozumieniu art. 2 pkt. 12 ustawy 27 marca 20<br>zagospodarowaniu przestrzennym (Dz. U. z 2015 r. poz. 199, z późn. zm.).<br>4. Wierszach osojemuje zgodę mełżonka na dokonanie czynności prawnej na podstawie artykułu 37 ustawy z dnia 25 lutego 1964 r | 03 o planowar<br>Kodeks rodz | niu i<br>Inny i opiekuńczy |
|                                                                                                    |                              |                            |
| [Dz. U. z 2012 r. poz. 788, z późn.zm.).<br>Dzieł 3.                                                                                                    |                              |                            |

Rysunek 73

Zestawienia MS Not24 przedstawiają rysunki 72 i 73.

## Widok –ustawienia

Widok zawiera szereg niezbędnych do konfiguracji danych aplikacji, zmiennych środowiskowych i parametrów aplikacji.

| T | ∮ N  | otaris Office v. 3.1.0 | .0 (127.0.0.1:3307//     | test)                                |                 |                |     | - • •                  |
|---|------|------------------------|--------------------------|--------------------------------------|-----------------|----------------|-----|------------------------|
|   | Dol  | kument Przejdź         | do Narzędzi              | a Pomoc                              |                 |                |     |                        |
| R | eper | torium Skorowidz       | 🛃 🗁 🚦<br>Kasa GIIF Załąc | zniki Klienci Kursywalut Zestawien   | ia Ustawienia k | Kalkulator WWW | eKW | Pomoc zdalna Szkolenie |
| Γ | Użyt | kownicy Parametry      | aplikacji Parametry      | bazy danych                          |                 |                |     |                        |
|   |      | <b>b X</b> 8           |                          |                                      |                 |                |     |                        |
|   | ID   | lmie                   | Nazwisko                 | Nazwa                                |                 |                |     |                        |
|   |      | Jan                    | Kowalski                 | Notariusz Jan Kowalski               |                 |                |     |                        |
|   | 2    | Anna                   | Kowalska                 | Notarisz                             |                 |                |     |                        |
|   | 3    |                        |                          | Kancelaria Notarialna Sp. Partnerska | -               |                |     |                        |
|   | 4    | Adam                   | Misiewicz                | partner 1                            |                 |                |     |                        |
|   |      |                        |                          |                                      |                 |                |     |                        |
|   |      |                        |                          |                                      |                 |                |     |                        |
|   |      |                        |                          |                                      |                 |                |     |                        |
|   |      |                        |                          |                                      |                 |                |     |                        |
|   |      |                        |                          |                                      |                 |                |     |                        |
|   |      |                        |                          |                                      |                 |                |     |                        |
|   |      |                        |                          |                                      |                 |                |     |                        |
|   |      |                        |                          |                                      |                 |                |     |                        |
|   |      |                        |                          |                                      |                 |                |     |                        |
|   |      |                        |                          |                                      |                 |                |     |                        |
|   |      |                        |                          |                                      |                 |                |     |                        |
|   |      |                        |                          |                                      |                 |                |     |                        |
|   |      |                        |                          |                                      |                 |                |     |                        |
|   |      |                        |                          |                                      |                 |                |     |                        |
|   |      |                        |                          |                                      |                 |                |     |                        |

### Zakładka – Użytkownicy

**Użytkownicy** – określa szczegółowe dane użytkowników aplikacji Notariusza, jego firmy, partnerów spółek partnerskich oraz zastępców i pracowników

| 8  | NOTARIS AKT-3 Repertorium A v. 2.8.7.3 (127.0.0.1//akt3)                                |                  |                 |                                                                            |                        |  |  |
|----|-----------------------------------------------------------------------------------------|------------------|-----------------|----------------------------------------------------------------------------|------------------------|--|--|
| Re | eper                                                                                    | torium Skorowidz | Kasa GIIF Załąc | Zinki Klenci Kursy walut Zestawienia Ustawienia Kalkulator WWW             | Pomoc zdalna Szkolenie |  |  |
|    | Użytkownicy Parametry aplikacji Parametry bazy danych                                   |                  |                 |                                                                            |                        |  |  |
| I  | ID                                                                                      | Imie             | Nazwisko        | Nazwa                                                                      |                        |  |  |
|    | 1                                                                                       | Jarosław         | Kowal           |                                                                            |                        |  |  |
|    | 2                                                                                       | Julia            | Fersten         |                                                                            |                        |  |  |
|    | 3                                                                                       |                  |                 | Kancelaria Notarialna Jarosław Pluta - Notariusz Julia Fersten - Notariusz |                        |  |  |
|    | 4                                                                                       | Katarzyna        | Pasek-Nowak     | asesor notarialny                                                          |                        |  |  |
|    | 5                                                                                       | Łukasz           | Górski          | asystem                                                                    |                        |  |  |
|    | 6                                                                                       | Maciej           | Szczęsny        | Wpisz nazwę                                                                |                        |  |  |
|    | o     imacing     jszczęśny     Wpież nazwę       d     imacing     imacing     imacing |                  |                 |                                                                            |                        |  |  |
| L  |                                                                                         |                  |                 | Potwierdž Anuluj                                                           |                        |  |  |

Rysunek 74

**Dane firmy** – określa szczegółowe dane firmy i notariusza. Dane te wykorzystywane są w procesie pracy z aplikacja. Dane należy uzupełnić po zainstalowaniu przykładowej bazy danych.

UWAGA! W przypadku notariusza muszą być uzupełnione wszystkie pola w zakładkach Dane firmy / Podpis elektroniczny i Osoby odpowiedzialne

|                                     |                              | Notariu    | sz Jan Kowalski        |                  |            |              |
|-------------------------------------|------------------------------|------------|------------------------|------------------|------------|--------------|
| Dane firmy Pod                      | pis elektroniczny i certyfił | aty Osoby  | odpowiedzialne za prze | sylanie informac | ji do GIIF | Parameti 🔹 🕨 |
| – <mark>Dane firmy</mark> –<br>Imię | Jan                          |            | Nazwisko               | Kowalski         |            |              |
| Nazwa                               | Notariusz Jan Kowalski       |            |                        |                  |            |              |
| Adres firmy<br>Województwo          |                              | Powiat     |                        | Gmina            |            |              |
| Ulica                               |                              | Nr domu    | Nr lokalu              | Miejscowość      |            |              |
| Kodpocztowy                         |                              | Poczta     |                        | Kraj             | Polska     |              |
| Adres                               |                              |            |                        |                  |            |              |
| E-mail                              | Jank@notariat.pl             |            | Telefon                |                  |            |              |
| -Adres zamies                       | zkania                       | Sko        | piuj dane kancelarii   |                  |            |              |
| Województwo                         |                              | Powiat     |                        | Gmina            |            |              |
| Ulica                               |                              | Nr domu    | Nr lokalu              | Miejscowość      |            |              |
| Kodpocztowy                         |                              | Poczta     |                        |                  |            |              |
| - Dodatkowe d                       | ane                          |            |                        |                  |            |              |
| Numer konta                         |                              |            |                        |                  |            |              |
| NIP                                 | 1180646016                   | REGON      |                        | PESEL            |            |              |
| Imię Ojca                           |                              | Imię Matki |                        | Data ur          | 1930-01-0  | 1 💵          |
|                                     |                              |            |                        |                  |            |              |
| ld usługodawcy                      | = 1                          |            |                        | Potwierdź        |            | Anuluj       |

Rysunek 75

Instrukcja obsługi NOTARIS ver.3.1 update 20170205

# **Podpis elektroniczny i certyfikaty** – wskazujemy podpis kwalifikowany notariusza oraz pozostałe certyfikaty.

| Notariusz Jar                                                         | n Kowalski                                                                                                    |
|-----------------------------------------------------------------------|----------------------------------------------------------------------------------------------------|
| Dane firmy Podpis elektroniczny i certyfikaty Osoby odpowie           | edzialne za przesylanie informacji do GIIF   Parametr 💶 🔛 Pomoc zdalni                                                              |
| Kwalifikowany podpis elektroniczny (Notariusza)<br>Pusta nazwa> (SN:) | Zabezpieczenia systemu Windows                                                                                                    |
| Podpis elektroniczny (GIIF)<br>C:\Notaris\Certyfikaty\sigiif.cer      | Wybierz prywatny podpis do podpisania<br>Message                                                                                    |
|                                                                       | NOTA000000000265<br>Wystawca: Centrum Certyfikacji Mi<br>Ważny od: 2016-06-01 do 2018-06-01<br>Kliknij tutaj, aby wyświetlić właści |
|                                                                       | RS - kwalifikowany<br>Wystawca: COPE SZAFIR - Kwalifiko<br>Ważny od: 2015-12-16 do 2017-12-16                                       |
|                                                                       | NOTA0000000000000076<br>Wystawca: Centrum Certyfikacji Su<br>Ważny od: 2015-10-13 do 2016-10-12                                     |
|                                                                       | NOTA0000000001906<br>Wystawca: Centrum Certyfikacji Mi<br>Ważny od: 2016-04-04 do 2018-04-04                                        |
| ld usługodawcy = 1                                                    | OK Anuluj                                                                                                    |

**Rysunek 76** 

**Osoby odpowiedzialne za przesyłanie informacji do GIIF** – określa szczegółowe dane osób przesyłających dane do GIIF. W odpowiednie pola należy wpisać dane osób, które dokonują czynności składania podpisu elektronicznego za pomocą kwalifikowanego certyfikatu.

| Dane firmy Osoby odpowiedzialne za przesylanie informacji do GIIF Parametry rejestru GIIF |                  |  |  |  |  |
|-------------------------------------------------------------------------------------------|------------------|--|--|--|--|
| Dane pierwszej osoby                                                                      |                  |  |  |  |  |
| Imię Anna                                                                                 |                  |  |  |  |  |
| Nazwisko Kowalska                                                                         |                  |  |  |  |  |
| Stanowisko pracownik kancelarii                                                           |                  |  |  |  |  |
| Telefon 22890-00-00                                                                       | Faks             |  |  |  |  |
| Telefon komórkowy                                                                         | E-mail           |  |  |  |  |
| Dane drugiej osoby                                                                        |                  |  |  |  |  |
| Imię                                                                                      |                  |  |  |  |  |
| Nazwisko                                                                                  |                  |  |  |  |  |
| Stanowisko                                                                                |                  |  |  |  |  |
| Telefon                                                                                   | Faks             |  |  |  |  |
| Telefon komórkowy                                                                         | E-mail           |  |  |  |  |
|                                                                                           |                  |  |  |  |  |
|                                                                                           |                  |  |  |  |  |
| ld usługodawcy = 1                                                                        | Potwierdź Anuluj |  |  |  |  |
|                                                                                           |                  |  |  |  |  |

**Parametry GIIF**– określa szczegółowe parametru rejestru do GIIF. Uwaga – standardowe parametry pozwalają na prawidłowe rozpoczęcie pracy z rejestrem. W przypadku zmian parametrów prosimy o kontakt z biurem obsługi klienta.

|                                                                                               | ×  |
|-----------------------------------------------------------------------------------------------|----|
|                                                                                               |    |
| Dane firmy Osoby odpowiedzialne za przesylanie informacji do GIIF Parametry rejestru GIIF     |    |
| Dane Instytucji Obowiązanej<br>Numer jednostki organizacyjnej Instytucji Obowiązanej 00000000 | Â  |
| Pięcioznakowe oznaczenie Instytucji Obowiązanej 00000                                         |    |
| Przedrostek numeru dokumentu transakcji RA/                                                   |    |
| Kolejny numer karty transakcji 6923                                                           |    |
| Domyślne dane kart transakcji                                                                 | 50 |
| Miejsce realizacji transakcji Piaseczno                                                       |    |
| Jednostka transakcji PLN                                                                      |    |
| Obywatelstwo podmiotów PL 💌                                                                   | Ξ  |
| Kraj podmiotu wydającego dyspozycje PL 💌                                                      |    |
| Kraj podmiotu, w imieniu którego jest wydawana dyspoz                                         |    |
| Kraj beneficjenta PL 👻                                                                        |    |
| Podpis elektroniczny                                                                          | 51 |
| Podpis prywatny: <pusta nazwa=""> (SN:)</pusta>                                               |    |
| Podpis publiczny SI GIIF : C:\akt_win\akt3\rep\sigiif.cer                                     |    |
| Dane E-mail do wysyłania raportów SI GIIF                                                     | 24 |
| Wysyłaj przez gijf@notariat.pl     Smtp                                                       |    |
| Mysylai przez własna skrzyne email Port 25                                                    |    |
| Wymaga uwierzytelniania                                                                       |    |
| E-mail zwrotny                                                                                |    |
| ld usługodawcy = 1 Potwierdź Anulu                                                            | ij |

Do prawidłowej pracy z rejestrem GIIF potrzebne jest ustalenie kolejnego numeru karty transakcji tylko w potrzeby przypadku kontynuacji ciągłości numeracji drukowanych kart transakcji. Parametry te dotyczą jedynie instytucji obowiązanej - firmy dla której są ustawione. Dla każdej z firm – dla każdego notariusza są konfigurowane indywidualnie.

Zaleca się wypełnienie domyślnego miejsca realizacji karty transakcji.

Aplikacja Notaris – automatycznie wysyła karty transakcji do GIIF. Poniższa ilustracja ukazuje domyślne parametry ustawień serwera. Zalecamy używania opcji **"Wysyłaj przez** <u>glif@notariat.pl</u>"

| Dane E-mail do wysyłania raportów SI GIIF<br>Wysyłaj przez giif@notariat.pl<br>Wysyłaj przez własną skrzynę email<br>E-mail zwrotny<br>robert.smietanka@gmail.com | Smtp<br>Port<br>Login<br>Hasło | 25<br>Mymaga uwierzytelniania |  |  |  |
|----------------------------------------------------------------------------------------------------|--------------------------------|-------------------------------|--|--|--|
| Ścieżka do katalogu, w którym bedą zapisywane pliki XML.       C:\xml\pluta       Id usługodawcy = 1   Potwierdź Anuluj                                           |                                |                               |  |  |  |

## Zakładka – Parametry aplikacji

**Faktura** – określa szczegółowe parametry pracy z fakturami VAT. Zalecamy pozostawienia ustawień domyślnych .

| 8 NOTARIS AKT-3 Repertorium A v. 2.8.7.3 (127.0.0.1/                                                                            | /akt3)                                   |                        |
|----------------------------------------------------------------------------------------------------|------------------------------------------|------------------------|
| <u>D</u> okument <u>P</u> rzejdź do … <u>N</u> arzędzia <u>P</u> omoc                                                           |                                          |                        |
| Repertorium Skorowidz Kasa GIIF Załącznik Klend                                                                                 | E Cursy walut Zestawienia Kalkulator WWW | Pomoc zdalna Szkolenie |
| Użytkownicy Parametry aplikacji Parametry bazy danych<br>Faktura Dane otwarcia Karty transakcji Zestawienia                     | Repertorium Automat Ustawienia w bazie   |                        |
| Domyšlne dane tirmy na takturze<br>Dane osoby upoważnionej do wystawienia faktury<br>Domyślnie grupuj wypisy na fakturze        | Jarosław Kowal                           |                        |
| Drukuj z napisem "Oryginał / Kopia"<br>Sprawdź sumę opłat przy wydruku / zapisie                                                | Tak                                      |                        |
| Podpisy pod fakturą<br>Podpisy pod I częścią faktury                                                                            | Tak  Nie                                 |                        |
| Podpisy pod II częścią faktury<br>Pokazuj II część faktury gdy wartość równa 0.00<br>Drukuj II część faktury na osobnej stronie |                                          |                        |
| Numeruj strony faktury<br>Data czynności na fakturze                                                                            |                                          |                        |
| Data czynności w pozycji na fakturze<br>Czytaj czynność notarialną wraz z wypisami                                              |                                          |                        |
| Automatyczny zapis faktury przy wydruku<br>Domyślna stawka podatku VAT 23 %<br>Nazwa faktury                                    | Tak  Edycja Stawek Eaktura               |                        |
|                                                                                                    | Potwierdź Anului                         |                        |
|                                                                                                    |                                          |                        |

**Dane otwarcia** – określa startowe – początkowe dane aplikacji takie jak numer repertorium, numer aktu, datę rozpoczęcia pracy z oprogramowaniem, numer faktury VAT.

| 🛞 NOTARIS AKT-3 Repertorium A v. 2.8.7                                             | .3 (127.0.0.1//akt3)                                                                                                    |                        |  |  |  |  |  |  |  |  |  |
|------------------------------------------------------------------------------------|----------------------------------------------------------------------------------------------------|------------------------|--|--|--|--|--|--|--|--|--|
| Dokument Przejdź do Narzędz                                                        | zia <u>P</u> omoc                                                                                                    |                        |  |  |  |  |  |  |  |  |  |
| Repertorium Skorowidz Kasa GIIF Zał                                                | 🗐 😥 🗧 🔛 👬 🚳 🙆                                                                                                    | Pomoc zdalna Szkolenie |  |  |  |  |  |  |  |  |  |
| Uzytkownicy Parametry aplikacji Parametr<br>Faktura Dane otwarcia Karty transakcji | y bazy danych<br>Zestawienia Repertorium Automat Ustawienia w bazie                                                                                                    |                        |  |  |  |  |  |  |  |  |  |
| Zmiany numeracji i wprow<br>konsek<br>Zaleca się wykonanie tej<br>Dane opracji     | Uwaga!!!<br>Zmiany numeracji i wprowadzenie bilansu otwarcia będzie miało poważne<br>konsekwencje na działanie aplikacji.<br>Zaleca się wykonanie tej czynności po konsultacjach z firmą internet.pl. |                        |  |  |  |  |  |  |  |  |  |
| Osoba zmieniająca dane                                                             | Administrator                                                                                                    |                        |  |  |  |  |  |  |  |  |  |
| Szczegóły wykonywanej operacji                                                     | Operacje servisowe                                                                                                    |                        |  |  |  |  |  |  |  |  |  |
| Kolejne numery                                                                     |                                                                                                    |                        |  |  |  |  |  |  |  |  |  |
| Numer repertorium                                                                  | 4430                                                                                                    |                        |  |  |  |  |  |  |  |  |  |
| Numer aktu                                                                         | 628                                                                                                    |                        |  |  |  |  |  |  |  |  |  |
| Numer faktury                                                                      | 784                                                                                                    |                        |  |  |  |  |  |  |  |  |  |
| Data repertorium                                                                   | 31-12-2012                                                                                                    |                        |  |  |  |  |  |  |  |  |  |
|                                                                                    | Zapisz dane<br>otwarcia                                                                                                    |                        |  |  |  |  |  |  |  |  |  |
|                                                                                    | Potwierdź Anuluj                                                                                                    |                        |  |  |  |  |  |  |  |  |  |

Rysunek 77

Do wprowadzenia / zmiany danych otwarcia niezbędne jest wprowadzenia danych osoby wykonującej tę czynność oraz wpisanie szczegółów wykonywanej operacji.

**Karty transakcji –** określa ogólne - startowe – początkowe dane aplikacji do pracy z rejestrem GIIF – parametry te dotyczą całej aplikacji.

| Notaris Office v. 3.1.0.0 (127.0.0.1:3307//test)             |                                                                                  |                        |
|--------------------------------------------------------------|----------------------------------------------------------------------------------|------------------------|
| Dokument Przejdź do Narzędzia Pomoc                          |                                                                                  |                        |
| Repertorium Skorowidz Kasa GIIF Załączniki Klienci Ku        | € ➡ ↓ ↓ ↓ ↓ ↓ ↓ ↓ ↓ ↓ ↓ ↓ ↓ ↓ ↓ ↓ ↓ ↓ ↓                                          | Pomoc zdalna Szkolenie |
| Uzvtkownicy Parametry aplikacji Parametry bazy danych        |                                                                                  |                        |
| Faktura Dane otwarcia Karty transakcji Zestawienia Rep       | ertorium Automat                                                                 |                        |
| Wartość przedmiotu, od której rejestrowane są karty transako | 15000,00 EURO                                                                    |                        |
| Waluta używana do rejestracji (dotyczy tylko wydruków)       | EURO                                                                             |                        |
| Automatyczne przeliczanie wartości przedmiotu                | Tak 🔻                                                                            |                        |
| Pobieraj kurs EURO z internetu                               | Tak 🔻                                                                            |                        |
| Domyślna wartość EURO                                        | 4,95                                                                             |                        |
| Przypominaj o wstawieniu kursu dnia                          | Tak 🔻                                                                            |                        |
| Wstaw kurs dnia po uruchomieniu aplikacji                    | Tak 🔻                                                                            |                        |
| Liczba dni do wystawienia karty transakcji                   | 3                                                                                |                        |
| Dodaj krótką treść czynności do uwag karty transakcji        | Tak 🔻                                                                            |                        |
| Sprawdź czy zostały wystawione karty transakcji              | Tak 🔻                                                                            |                        |
| Czas po którym czynność nie jest sprawdzana (dni)            | 30                                                                               |                        |
| Wstawiaj nowe kody transakcji (numery 70-80) do uwag.        | Tak -                                                                            |                        |
| Włącz import danych                                          | Tak  UWAGA! Praca w trybie wyłączonego importu danych pie gwaranych przwidławano |                        |
|                                                              | zarządzania numerami<br>repertorium.                                             |                        |
|                                                              |                                                                                  |                        |

**Rysunek 78** 

**Zestawienia** – Zakładka określa parametry wydruków rejestrów SD, PCC, OS, UG.

| 🛞 NOTARIS AKT-3 Repertorium A v. 2.8.7.3 (127.0)                                                                                                    | 0.1//akt3)                                             |                        |
|----------------------------------------------------------------------------------------------------|--------------------------------------------------------|------------------------|
| Dokument Przejdź do Narzędzia Por                                                                                                    | noc                                                    |                        |
| Repertorium Skorowidz Kasa GIIF Załącznik K                                                                                                    | inci Kursy walut Zestawienia Ustawienia Kalkulator WWW | Pomoc zdalna Szkolenie |
| Użytkownicy Parametry aplikacji Parametry bazy dan<br>Faktura Dane otwarcia Karty transakcji Zestawier                                                                           | ych<br>ia Repertorium Automat Ustawienia w bazie       |                        |
| Krótka treść czynności w zestawieniach:           SD1         Tak ▼         UG         Tak ▼         PCC2           OS         Tak ▼         SD1/PCC2         Tak ▼         PCC2 | Tak V Domyślni poborcy opłat:                          |                        |
| Pamiętaj ostatnio wybrany sąd w opłacie OS<br>Tylko numer księgi wieczystej w zestawieniu OS                                                                                     | Tak v PCC Brak v                                       |                        |
| Dodaj opis osoby do osoby w zestawieniu OS<br>Krótka treść czynności w zestawieniu ODKW                                                                                          | Tak OS Brak Tak Tak ODKW Brak                          |                        |
| Krotka treść czynności w zestawieniach GIIF<br>Sortuj zestawienia MsNot24 alfabetycznie<br>Sprawdź czy zostały nadane numery statystyczne                                        | Tak •<br>Tak •                                         |                        |
| Wyłącz 'jak wyżej' w zestawieniu UG<br>Ostrzegaj o braku danych do deklaracji                                                                                                    | Tak •<br>Tak •                                         |                        |
| Miejsce zapisywania plików Zmień C:\akt_win\a<br>Pliki szablonów<br>SD Zmień notaris-zest-SD.rtf                                                                                 | ikt31zestawienia                                       |                        |
| PCC Zmień notaris-zest-PCC.rtf<br>OS Zmień notaris-zest-OS.rtf                                                                                                    |                                                        |                        |
|                                                                                                    | Potwierdź Anuluj                                       |                        |

**Repertorium** – Zakładka określa parametry pracy z księgą repertorium oraz parametry definiowania wypisów, pobierania stałej – domyślnej opłaty za stronę wypisu oraz domyślna klasyfikacje wypisów do zestawienia MSNot24.

| Faktura Dane otwarcia Karty transakcji Zestawienia Reg   | pertorium Automat Ustawienia w bazie          |
|----------------------------------------------------------|-----------------------------------------------|
| Repertorium                                              |                                               |
| Domyślny notariusz dla czynności                         | Jarosław Kowal                                |
| Po dodaniu nowej czynności przełącz na widok repertoriur | n Nie 🔻                                       |
| Domyślnie pierwsza strona wydruku pusta                  | Tak 🔻                                         |
| Numer strony kolejnego wydruku Repertorium A             | 1 po drukowaniu Str1A1B -                     |
| Wstaw wartość '0,00' w niewypełnione pola opłat          | Nie 🔻                                         |
| Numeruj paragrafy (Edytor AKT2003)                       | Tak 🔻                                         |
| Pokaż napis 'AKT NOTARIALNY' w krótkiej treści czynnoś   | d Tak 🔻                                       |
| Czyść oczekujące czynności notarialne                    | Tak 🔻 starsze niż 31 🌲 dni                    |
| Klasyfikuj tworzone wypisy pod numer statystyczny        | 301 Przypomnij numery                         |
| Sortowanie rosnące w widoku 'Dodawanie czynności'        | Tak 🔻                                         |
| Oznacz jako AKT jesli statystyka różna od:               | 0,                                            |
| Imię i nazwisko notariusza w treści czynnosci Rep A      | Tak 🔻                                         |
| lmię i nazwisko notariusza w widoku dodawania czynnosc   | i Tak 🔻                                       |
| Stawka podatku VAT opłaty notarialnej                    | 23 % 👻 Edycja Stawek                          |
| Imię i nazwisko zast. not. w treści czynnosci Rep A      | Tak 🔻                                         |
| Imię i nazwisko zast. not. w widoku dodawania czynnosci  | Tak 🔻                                         |
| Wypisy                                                   | Drukuj '0,00' w wydruku Rep. A Nie 👻          |
| Opłata za stronę wypisu 6,00                             | Strony AB na 1 stronie (tylko A3 poziomo) Nie |
| Grupuj wypisy Tak 🔻                                      |                                               |
| Pokaż liczbę stron wypisu aktu Tak 🔻                     | rodsumowanie oprat w Rep. A                   |
| Czytaj wypisy z aktu Tak 🔻                               |                                               |
|                                                          | Potwierdź Anului                              |

**Automat** – Zakładka określa kluczowe frazy używane przy rozpoznawaniu danych podczas wprowadzania osobowych przy rejestrowaniu czynności w Repertorium A.

| 🛞 NOTARIS AKT-3 Repe                             | torium A v. 2.8.7.3 (127.0.0.1//akt3)                                                                 |                      |
|--------------------------------------------------|----------------------------------------------------------------------------------------------------|----------------------|
| Repertorium Skorowidz H                          | ao yazzetzaomoc<br>                                                                                   | Pomoc zdalna Szkoler |
| Użytkownicy Parametry a<br>Faktura Dane otwarcia | plikacji Parametry bazy danych<br>Karty transakcji Zestawienia Repertorium Automat Ustawienia w bazie |                      |
| Szukanie:<br>Dla opisu osoby                     | Kluczowe frazy:                                                                                       |                      |
| Ulica                                            | "ulica ","ulicy ","ul ","ul. ","Ul. ","przy ulicy ","osiedle",                                        |                      |
| Nr lokalu                                        | "I.", m., iv., iv., iv., pourr, box, br.,<br>"I.", m.",                                               |                      |
| Miejscowość                                      | " zamieszkały w "."zamieszkały".                                                                      |                      |
| Pesel                                            | "pesel ", "PESEL ", "Pesel ",                                                                         |                      |
| Nr dowodu tożsamości<br>Begon                    | " dowodem osobistym ","dowód osobisty ","dowód osobisty numer",<br>" reagn "." REGON "." Regon ".     |                      |
| NIP                                              | "nip "." NIP "." Nip "."NIP".                                                                         |                      |
| Uruchamiaj automat                               | ycznie 📝 Tylko dla pustych pól                                                                        |                      |
| Tylko dla pustych p                              | 51                                                                                                    |                      |
| Dla zestawienia OS<br>Nrksiegi wieczystei        |                                                                                                    |                      |
| n kangi meuzyang                                 | Wistaw domyśline frazy                                                                                |                      |
|                                                  | Potwierdź Anuluj                                                                                      |                      |

#### Zakładka – Parametry bazy danych

Zakładka określa szczegółowe parametry pracy z edytorem 0508. Domyślne parametry pozwalają na zapisywanie aktów poprzez katalog exportu danych c:\akt\_win\rep

| 🍪 NOTARIS                                                                                               | AKT-3 Rep                                             | ertorium A      | l                |               |              |                  |             |            |          |  |
|----------------------------------------------------------------------------------------------------|-------------------------------------------------------|-----------------|------------------|---------------|--------------|------------------|-------------|------------|----------|--|
| <u>D</u> okument                                                                                        | <u>P</u> rzejdź o                                     | do <u>N</u> arz | edzia <u>P</u> o | moc           |              |                  |             |            |          |  |
| Czynności                                                                                               | Skorowidz                                             | Rasa            | GIIF             | CC<br>Klienci | Załączniki   | €<br>Kursy walut | Zestawienia | Ustawienia | S<br>www |  |
| Parametry firm<br>Wpisanie zna<br>C:\akt_win\m<br>V Importuj ty<br>B- C:\<br>B- N:\<br>B- N:\<br>B- P:\ | y Parametry<br>aku '' (kropki)<br>ep<br>Jiko dokumeni | vyłączy odc     | zytywanie dok    | kumentów z e  | Idytora AKT. |                  |             |            |          |  |
|                                                                                                    |                                                       |                 |                  |               |              |                  |             |            |          |  |
|                                                                                                    |                                                       |                 |                  |               |              | Pot              | wierdź      | Anuluj     |          |  |

## Widok – WWW

Widok zawiera możliwość przeglądania stron WWW i aktualizacji oprogramowania Notaris AKT3

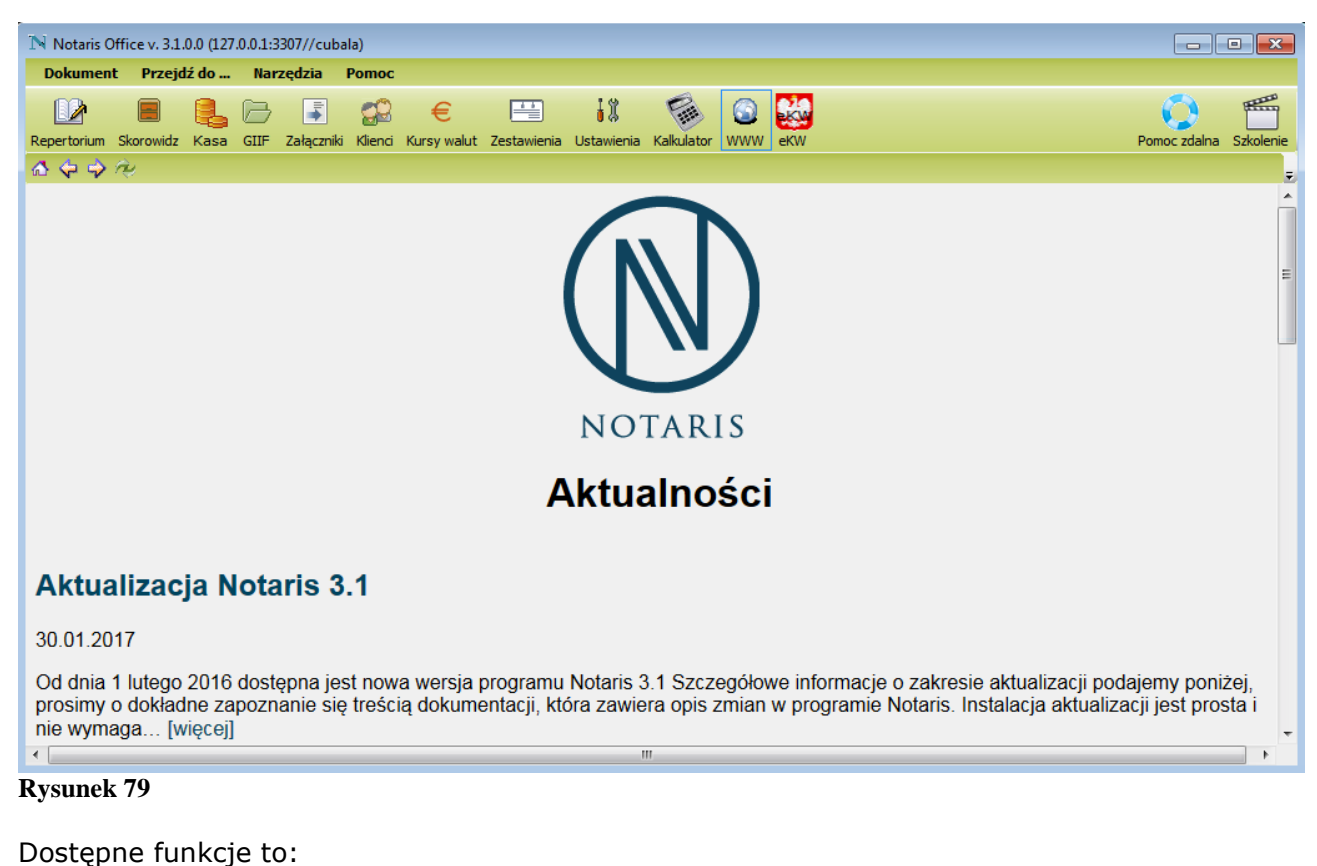

☆ ♀ ♀Strona StartowaWywołuje stronę startową aplikacji.WsteczWywołuje poprzednia stronę WWWDalejWywołuje kolejną stronę WWW.

## Menu - aplikacji

Podstawowe funkcje aplikacji odzwierciedla menu użytkownika, za pomocą którego możemy poruszać się sprawnie wybierając poszczególne funkcje dostępne w widokach.

Listwa menu przedstawia funkcjonalności dostępne w oprogramowaniu.

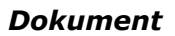

wykonuje operacje na widocznym dokumencie

| Notaris Office v. 3. | .1.0.0 (127.0.0 | 0.1:3307//test)            |                                                   |                          |                         | • ×       |  |  |  |
|----------------------|-----------------|----------------------------|---------------------------------------------------|--------------------------|-------------------------|-----------|--|--|--|
| Dokument Prze        | jdź do          | Narzędzia Pomoc            |                                                   |                          |                         |           |  |  |  |
| Nowy                 | Ctrl+N          |                            | 😐 Iî 😪 🔿 🕻                                        | 20                       |                         | (HEALER)  |  |  |  |
| Otwórz               | Ctrl+0          |                            |                                                   | <b>2</b>                 |                         |           |  |  |  |
| Usuń                 | Ctrl+U          | załączniki klienci kursy i | valut Zestawienia Ostawienia Kaikulator VVVVV e   | 2K.VV                    | Pomoc zdalna            | Szkolenie |  |  |  |
| Drukuj               | Ctrl+D          |                            | A 10.01.2017                                      |                          |                         |           |  |  |  |
| Zapisz               | Ctrl+Z          | 14 22                      | <i>7</i> € ▼ 19-01-2017                           |                          |                         | <b>*</b>  |  |  |  |
| Anuluj               | Ctrl+A          | Srony                      | Krótki opis czynności                             | Kwota brutto             | Razem (7+9+10+11+12+15) | Op 🔺      |  |  |  |
| Odśwież              | Ctrl+F5         | 1 NAZWISKO1 NAZWISK        | eKW do - UMOWA SPRZEDAŻY                          |                          |                         |           |  |  |  |
| Powiel               | Ctrl+P          |                            | Za czynności 106/2017 - 104/2017                  | 91,02 zł                 | 96,02 zł                | 4         |  |  |  |
|                      | culue.          | a <mark>c wyżej</mark>     | Wypis aktu Repertorium A Nr 104/2017 na 2 str. dl | 14,76                    | 14,76                   | =         |  |  |  |
| Wyst. Faktury        | / Ctrl+F        | a <mark>c wyżej</mark>     | Wypis aktu Repertorium A Nr 104/2017 na 2 str. dl | 14,76                    | 14,76                   | -         |  |  |  |
| Data                 | Ctrl+T          |                            | AKT POŚWIADCZENIA DZIEDZICZENIA                   | 61,50                    | 66,50                   |           |  |  |  |
| Znajdź               | Ctrl+J          | 1 NAZWISKO1 NAZWISK        | eKW do - UMOWA SPRZEDAŻY                          |                          |                         |           |  |  |  |
| Plakui               | Chulup          |                            | Za czynności 102/2017 - 101/2017                  | 1483,38 zł               | 1633,38 zł              |           |  |  |  |
| ыокиј                | CUN+D           | a <mark>c wyżej</mark>     | Wypis aktu Repertorium A Nr 101/2017 na 1 str. dl | 7,38                     | 7,38                    |           |  |  |  |
| Zapisz XML           | Ctrl+X          | 1 NAZWISKO1 NAZWISK        | UMOWA SPRZEDAŻY                                   | 1476,00                  | 1626,00                 |           |  |  |  |
| Podgląd              | Ctrl+G          | 1 NAZWISKO1 NAZWISK        | eKW do - UMOWA SPRZEDAŻY                          | eKW do - UMOWA SPRZEDAŻY |                         |           |  |  |  |
|                      |                 | -                          | Za czynności 99/2017 - 96/2017                    | 1542,42 zł               | 1692,42 zł              |           |  |  |  |
| Zamknij              | Alt+Q           | a <mark>k</mark> wyżej     | Wypis aktu Repertorium A Nr 96/2017 na 3 str. dla | 22,14                    | 22,14                   |           |  |  |  |
| 98/2017              |                 | ia k wyżej                 | Wypis aktu Repertorium A Nr 96/2017 na 3 str. dla | 22,14                    | 22,14                   |           |  |  |  |
| 97/2017              |                 | jak wyżej                  | Wypis aktu Repertorium A Nr 96/2017 na 3 str. dla | 22,14                    | 22,14                   |           |  |  |  |
| 96/2017              | 72/2017         | 1.NAZWISKO1 NAZWISK        | UMOWA SPRZEDAŻY                                   | 1476,00                  | 1626,00                 |           |  |  |  |

**Rysunek 80** 

Przejdź do

przełącza widoki

| N   | Notaris Offi | ice v. | 3.1.0.0 (127.0 | .0.1:3307//tes | t)            |                                                               |                |              |           |              |                         | • <b>×</b> |  |
|-----|--------------|--------|----------------|----------------|---------------|---------------------------------------------------------------|----------------|--------------|-----------|--------------|-------------------------|------------|--|
| C   | okument      | Prz    | ejdź do        | Narzędzia      | Po noc        |                                                               |                |              |           |              |                         |            |  |
|     | DDa I        |        | www            | Ctrl+0         | 0 6           |                                                               | 19             | e            |           | 229          |                         | (Thing     |  |
|     |              | ~      | Czynności      | Ctrl+1         |               | unduk Zenterviewie                                            | U co           | Kalla da ban |           |              | Damas adalaa            | Celusia    |  |
| Ret | dawania A    |        | Skorowidz      | Ctrl+2         | Henci Kursy ( | valut zestawienia                                             | Ustawienia     | Ndikuldtor   | *****     | erw          | Pomoc zualna            | Szkolenie  |  |
|     |              |        | Kasa           | Ctrl+3         |               |                                                               |                | A. 10        | 01.001    | -            |                         |            |  |
|     |              |        | GIIF           | Ctrl+4         |               |                                                               |                | - 19<br>19   | -01-201   | /            |                         | <b></b>    |  |
|     | Numer repert |        | Klienci        | Ctrl+5         |               | Krótki opis czynn                                             | ości           |              |           | Kwota brutto | Razem (7+9+10+11+12+15) | Op 🔺       |  |
|     | 107/2017     |        | Załączniki     | Ctrl+6         | NAZWISK       | eKW do - UMOV                                                 | A SPRZEDA      | ŻY           |           |              |                         |            |  |
|     |              |        | Kursy wal      | ut Ctrl+7      |               | Za czynności 10                                               | 6/2017 - 104/  | /2017        |           | 91,02 zł     | 96,02 zł                | 1          |  |
|     | 106/2017     |        |                | in Chillin     |               | Wypis aktu Repe                                               | rtorium A Nr 1 | 104/2017 na  | 2 str. dl | . 14,76      | 14,76                   | =          |  |
|     | 105/2017     |        | Zestawien      | lia Ctri+8     |               | Wypis aktu Repertorium A Nr 104/2017 na 2 str. dl 14,76 14,76 |                |              |           |              |                         |            |  |
|     | 104/2017     |        | Ustawieni      | a Ctrl+9       |               | AKT POŚWIADO                                                  | ZENIA DZIE     | DZICZENIA    |           | 61,50        | 66,50                   |            |  |
|     | 103/2017     | -      |                | 1 NAZWIS       | KOT NAZWISK   | eKW do - UMOV                                                 | A SPRZEDA      | ŻY           |           |              |                         |            |  |
|     |              |        |                |                |               | 7- oznacioi 10                                                | 0/2017 101     | /2017        |           | 1400 00 -1   | 1- 00 0021              |            |  |

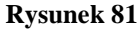

Instrukcja obsługi NOTARIS ver.3.1 update 20170205

#### Narzędzia naprawa bazy danych i kopia bezpieczeństwa

| Notaris Office v. 3.1.0.0 (127. | 0.0.1:3307//test)                                         |                                  |                        |  |  |  |  |  |  |  |
|---------------------------------|-----------------------------------------------------------|----------------------------------|------------------------|--|--|--|--|--|--|--|
| Dokument Przejdź do             | Narzędzia Pomoc                                           |                                  |                        |  |  |  |  |  |  |  |
| Repertorium Skorowidz Kasa      | Naprawa bazy danych Ctrl+R<br>Kopia bezpieczeństwa Ctrl+K | ja Ustawienia Kalkulator WWW eKW | Pomoc zdalna Szkolenie |  |  |  |  |  |  |  |
| Dodawanie Archiwum              |                                                           |                                  |                        |  |  |  |  |  |  |  |
|                                 | Rysunek 82                                                |                                  |                        |  |  |  |  |  |  |  |

#### Ротос

wykonuje, wyświetla lub drukuje deklaracje

| Notaris Office v. 3.1.0.0 (127.0.0.1:3307//tes | t)                         |                                                   |                        |
|------------------------------------------------|----------------------------|---------------------------------------------------|------------------------|
| Dokument Przejdź do Narzędzia                  | Pomoc                      |                                                   |                        |
| Repertorium Skorowidz Kasa GIIF Załączn        | Rejestracja<br>O programie | 🖹 🎎 🍥 🙆 🎎<br>wienia Ustawienia Kalkulator WWW eKW | Pomoc zdalna Szkolenie |
| Dodawanie Archiwum                             |                            |                                                   |                        |

Rysunek 83

## Aktualizacje

## Wersja 3.1

Wersja wprowadza zasadnicze zmiany w systemie Notaris, które polegają na:

1. Wzmocnieniu integracji Notaris Edytor z eKW poprzez dodanie możliwości importu lokalu z treści dokumentu DOCX

2. Wprowadzeniu integracji wniosku eKW z czynnością zapisaną w Notaris Office polegającej na kopiowaniu do wniosków eKW

- a. danych nagłówka wniosku dane notariusza
- b. danych nagłówka wniosku dane aktu i o opłacie za wniosek
- c. danych nagłówka wniosku dane wnioskodawców i uczestników postępowania
- d. dane lokalu występujące w żądaniach ( tylko dla użytkowników Notaris Edytor Plus)

3. Wprowadzeniu / wyodrębnieniu procesu tworzenia wniosku eKW w Notaris Office w postaci dodania nowej funkcji Repertorium / Dodawanie / Nowy eKW

#### Notaris Edytor wersja 3.1

Dodane nowe funkcjonalności oznaczone na pasku Notaris Edytor Plus

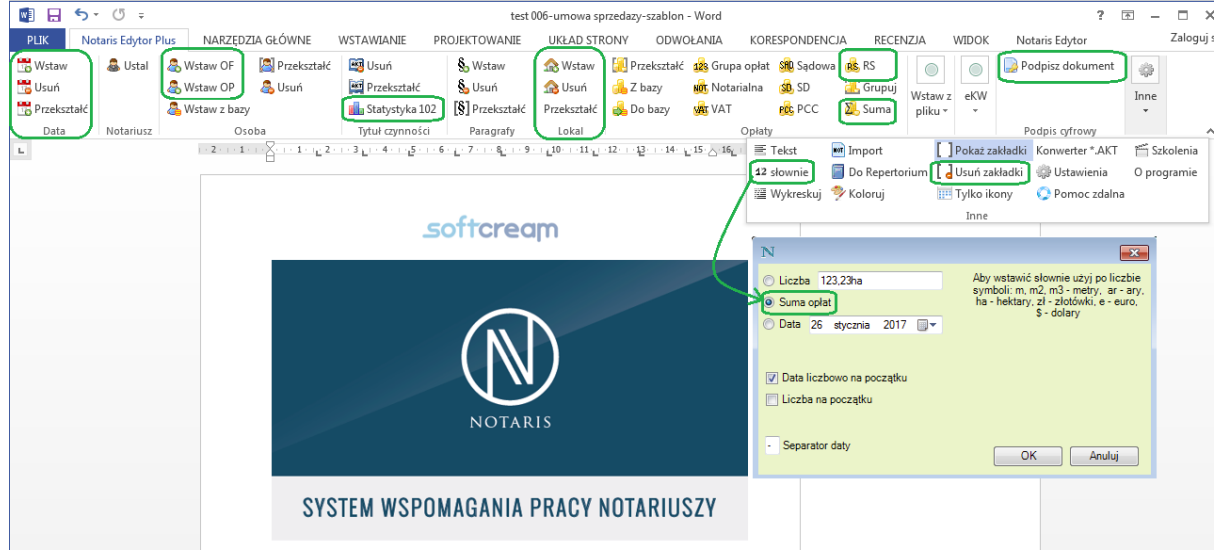

**Zobacz film instruktażowy:** <u>https://youtu.be/0cuDY1gCgzc</u>

1354 - Modyfikacje funkcjonalności Data

1355 - Modyfikacje funkcjonalności Notariusz

1413 - Dodanie nowych funkcjonalności /Osoba / Wstaw OF i Osoba / Wstaw OP. Nowe funkcjonalności wprowadzają podział osób na: OF - osoby fizyczne i OP - osoby prawne. Analogiczny podział został wprowadzony w Notaris Office. Zastosowanie tej funkcji umożliwia import OP / OF z czynności do wniosków eKW.

Zobacz film instruktażowy: <u>https://youtu.be/YsNmrWqTQHI</u>

1463 - Usprawnienie działania funkcji statystyka NSNot 24 i połączenie jej z tytułem czynności notarialnej oraz dodanie funkcji sugerowania statystyki w oparciu o tytuł czynności. 1397 - Dodanie nowej funkcjonalności **Lokal.** Wstaw - wstawia nowy lokal do dokumentu, Usuń usuwa lokal z listy lokali w dokumencie, Przekształć - oznacza wybrany tekst jako Lokal. **Podwójne kliknięcie na oznaczony tekst lokalu, powoduje wywołanie okienka szczegóły lokalu.** 

| 🔹 🖯 🍕                                    | ÷ گ            |                 |                      |                                                                                                    | test 006-um                                                                                                    | owa sprzedazy-                                                             | -szablon -       | Word                                                                                                    |          |                    |                 |                   |
|------------------------------------------|----------------|-----------------|----------------------|----------------------------------------------------------------------------------------------------|----------------------------------------------------------------------------------------------------|----------------------------------------------------------------------------|------------------|----------------------------------------------------------------------------------------------------|----------|--------------------|-----------------|-------------------|
| PLIK No                                  | taris Edytor F | Plus NARZĘE     | DZIA GŁÓWNE          | WSTAWIANIE                                                                                                    | PROJEKTOWANIE                                                                                                    | UKŁAD STR                                                                  | RONY             | ODWOŁ                                                                                                    | ANIA     | KORESPONDENCJA     | RECENZJA        | WIDOK             |
| 📆 Wstaw                                  | 🌡 Ustal        | 🙈 Wstaw OF      | 📳 Przekształć        | 📴 Usuń                                                                                                    | 🗞 Wstaw                                                                                                    | 🔝 Wstaw                                                                    | 1                |                                                                                                    |          | 📄 Podpisz dokument | 0               |                   |
| 🛅 Usuń                                   |                | a Wstaw OP      | 🚨 Usuń               | Przekształć                                                                                                    | 🇞 Usuń                                                                                                    | 🏫 Usuń                                                                     |                  | 14/-1                                                                                                    | -1011    |                    | Trans           |                   |
| R Przekształć                            |                | 🐣 Wstaw z baz   | EV.                  | 🛻 Statystyka 102                                                                                                    | 2 [§] Przekształć                                                                                                    | Przekształć                                                                | Opłaty           | wstaw z                                                                                                    | eK.W     |                    | Inne            |                   |
| Data                                     | Notariusz      |                 | soba                 | Tytuł czypności                                                                                                    | Paragrafy                                                                                                    | Lokal                                                                      |                  | princa                                                                                                    |          | Podpis ofrowy      |                 |                   |
| L                                        |                | - 2 - 1 - 1 - 1 | · 1 · · · 2 · · · 3X | · 4 · 1 · 5 · 1 · 6 · 1 · 7                                                                                                    | · · · 8 · · · 9 · · · 10 ·                                                                                                    | 11 12 12                                                                   | -<br>F 1 - 14- 1 | ·15· A.16·                                                                                                    | 1.17.1.1 | 8.                 |                 |                   |
|                                          |                |                 | okal – przykład ir   | mnlontacii danvch                                                                                                    | (                                                                                                    |                                                                            |                  |                                                                                                    |          | <b>1</b>           |                 |                   |
| 21-11-12-12-12-12-12-12-12-12-12-12-12-1 |                |                 | E THAT AND A THE A   | Identyfikator loka<br>Ulica (Aleja, Plac)<br>Numer lokalut [1-<br>Przenaczenie lok<br>Rodzaj izbyficzba<br>Rodzaj izbyficzba<br>Rodzaj izbyficzba<br>Rodzaj izbyficzba<br>Pomieszczenie pr<br>Z 633 (6-<br>Pokzenie]<br>Wojewodzmeni (M<br>Pokizenie]<br>Wojewodzmeni (M<br>Rodzej izbyficzba<br>Pokizenie]<br>Wojewodzmeni (M<br>Rojscowość JUJ<br>Dzielnicat ] | LUBEL XKA<br>LUBEL XKA<br>28<br>alu: LOKAL NIE<br>POMIESZCZEN<br>POMIESZCZEN<br>NYM 1<br>TOALETA 1<br>[PRZEIPOROJ<br>zynależne/liczba]<br>alu z pomieszcz<br>AZOWIECKIE<br>YNSKI<br>LINNOW | 0.2012.1_BUI<br>MIESZKALNY<br>IE BIUROWE<br>ZENIE USŁ<br>1<br>eniami przys | 2UGOWE           | unter unter unter the second second |          |                    |                 | seriji dna lobil. |
| 'n                                       |                | Nr Lokalu       | Pole                 | Nr. Text                                                                                                    | Wad                                                                                                    | néć                                                                        |                  |                                                                                                    |          |                    |                 |                   |
|                                          |                | 1               | ulca                 | 0 Ulica (Aleia F                                                                                                    | lac): LUE                                                                                                    | ELSKA                                                                      |                  |                                                                                                    |          |                    |                 |                   |
| .14                                      |                |                 | nrBudvnku            | 0 - Numer budyn                                                                                                    | ku: 728                                                                                                    | LESING .                                                                   |                  |                                                                                                    |          |                    |                 |                   |
| 2                                        |                |                 | nrLokalu             | 0 - Numer lokalu                                                                                                    | 1                                                                                                    |                                                                            |                  |                                                                                                    |          |                    | i opisty implem | netui dane onkat. |
| 1                                        |                |                 | przeznaczenie        | 0 - Przeznaczeni                                                                                                    | e lokalu: LOH                                                                                                    | AL NIEMIESZK                                                               | ALNY             |                                                                                                    |          |                    | a damp and out  | and over these    |
| 91                                       |                |                 | opisylzby            | 0 - Rodzaj izby/li                                                                                                    | czba: POI                                                                                                    | MIESZCZENIE B                                                              | IUROWE           | 2                                                                                                    |          |                    |                 |                   |
| 2-1                                      |                |                 | opisylzby            | 1 -Hodzaj izby/lic                                                                                                    | zba: POI                                                                                                    | MIESZCZENIE U                                                              | ISŁUGOW          | IE Z ANEK                                                                                                    | SEM SOC  | JALNYM 1           | E .             |                   |
| 7                                        |                |                 | opisylzby            | 2 - nodzaj izby/li<br>3 - Rodzaj izby/li                                                                                                    | czba: 10/<br>czba: PB3                                                                                                    | ZEDPOKÓJ 1                                                                 |                  |                                                                                                    |          |                    |                 |                   |
| 18                                       |                |                 | opisyPomPrzv         | 0 · Pomieszczeni                                                                                                    | e przynależn                                                                                                    |                                                                            |                  |                                                                                                    |          |                    |                 |                   |
| б                                        |                |                 | kondygnacja          | 0 - Kondygnacja                                                                                                    | 1                                                                                                    |                                                                            |                  |                                                                                                    |          |                    |                 |                   |
| -                                        |                |                 | powierzchnia         | 0 - Powierzchnia                                                                                                    | lokalu z po 63,1                                                                                                    | 16                                                                         |                  |                                                                                                    |          |                    |                 |                   |
| 20.                                      |                |                 | polozenie            | 0 - Położenie:                                                                                                    |                                                                                                    |                                                                            |                  |                                                                                                    |          |                    |                 |                   |
|                                          |                |                 | wojewodztwo          | 0 - Województw                                                                                                    | o: MA                                                                                                    | ZOWIECKIE                                                                  |                  |                                                                                                    |          |                    |                 |                   |
|                                          |                |                 | powat                | 0 - Powiat:                                                                                                    | PIA                                                                                                    | SECZINSKI                                                                  |                  |                                                                                                    |          |                    | -               |                   |
| ż                                        |                |                 | gmna                 | v -umina:                                                                                                    | PIA                                                                                                    | III                                                                        |                  |                                                                                                    |          |                    |                 |                   |
| - 3                                      |                |                 |                      |                                                                                                    |                                                                                                    |                                                                            | Us               | uń i zamkni                                                                                                    |          | Usuń Zamknij       | amailiwia prze  | licznie sany      |
| STRONA 2 Z 4                             | WYRAZY: 477    | / []2 POLSKI    |                      |                                                                                                    |                                                                                                    |                                                                            |                  |                                                                                                    |          |                    |                 |                   |

1379 - Dodanie funkcji Lokal import do wniosku eKW. Dane lokalu widoczne są w eKW zakładka Lokal w każdym rodzaju wniosku gdzie występuje ta funkcja.

| IN Edycj | a wniosku -                                 |                               |                      |                                 |                    |
|----------|---------------------------------------------|-------------------------------|----------------------|---------------------------------|--------------------|
| Nagłó    | wek wniosku 5 Żądania do wniosk             | u 6 Wykaz dokumentów          | 7 Pozosta le informa | cje 8 Wyślij wniosek do         | o EUKW             |
| ?        | Żądanie założenia księgi wieczyste          | j                             |                      |                                 |                    |
| ?        | Nieruchomość gruntowa                       |                               |                      |                                 |                    |
|          |                                             |                               |                      |                                 |                    |
|          | <b>■</b> X                                  |                               |                      |                                 |                    |
| Lp.      | Nazwa żądania                               | Тур                           | księgi / Rodzaj wpis | u                               | Numer KW / Numer D |
|          | Ządanie założenia KW w wyniku               | wyodrębnienia lo              |                      |                                 | WL1A/00000123/1    |
| N Żą     | danie założenia księgi wieczystej w wyni    | ku wyodrębnienia lokalu       |                      |                                 |                    |
|          | Lista odłączanych nieruchomości Dane        | lokalu Dane właścicieli Dział | III Dział IV         |                                 |                    |
|          |                                             |                               |                      |                                 |                    |
|          | Identyfikator lokalu: 141804_5.0020         | .20/2.1_BUD.1_LOK             | Powierzchnia loka    | u z pom. przynależnymi w m2*:   | 63,1600 🚖          |
|          | Ultra (Alaia Plac):                         | SZKALNY                       |                      | <ul> <li>Kondygnacja</li> </ul> | r: 1,0 🚔           |
|          | LOBELSKA                                    |                               | Numer budynku:       | 20 Numerlokalu                  |                    |
|          | Rodzaje izb Pomieszczenia przynależ         | ne l                          |                      |                                 |                    |
|          | Dedexis inter ( ANTRESOLA                   |                               |                      |                                 |                    |
|          | liczba*:                                    |                               | • / [                | F Dogaj                         |                    |
|          | 1 POMIESZCZENIE USŁUGOWE 2<br>2 TOALETA 1   | ANEKSEM SOCJALNYM 1           |                      | Edytuj                          |                    |
|          | 3 PRZEDPOKÓJ 1<br>4 POMIESZCZENIE BIUROWE 2 |                               |                      | Usun                            |                    |
|          |                                             |                               |                      |                                 |                    |
|          |                                             |                               |                      |                                 |                    |
| -        | Województwo*: DOLNOŚLĄSKIE                  | •                             | MAZOWIECKIE , JULIA  | NÓW PIASECZYŃSKI . PI/          | ASECZNO            |
|          | Powiat*:                                    | •                             |                      |                                 |                    |
|          | Gmina*:                                     | -                             |                      |                                 |                    |
|          | Miejscowość*:                               |                               |                      |                                 |                    |
|          |                                             |                               |                      |                                 |                    |
|          | Dzielnica:                                  |                               | Dodai Eduti          | s leun                          |                    |

#### Zobacz film instruktażowy: <a href="https://youtu.be/edDIR0TjOrQ">https://youtu.be/edDIR0TjOrQ</a>

214 - Dodanie nowej funkcjonalności Opłaty / Suma i Opłaty / Opłata za wpis do Rejestru Spadkowego. Wstawiamy sumę opłat na końcu listy opłat, następnie grupujemy opłaty z sumą za pomocą Opłaty / Grupuj, następnie podwójnym klikiem otwieramy sumę opłat i przyciskamy przycisk Oblicz.

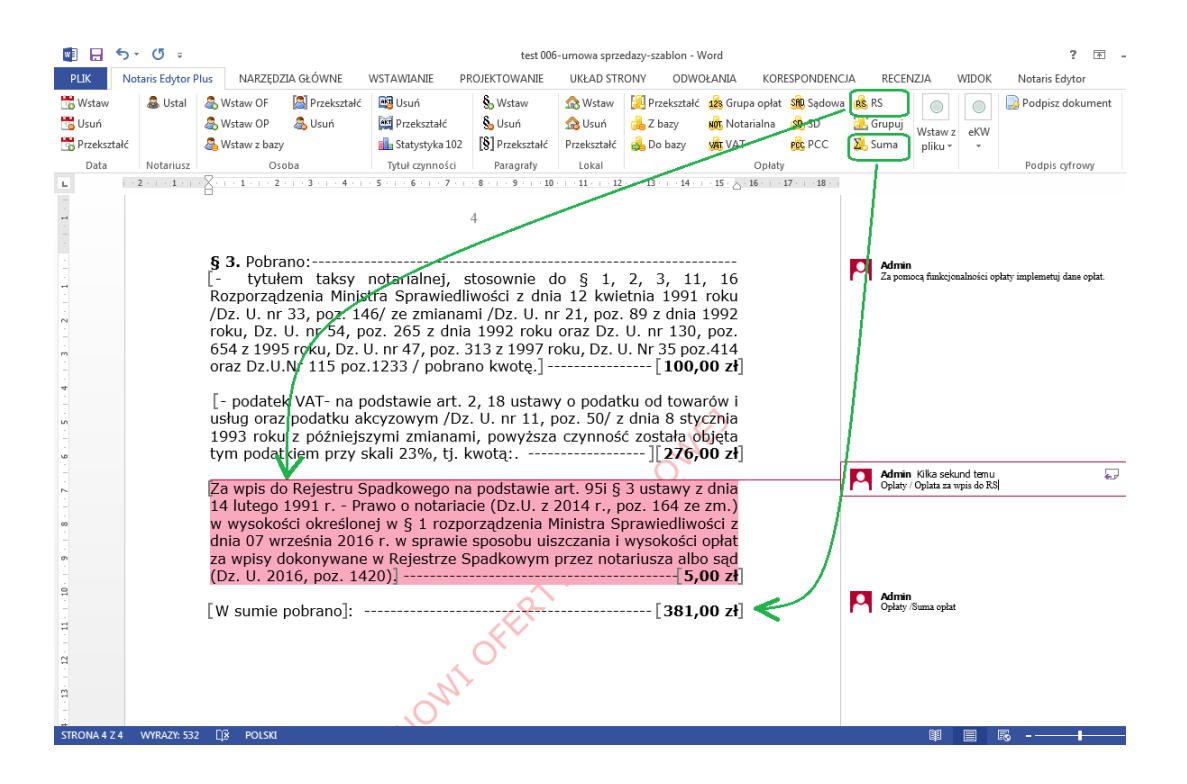

1390 - Dodanie funkcjonalności Podpis cyfrowy / Podpisz dokument. Umożliwia podpisywanie plików DOCX podpisem kwalifikowanym - zastosowanie w ePoświadczeniach.

| 🛯 🔒 5                                                                                       | - (5 -          |                                |                         |                                                                                                    | 011-v                                                                                                    | vzór-poświado                                                                                                    | zenie-dokumen                          | tu - Word                                 |                                     |                                                                                                 |                                                                                                    |                                                | ? 🗈                                                                                              | – 🗆 ×                                      |
|---------------------------------------------------------------------------------------------|-----------------|--------------------------------|-------------------------|----------------------------------------------------------------------------------------------------|----------------------------------------------------------------------------------------------------|----------------------------------------------------------------------------------------------------|----------------------------------------|-------------------------------------------|-------------------------------------|-------------------------------------------------------------------------------------------------|----------------------------------------------------------------------------------------------------|------------------------------------------------|--------------------------------------------------------------------------------------------------|--------------------------------------------|
| PLIK No                                                                                     | otaris Edytor P | lus NARZĘDZIA                  | GŁÓWNE                  | WSTAWIANIE                                                                                                    | PROJEKTOWANI                                                                                                    | E UKŁAD                                                                                                    | STRONY OF                              | WOŁANIA                                   | KORESPONDE                          | NCJA RE                                                                                         | CENZJA                                                                                                    | WIDOK                                          | Notaris Edytor                                                                                   | FORMATOW                                   |
| 📆 Wstaw<br>🔁 Usuń<br>🐻 Przekształć                                                          | 🌡 Ustal         | 😞 Wstaw OF 🛛 🖁<br>🖧 Wstaw OP 🚽 | 💐 Przekształć<br>🕵 Usuń | 🔯 Usuń<br>🔯 Przekształć<br>骗 Statystyka                                                                                                    | § Wstaw § Usuń § Przekształć                                                                                                    | ☆ Wstaw<br>☆ Usuń<br>Przekształć                                                                                                    | 🔛 Przekształć<br>🝰 Z bazy<br>뤚 Do bazy | 🔹 Grupa opla<br>👼 Notarialna<br>अंग्र VAT | at SRD Sądowa<br>SB, SD<br>PBC, PCC | 💰 RS<br>🚠 Grupuj<br>🎉 Suma                                                                      | Wstaw z<br>pliku *                                                                                                    | eKW                                            | 🌛 Podpisz dokument                                                                               | inne                                       |
| Data                                                                                        | Notariusz       | Osoba                          | 3                       | Tytuł czynności                                                                                                    | Paragrafy                                                                                                    | Lokal                                                                                                    |                                        | Opła                                      | ity                                 |                                                                                                 | · ·                                                                                                    | - 1                                            | Podpis cyfrowy                                                                                   | ~                                          |
| •<br>•<br>•<br>•<br>•<br>•<br>•<br>•<br>•<br>•<br>•<br>•<br>•<br>•<br>•<br>•<br>•<br>•<br>• | WBA7C 167       | Γίδα εραιστα                   | ePo:<br>↓               | Świadczz<br>kanczaka wor<br>Jak Konski Netri<br>o Joł Waszka Zaka<br>Jak Wanka Jaka<br>Ingel Sang Jaka<br>Jaka Jaka Jaka<br>Jaka Jaka Jaka<br>Jakan Jaka Jaka<br>Jakan Jaka Jaka<br>Jakan Jaka Jaka<br>Jakan Jaka Jaka<br>Jakan Jaka Jaka<br>Jakan Jaka Jaka<br>Jakan Jaka Jaka<br>Jakan Jaka Jaka<br>Jakan Jaka Jaka<br>Jakan Jaka Jaka<br>Jakan Jaka<br>Jakan Jakan Jaka<br>Jakan Jakan Jakan<br>Jakan Jakan Jakan<br>Jakan Jakan Jakan<br>Jakan Jakan Jakan<br>Jakan Jakan Jakan<br>Jakan Jakan Jakan<br>Jakan Jakan Jakan<br>Jakan Jakan Jakan<br>Jakan Jakan Jakan<br>Jakan Jakan Jakan<br>Jakan Jakan<br>Jakan Jakan<br>Jakan Jakan<br>Jakan Jakan<br>Jakan Jakan<br>Jakan Jakan<br>Jakan Jakan<br>Jakan Jakan<br>Jakan Jakan<br>Jakan Jakan Jakan<br>Jakan Jakan Jakan<br>Jakan Jakan Jakan<br>Jakan Jakan Jakan<br>Jakan Jakan Jakan<br>Jakan Jakan Jakan<br>Jakan Jakan Jakan Jakan<br>Jakan Jakan Jakan Jakan Jakan<br>Jakan Jakan Jakan Jakan Jakan<br>Jakan Jakan Jakan Jakan Jakan Jakan<br>Jakan Jakan Jakan Jakan Jakan Jakan Jakan Jakan Jakan Jakan<br>Jakan Jakan Jaka | enie dol<br>REFERIOR<br>DOMINACEZ<br>VIENNA<br>MARINA<br>MARINA<br>MA | KUMPER<br>KUMAA ar201<br>GE DOKUMENT<br>windczam, ie podg<br>ej obezności<br>SEL: 12345071000<br>SEL: 12345071000<br>SEL: 12345071000<br>CRA<br>DRA<br>DRA<br>DRA<br>Notariu<br>Notariu<br>Notariu |                                        | STEM WSPONAGA                             | A      A                            | RIUSZY<br>kowe informa<br>podpis cyfrov<br>ony i zatwierd<br>go dokumen<br>Jan<br>rmacje o osob | Action pode<br>action pode<br>actio | iswanym a<br>jącej, kilkn<br>06<br>Ministersty | dolumencie<br>u. Ten podpis nie będzie<br>uj przycisk Szczegóły<br>wa Sprawiedliwosci<br>Podpisz | widoczny w<br>szczegóły<br>Zmień<br>Anuluj |

Zobacz film instruktażowy: https://youtu.be/uPh8yOAxGCs

#### Notaris Office wersja 3.1

1260 - Dodanie nowej funkcjonalności nowa czynność typu eKW

| Notaris Offic   | e v. 3.1.0.0 (127.0.(<br>Przejdź do I | 0.1:3307//test)<br>Narzędzia Pomoc |                                                   |                 |                         |        |
|-----------------|---------------------------------------|------------------------------------|---------------------------------------------------|-----------------|-------------------------|--------|
|                 | nowidz Kasa GI                        | 🗇 💽 🥁 🧮                            | valut Zestawienia Listawienia Kalkulator WWW      |                 |                         |        |
| odawanie Arch   |                                       |                                    |                                                   |                 |                         |        |
|                 | 2   G E Ø                             | ð   📝 📓                            |                                                   |                 |                         | e e    |
| Numer repertori | Mumeraktu                             | Strony                             | Krótki opis czynności                             | Kwota brutto    | Razem (7+9+10+11+12+15) | Opłata |
| 103/2017        |                                       | 1.NAZWISKO1 NAZWISK                | eKW do - UMOWA SPRZEDAŻY                          |                 |                         |        |
|                 |                                       |                                    | Za czynności 102/2017 - 101/2017                  | 1483,38 zł      | 1633,38 zł              |        |
| 102/2017        |                                       | jak wyżej                          | Wypis aktu Repertorium A Nr 101/2017 na 1 str. dl | 7,38            | 7,38                    |        |
| 101/2017        | - 73/2017                             | 1.NAZWISKO1 NAZWISK                | UMOWA SPRZEDAŻY                                   | 1476,00         | 1626,00                 |        |
| 100/2017        |                                       | 1.NAZWISKO1 NAZWISK                | eKW do - UMOWA SPRZEDAŻY                          |                 |                         |        |
|                 |                                       |                                    | Za czynności 99/2017 - 96/2017                    | 1542,42 zł      | 1692,42 zł              |        |
| 9/2017          |                                       | jak wyżej                          | Wypis aktu Repertorium A Nr 96/2017 na 3 str. dla | 22,14           | 22,14                   |        |
| 98/2017         |                                       | jak wyżej                          | Wypis aktu Repertorium A Nr 96/2017 na 3 str. dla | 22,14           | 22,14                   |        |
| 97/2017         |                                       | jak wyżej                          | Wypis aktu Repertorium A Nr 96/2017 na 3 str. dla | 22,14           | 22,14                   |        |
| 96/2017         | 72/2017                               | 1.NAZWISKO1 NAZWISK                | UMOWA SPRZEDAŻY                                   | 1476,00         | 1626,00                 |        |
| 95/2017         |                                       | 1.NAZWISKO1 NAZWISK                | eKW do - UMOWA SPRZEDAŻY                          |                 | 150.00                  |        |
| N Data          | ne czynności nota                     | arialnych<br>2017-01-19 Numer repe | ertorium 100/2017                                 | Numer aktu nota | rialnego 0 🗘            |        |
| Nota            | riusz .lan K                          | lowalski                           | ▼ Zastepca brak                                   | Referent R      | vrak 💌                  |        |
| Tytuł           | (szablony) eKW o                      | do - UMOWA SPRZEDAŻY               | - ● ● 96/2017 -                                   | Rep.C.NOTA Rep  | pcNota 1234566/2017     | ן      |
| Imp             | ort Statystyka D                      | ane czynności Opłaty Wypis         | sy                                                | 1               |                         |        |
| - <b>O</b>      | naczony typ dok                       | cumentu wg. MS Not                 |                                                   |                 |                         |        |
| 3               | )5 - Wnioski wied                     | czystoksięgowe                     |                                                   |                 | -                       |        |
|                 |                                       | and the second second              |                                                   |                 |                         |        |
|                 | 1001 Course (                         |                                    |                                                   |                 |                         |        |
|                 | 1001 - Czynnosc v                     | vyjazdowa                          | ah Baéakan lah indonethi anananda tan tarialanan  |                 | <b>A</b>                |        |

W utworzonej czynności typu ekw można utworzyć nowy wniosek eKW i wysłać go do Sądu. Tworzenie nowego wnioski eKW dostępne jest z poziomy zakładki Załączniki w Danych czynności notarialnej, tak jak to widać na załączonej ilustracji. Wniosek tworzymy i wysyłamy tak jak w aplikacji Notaris eKW. Wnioski jako załączniki są zapisywane automatycznie na liście załączników. Na listę załączników należy również załączać potwierdzenia złożenia wniosków w pdf oraz wpisywać w pole Rep.C.NOTA numer uzyskany z Sądu.

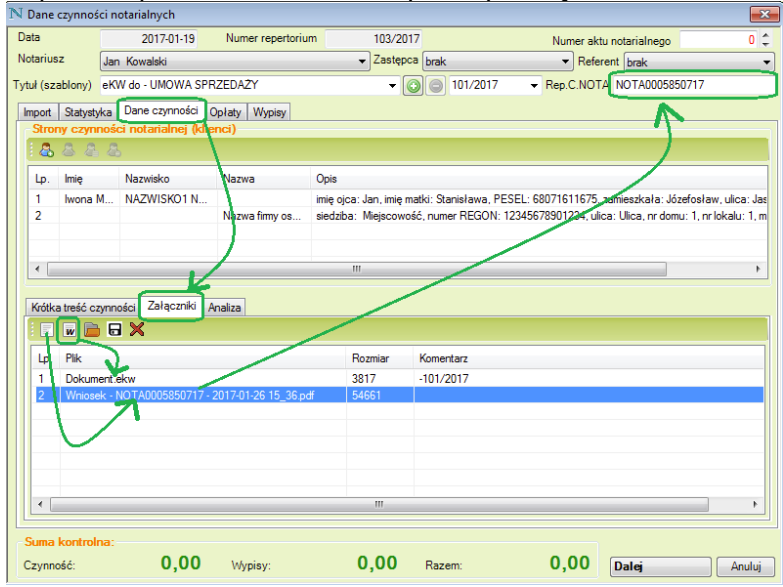

Zobacz film instruktażowy: https://youtu.be/6DuNKGVEhKA

1451 - Przesunięcie zakładki statystyka na pozycję numer 2 w widoku szczegółów księgi repertorium. Związane jest to z wprowadzeniem dodawania opłaty za Wpis do Rejestru Spadkowego czynności oznaczonych numerami 201 - APD i 202 - EPS.

Czynności tego rodzaju automatycznie otrzymują opłatę 5 zł i wpisanie adnotacji w rubryce uwagi tak jak to jest przedstawione na poniższej ilustracji.

| N Dane czynnos                     | ści notaria              | Inych                       |                         |             |            |              |               |                       |                      | X                   |
|------------------------------------|--------------------------|-----------------------------|-------------------------|-------------|------------|--------------|---------------|-----------------------|----------------------|---------------------|
| Data                               | 2                        | -                           | Numer r                 | epertorium  | _          | 82/2017      | 1             | Nur                   | ner aktu notarialner |                     |
| Notariusz                          | Jan Kow                  | alski                       |                         |             | -          | Zastępca     | brak          |                       | Referent brak        | •                   |
| Tytuł (szablony                    | AKT POŚ                  | WIADCZEN                    |                         | ZENIA       |            |              |               |                       |                      | - 00                |
| Import Statyst                     | vka Dane                 | e czuppości                 | Onlaty W                | minu        |            |              |               |                       |                      |                     |
| Oznaczony t                        | yp dokun                 | nentu wg. I                 | IS Not                  | ypisy       |            |              |               |                       |                      |                     |
| 201 - Akty p                       | oświadcz                 | enia dzied                  | ziczenia                |             |            |              |               |                       |                      | <b></b>             |
| Dostępne ty                        | py dokum                 | entów                       | <b>20</b>               |             |            |              |               |                       |                      |                     |
| 120 - Odda                         | nie przez (<br>poświadcz | Skarb Państ<br>enia dziedzi | va lub jedno:<br>czenia | stki samorz | ządu teryt | orialnego w  | użytkowan     | ie wieczyste wraz z   | e sprzedażą budyr    | iku mieszkalnego    |
| 202 - Europ                        | oejskie poś              | wiadczenia                  | spadkowe                |             |            | an littére a | -teriline est |                       |                      | Leannanda ania Miai |
| 401 - Sporz                        | adzone pr                | ojekty aktow                | notariainyci            | n obejmując | e umowy,   | za ktore n   | otariusz pot  | orał wynagrodzenie    | zgodnie z § / ust.   | rozporządzenia Mini |
| Dane czynnoś                       | ici notaria              | Inych                       |                         |             |            |              |               |                       |                      | ×                   |
| Data                               | 2                        | 017-01-19                   | Numer n                 | epertorium  |            | 82/2017      |               | Nun                   | ner aktu notarialneg | go 0 ‡              |
| Notariusz                          | Jan Kow                  | alski                       |                         |             | •          | Zastępca     | brak          |                       | Referent brak        | •                   |
| Tytuł (szablony)                   | AKT POŚ                  | WIADCZEN                    | A DZIEDZIC              | ZENIA       |            |              |               |                       |                      | - 🔘 🔿               |
| Import Statysty                    | yka Dane                 | e czynności                 | Opłaty W                | pisy        |            |              |               |                       |                      |                     |
| Wartość p                          | Grupa                    | Podate                      | Stawka                  | Podatek or  | d cz (     | )olata sk    | Oplata        | Za wois do BS         | Wynagrodzenie n      | Podatek             |
| 50,00                              | 0                        | 0,00                        | 0                       | , oddion of | 0,00       | 0,00         | 0,00          | 5,00                  | 50,0                 | 0 11,50             |
|                                    |                          |                             |                         |             |            |              |               | $\square$             |                      |                     |
|                                    |                          |                             |                         |             |            |              |               |                       |                      |                     |
|                                    |                          |                             |                         |             |            |              |               |                       |                      |                     |
| Ν Opłaty                           |                          |                             |                         |             |            |              |               |                       |                      | ×                   |
| Rodzaj opłaty                      | Si                       | tawka-grup                  | a/wartość               |             |            | Po           | wiązanie p    | podatków i opłaty s   | ądowej               |                     |
| Wartość przed                      | lmiotu:                  |                             | 50,00                   |             |            |              |               |                       |                      |                     |
| Podatek SD                         |                          |                             |                         | SD SD       | Brak       |              |               |                       |                      | -                   |
| Podatek PCC                        |                          |                             |                         | PCC         | Brak       |              |               |                       |                      | -                   |
|                                    |                          |                             |                         | [           | podate     | k pobrany (  | od umowy s    | półki kapitałowej lut | o jej zmiany         |                     |
| Opłata sądowa                      |                          |                             |                         | OS 📄        | Sąd Rejor  | nowy w Wa    | rszawie       |                       |                      | <b></b>             |
| - Wybór ksiegi                     | wieczyst                 | ei                          |                         | P           | łatnik op  | łaty sądow   | ej brak       |                       |                      | <b>▼</b>            |
| o numerze:                         |                          | -1                          | Wpisz f                 | ragment naz | zwy sądu l | ub kod wyd   | ziału         |                       | •                    | //                  |
| 🔘 zakładanej v                     | we wnioski               | u o numerze:                | Wpisz f                 | ragment naz | zwy sądu l | ub kod wyd   | ziału         |                       | *                    | //                  |
| Wynagrodzenie<br>(opłata notarialn | Notariusz<br>na)         | a                           | 50,00                   |             |            |              |               |                       |                      |                     |
| VAT 23 %                           | •                        |                             | 11,50                   |             |            |              |               |                       |                      |                     |
| Za wpis do Reje                    | estru Spadl              | kowego                      | 5,00                    |             |            |              |               |                       |                      |                     |
| Uwagi:                             |                          |                             |                         |             |            |              |               |                       |                      |                     |
| Opłata za wpis d                   | o Rejestru               | Spadkowego                  | o][5,00 zł]             |             |            |              |               |                       |                      |                     |
|                                    |                          |                             |                         |             |            |              |               |                       |                      |                     |

1392 - Wprowadzono również informację w Bilansie miesięcznym o wysokości pobranej opłaty za Wpis do Rejestru Spadkowego.

|   |       |                   |                                       |                                     | Notariusz Jan Kowalski                  | -Bilans miesięczny   |                             |
|---|-------|-------------------|---------------------------------------|-------------------------------------|-----------------------------------------|----------------------|-----------------------------|
|   | Lp.   | Data<br>czynności | Bilans za czynności<br>repertorium    | Podatek od<br>spadków i<br>darowizn | Podatek od czynności<br>cywilnoprawnych | Opłata sądowa        | Wynagrodzenie<br>notariusza |
|   | 1     | 2                 | 3                                     | 4                                   | 5                                       | 6                    | 7                           |
|   | 1     | 13-01-2017        | 1/2017 - 77/2017                      | 228,00                              | 380,00                                  | 456,00               | 532,00                      |
|   | 2     | 19-01-2017        | 78/2017 - 103/2017                    | 501,00                              | 1401,00                                 | 910,00               | 6270,00                     |
|   |       |                   | Razem                                 | 729,00                              | 1781,00                                 | 1366,00              | 6802,00                     |
|   | Skład | ka na rzecz Izbyr | notarialnej liczona w okresie od 2017 | -01-01 do 2017-01                   | -31 wynosi 700,00 zł                    |                      |                             |
| - | Pade  | en el lisserio 6  | 202,00 -1, - mylicenie 170,05 -1, mi  |                                     |                                         | <u>mo</u> si 2,50 %. |                             |
|   | Suma  | opłat za wpis do  | Rejestru Spadkowego w okresie od 2    | 017-01-01 do 2017                   | -01-31 wynosi 385,00 zł                 |                      |                             |
| - |       |                   |                                       |                                     |                                         |                      |                             |

#### Zobacz film instruktażowy:<u>https://youtu.be/vBHIGtZQxmc</u> Uwaga !

**Uwaga !** w Aplikacji Notaris Office została wprowadzona kontrola numeru statystycznego wypisu powiązanego z czynnością główną. Od wersji 3.1 wymuszamy powiązanie wypisów z numerem statystycznym 301 - poświadczenia.

| Notaris Office v. 3.1.0.0 (127.0.0.1:3307//test)         |                              |
|----------------------------------------------------------|------------------------------|
| Dokument Przejdź do Narzędzia Pomoc                      |                              |
| Repertorium Skorowidz Kasa GIIF Załączniki Klienci Ki    | € 📑 iii 🚳 🙆 🔛                |
| Użytkownicy Parametry aplikacji Parametry bazy danych    |                              |
| Faktura Dane otwarcia Karty transakcji Zestawienia Rep   | pertorium Automat            |
| Repertorium<br>Domyślny notariusz dla czynności          | Jan Kowalski 🗸               |
| Po dodaniu nowej czynności przełącz na widok repertoriur | m Nie 🔻                      |
| Pierwsza strona wydruku                                  | Tytułowa 🔻                   |
| Numer strony kolejnego wydruku Repertorium A             | 1 po drukowaniu Str1A1B -    |
| Wstaw wartość '0,00' w niewypełnione pola opłat          | Nie 🔻                        |
| Numeruj paragrafy (Edytor AKT2003)                       | Tak 🔻                        |
| Pokaż napis 'AKT NOTARIALNY' w krótkiej treści czynnoś   | id Tak 🔻                     |
| Czyść oczekujące czynności notarialne                    | Tak 🔻 starsze niż 31 🚖 dni 📮 |
| Klasyfikuj tworzone wypisy pod numer statystyczny        | 301 - Poświadczenia 🗸        |
| Sortowanie rosnące w widoku 'Dodawanie czynności'        |                              |

Wraz z poprawką 1260 wprowadzono również import danych, która polega na na kopiowaniu do wniosków eKW

- a. danych nagłówka wniosku dane notariusza
- b. danych nagłówka wniosku dane aktu i o opłacie za wniosek
- c. danych nagłówka wniosku dane wnioskodawców i uczestników postępowania

d. dane lokalu występujące w żądaniach ( tylko dla użytkowników Notaris Edytor Plus) Dane osób wprowadzanych do czynności notarialnej mogą być kopiowane do wniosku jeżeli wprowadzane są w formacie danych eKW.

#### Przykład formatu danych dla osoby fizycznej:

Osoba fizyczna (OF) – przykład implementacji danych:

Pani **[Iwona Marlena] [NAZWISKO1 NAZWISKO2** imię ojca: Jan, imię matki: Stanisława, PESEL: 68071611675, zamieszkała: Józefosław, ulica: Jasna, nr domu: 3D, numer lokalu: 2, kod pocztowy: 05-509, poczta: Lesznowola, legitymująca się dowodem osobistym: AAD 956022, ]

#### Przykład formatu danych dla osoby prawnej:

Osoba prawna (OP)- przykład implementacji danych:

**Nazwa firmy osoby prawnej** siedziba: Miejscowość, numer REGON: 12345678901234, ulica: Ulica, nr domu: 1, nr lokalu: 1, miejscowość: Miejscowość, Kraj: Polska, Poczta: Poczta, kod pocztowy: 00-000, NIP: 118-27-51-815, wpisanej pod numer KRS: 1234567890 do Rejestru Przedsiębiorców prowadzonego przez Sąd Rejonowy dla m.st. Warszawy w Warszawie XIII Wydział Gospodarczy Krajowego Rejestru Sądowego.

Kopiowanie danych dostępne jest przy użyciu funkcji Kopiuj dane przy dodawaniu osoby do wniosku.

| N Edycja wni   | iosku -                                            |                         |                        |                |                    |                    |                     |        |
|----------------|----------------------------------------------------|-------------------------|------------------------|----------------|--------------------|--------------------|---------------------|--------|
| Nagłówek       | wniosku 5 Żądania do                               | owniosku 6 Wyk          | az dokumentów 7        | Pozosta łe inf | ormacje 8 Wy       | vślij wniosek do F | FUKW                |        |
| 1 Dane not     | tariusza 2-3 Dane aktu                             | u notarialnego i o o    | opłacie za wniosek     | 4a Dane wr     | ioskodawców        | 4b Dane uczes      | tników postępowania |        |
| OSOBA FIZ      | ZYCZNA                                             |                         |                        | •              |                    |                    |                     |        |
|                | oba fizyczna                                       | . /                     |                        |                |                    |                    | l                   |        |
| Dane o         | Usta pernomocnikow                                 | / przedstawicieli ustav | wowych                 |                | Ad d- d            | <i>z</i> .         |                     |        |
| Imię           | pierwsze*:                                         | IWONA                   |                        |                | Adres do doręcze   |                    |                     |        |
| Imię           | drugie:                                            | MARLENA                 |                        |                | Nr domu*:          | 3D                 | Nr lokalu: 2        |        |
| Nazv           | wisko / pierwszy człon<br>wiska złożonego*:        | NAZWISKO1               |                        |                | Miejscowość*:      | JÓZEFOSŁAW         | Kraj*: POLSK        | A      |
| Drug           | gi człon nazwiska złożonego:                       | NAZWISKO2               |                        |                | Poczta:            | LESZNOWOLA         | Kod pocztowy*: 05   | 5-509  |
| Num            | ner PESEL*:                                        | 68071611675             | nie posiada numeru PE  | SEL            |                    |                    |                     |        |
| Num            | ner NIP*:                                          |                         | nie posiada numeru NIF | P 🗌            |                    |                    |                     |        |
| Imię           | ojca:                                              | JAN                     |                        |                |                    |                    |                     |        |
| Imię           | matki:                                             | STANISŁAWA              |                        |                |                    |                    |                     |        |
| Wnig           | oskodawca zrzeka się prawa d                       | lo otrzymania           |                        |                |                    |                    |                     |        |
| Zawi           | iadomienia o wpisie<br>oskodawca chce otrzvmać dro | ga elektroniczna        |                        |                |                    |                    |                     |        |
| zawi           | iadomienie o wpisie                                |                         |                        |                |                    |                    |                     |        |
| Nazv           | wa konta do doręczeń:                              |                         |                        |                |                    |                    |                     |        |
| Kon            | nto w systemie EPUAP !                             |                         |                        |                |                    |                    |                     |        |
|                |                                                    |                         |                        |                | _                  |                    |                     |        |
| An             | nuluj                                              |                         |                        | Kopiuj dane    |                    |                    |                     | Zapisz |
| Data ostatnier | no zapisu:                                         |                         |                        |                |                    |                    |                     |        |
| NIK            |                                                    |                         |                        |                |                    |                    |                     |        |
| IN KOPIOWA     | inie danych                                        |                         |                        |                |                    |                    |                     |        |
|                |                                                    |                         |                        |                |                    |                    |                     |        |
| Тур            | Nazwa                                              |                         |                        |                | Adres              |                    |                     |        |
| Тур            | Nazwa<br>IWONA MARLE                               | ENA NAZWISKO            | 01 NAZWISKO2           | _              | Adres<br>JÓZEFOSŁA | W JASNA 3D 2       |                     |        |
| Тур            | Nazwa<br>IWONA MARLE                               | ENA NAZWISKO            | 01 NAZWISKO2           | R              | Adres<br>JÓZEFOSŁA | W JASNA 3D 2       | 2                   |        |
| Тур            | Nazwa<br>IWONA MARLE                               | ENA NAZWISKO            | 01 NAZWISKO2           | R              | Adres<br>JÓZEFOSŁA | W JASNA 3D 2       | 2                   |        |
| Тур            | Nazwa<br>IWONA MARLE                               | ENA NAZWISKO            | 01 NAZWISKO2           |                | Adres<br>JÓZEFOSŁA | W JASNA 3D 2       | 2                   |        |
| Тур            | Nazwa<br>IWONA MARLE                               | ENA NAZWISKO            | 01 NAZWISKO2           | K              | Adres<br>JÓZEFOSŁA | W JASNA 3D 2       | 2                   |        |
| Тур            | Nazwa<br>IWONA MARLE                               | ENA NAZWISKO            | 01 NAZWISKO2           | R              | Adres<br>JÓZEFOSŁA | W JASNA 3D 2       | 2                   |        |
| Тур            | Nazwa<br>IWONA MARLE                               | ENA NAZWISKO            | 01 NAZWISKO2           | R              | Adres<br>JÓZEFOSŁA | W JASNA 3D 2       |                     |        |
| Тур            | Nazwa<br>IWONA MARLE                               | ENA NAZWISKO            | D1 NAZWISKO2           |                | Adres<br>JÓZEFOSŁA | W JASNA 3D 2       |                     |        |
| Тур            | Nazwa<br>IWONA MARLE                               | ENA NAZWISKO            | 01 NAZWISKO2           |                | Adres<br>JÓZEFOSŁA | W JASNA 3D 2       |                     |        |
| Тур            | Nazwa<br>IWONA MARLE                               | ENA NAZWISKO            | 01 NAZWISKO2           |                | Adres<br>JÓZEFOSŁA | W JASNA 3D 2       |                     |        |
| Тур            | Nazwa<br>IWONA MARLE                               | ENA NAZWISKO            | 01 NAZWISKO2           |                | Adres<br>JÓZEFOSŁA | W JASNA 3D 2       |                     |        |
| Тур            | Nazwa<br>IWONA MARLE                               | ENA NAZWISKO            | 01 NAZWISKO2           |                | Adres<br>JÓZEFOSŁA | W JASNA 3D 2       |                     |        |
| Тур            | Nazwa<br>IWONA MARLE                               | ENA NAZWISKO            | 01 NAZWISKO2           |                | Adres<br>JÓZEFOSŁA | W JASNA 3D 2       |                     |        |
| Тур            | Nazwa<br>IWONA MARLE                               | ENA NAZWISKO            | 01 NAZWISKO2           |                | Adres<br>JÓZEFOSŁA | W JASNA 3D 2       |                     |        |
| Тур            | Nazwa<br>IWONA MARLE                               | ENA NAZWISKO            | )1 NAZWISKO2           |                | Adres<br>JÓZEFOSŁA | W JASNA 3D 2       |                     |        |
| Тур            | Nazwa<br>IWONA MARLE                               | ENA NAZWISKO            | )1 NAZWISKO2           |                | Adres<br>JÓZEFOSŁA | W JASNA 3D 2       |                     |        |
| Тур            | Nazwa<br>IWONA MARLE                               | ENA NAZWISKO            | )1 NAZWISKO2           |                | Adres<br>JÓZEFOSLA | W JASNA 3D 2       |                     |        |
| Тур            | Nazwa<br>IWONA MARLE                               | ENA NAZWISKO            | 01 NAZWISKO2           |                | Adres<br>JÓZEFOSŁA | W JASNA 3D 2       |                     |        |
| Тур            | Nazwa<br>IWONA MARLE                               | ENA NAZWISKO            | )1 NAZWISKO2           |                | Adres<br>JÓZEFOSŁA | W JASNA 3D 2       |                     |        |
| Тур            | Nazwa<br>IWONA MARLE                               | ENA NAZWISKO            | )1 NAZWISKO2           | vch znaków     | Adres<br>JÓZEFOSŁA | W JASNA 3D 2       |                     |        |
| Typ            | WONA MARLE                                         | ENA NAZWISKO            | NI NAZWISKO2           | ych znaków     | Adres<br>JÓZEFOSŁA | W JASNA 3D 2       |                     | bierz  |